#### ATLANTA PUBLIC SCHOOLS INSTRUCTIONAL TECHNOLOGY

Inform. Inspire. Innovate.

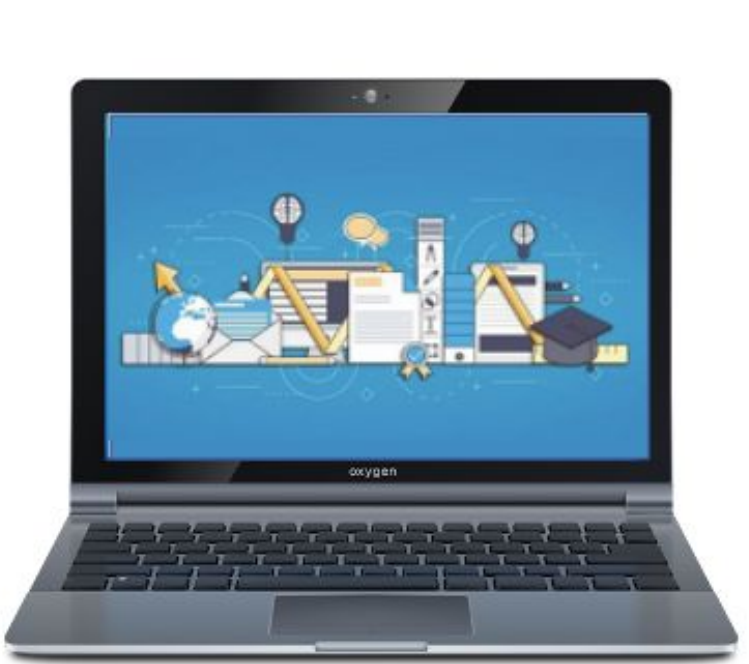

# Manual de aprendizaje virtual para padres 2020-2021

# Instrucción virtual de APS

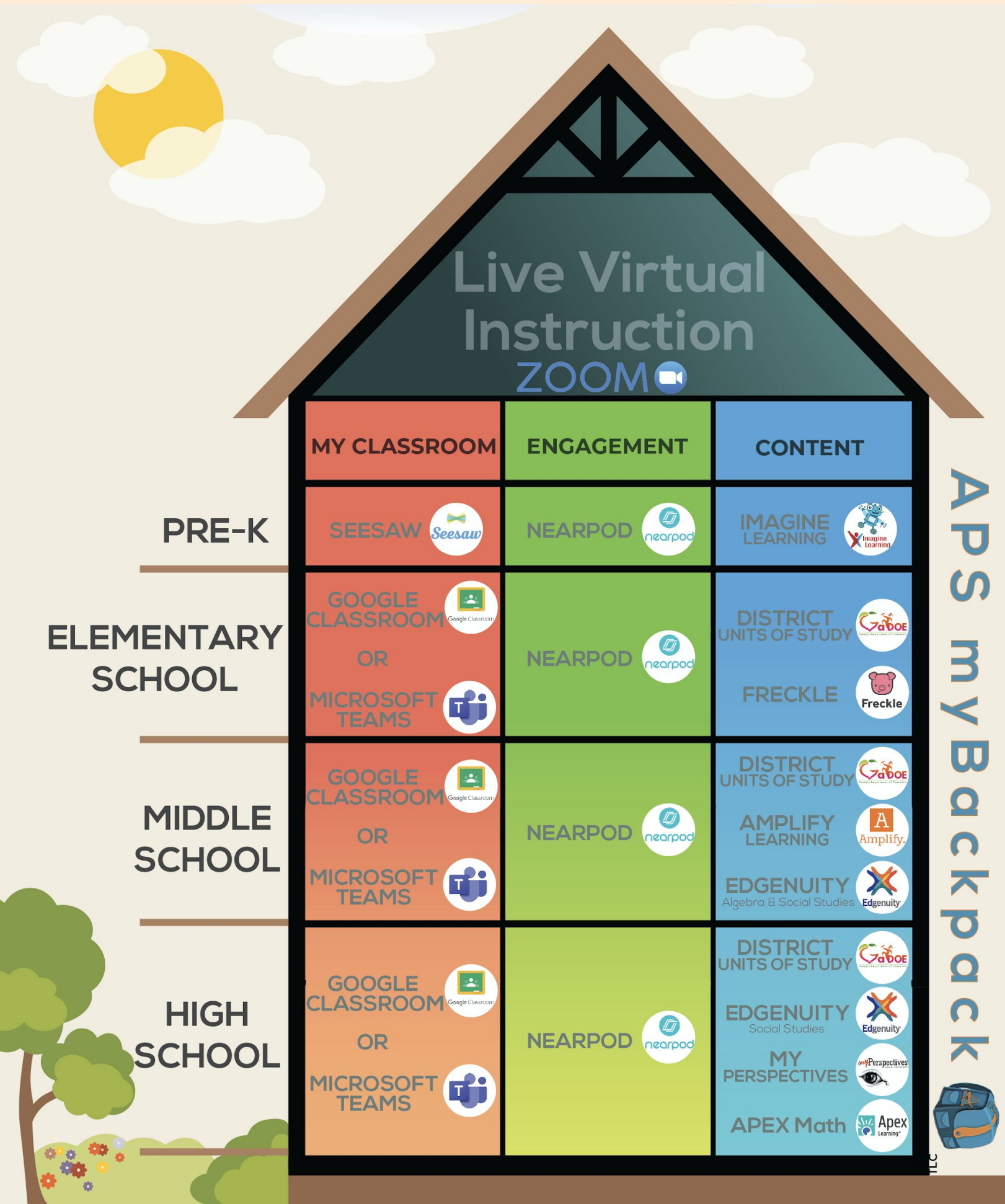

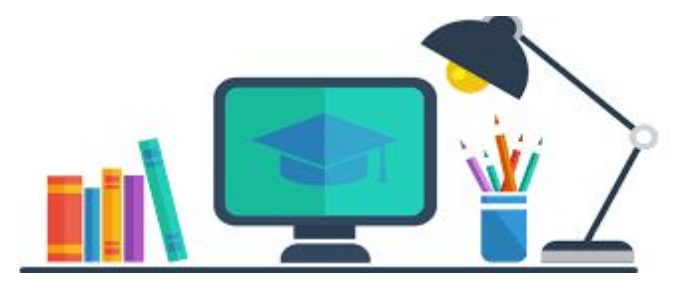

### Tabla de contenidos

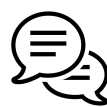

<u>Comunicación escuela ⇔ hogar</u>

Plataforma de aprendizaje virtual en vivo: Zoom

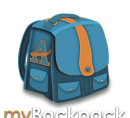

#### APS myBackpack

- Servicios de medios de la biblioteca
- <u>TutorATL</u>

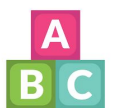

#### Prekinder

- Imagine Learning
  - <u>Seesaw</u>

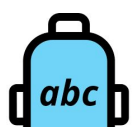

#### <u>De Kindergarten a 5.º grado</u>

- Freckle
- Google Classroom
- <u>Aplicaciones de Google para fines educativos</u>
- <u>Tablet2Read</u>

#### <u>De 6.º a 12.º grado</u>

**AVA** 

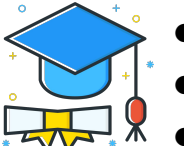

- Google Classroom
- Aplicaciones de Google para fines educativos
- <u>Microsoft Teams</u>

#### Todos los grados

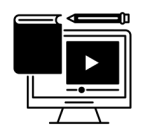

- <u>Ciudadanía digital</u>
- <u>Nearpod</u>
  - Office 365 | Cómo acceder a sus 5 descargas gratuitas

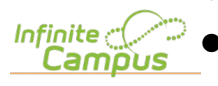

Infinite Campus

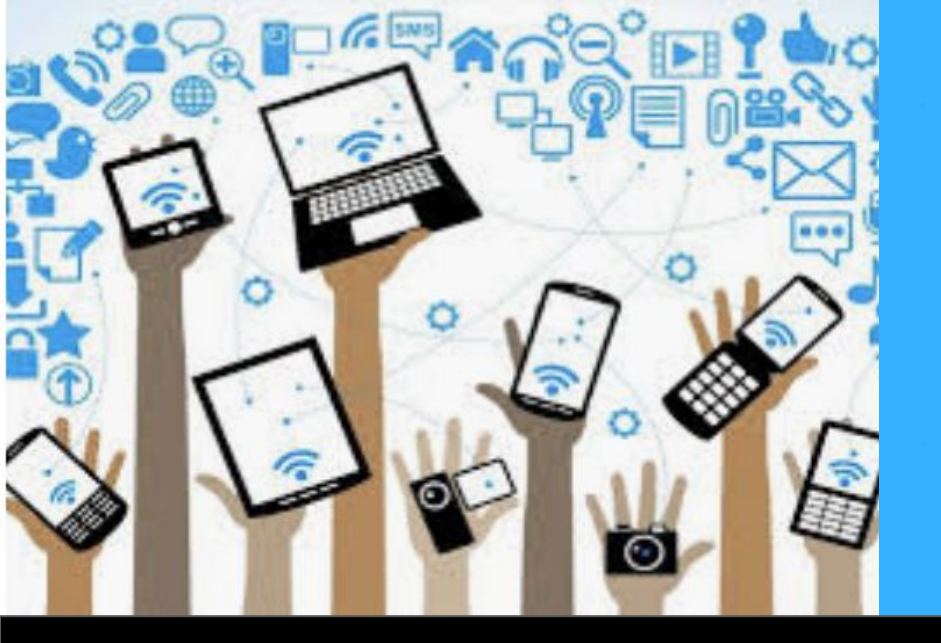

## remind

# Herramienta de comunicación del distrito

Hoy, más que nunca, es importante mantener abiertas las líneas de comunicación entre todas las partes interesadas del distrito. Con esa idea en mente, Atlanta Public Schools (APS) ha adoptado **Remind** como la aplicación de comunicación entre la escuela y el hogar.

Remind es una manera gratuita, segura y sencilla de que la escuela de su hijo lo mantenga informado sobre los eventos del distrito, la escuela y el salón de clases. Esta aplicación también permite establecer una comunicación bidireccional que garantiza que sus mensajes lleguen al maestro de su hijo.

Remind funciona en cualquier dispositivo, como computadora, tableta o diferentes teléfonos móviles. Además, traduce los mensajes a más de 85 idiomas. Puede optar por recibir mensajes de Remind a través de mensajes de texto, correos electrónicos y la misma aplicación.

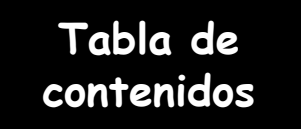

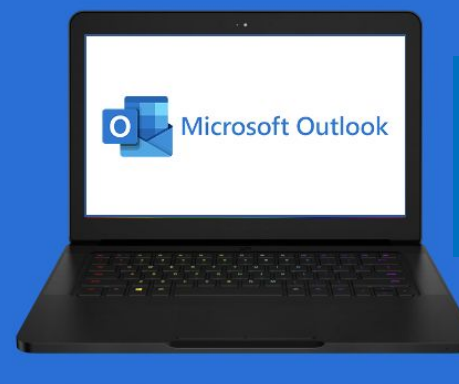

#### Acceso al correo electrónico del estudiante

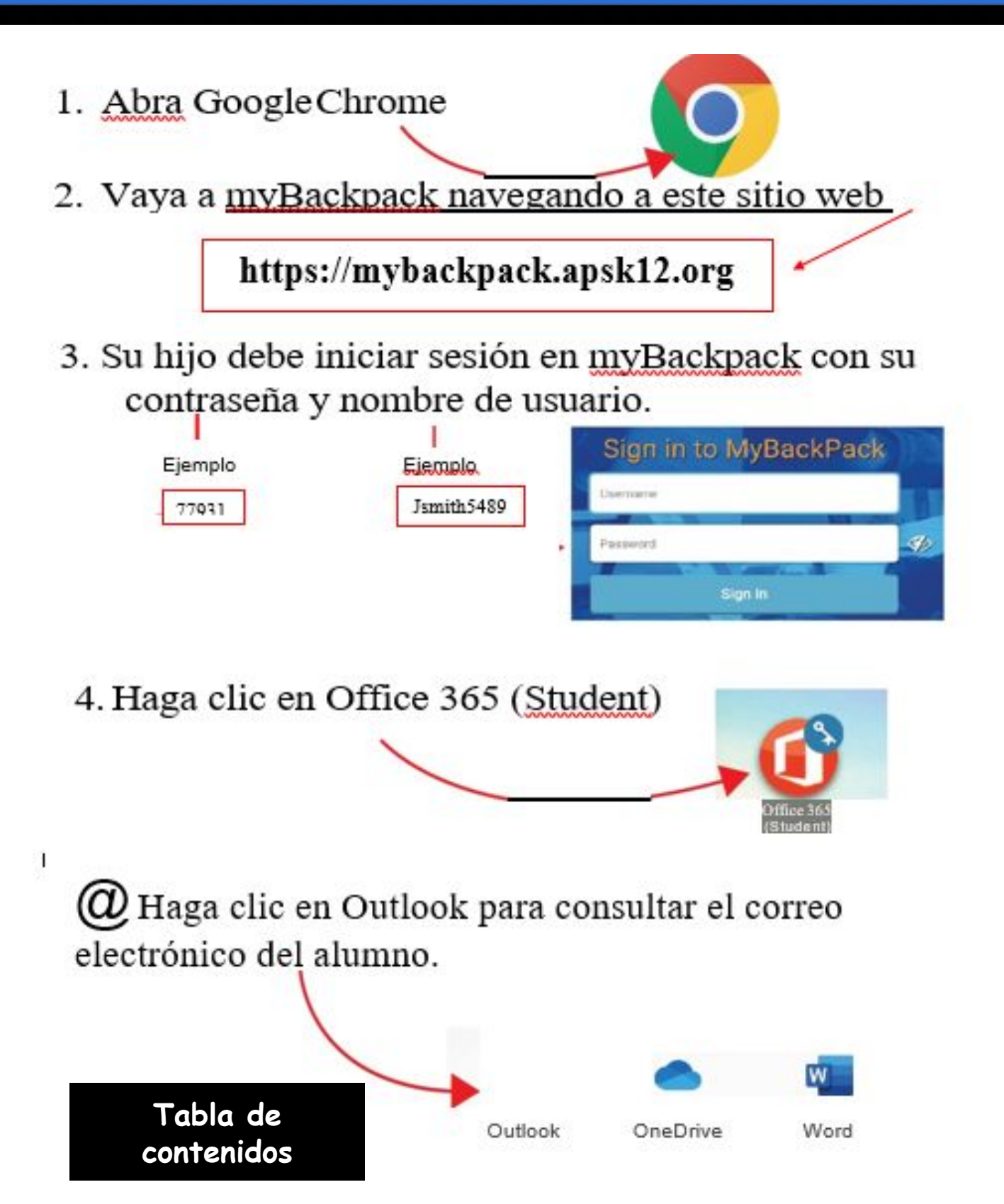

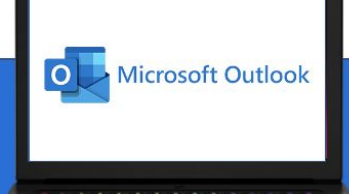

#### Acceso al correo electrónico del estudiante

A continuación, se muestra un mensaje que suele aparecer cuando se accede al correo electrónico del estudiante. Si aparece, simplemente haga clic en el botón Continue (Continuar).

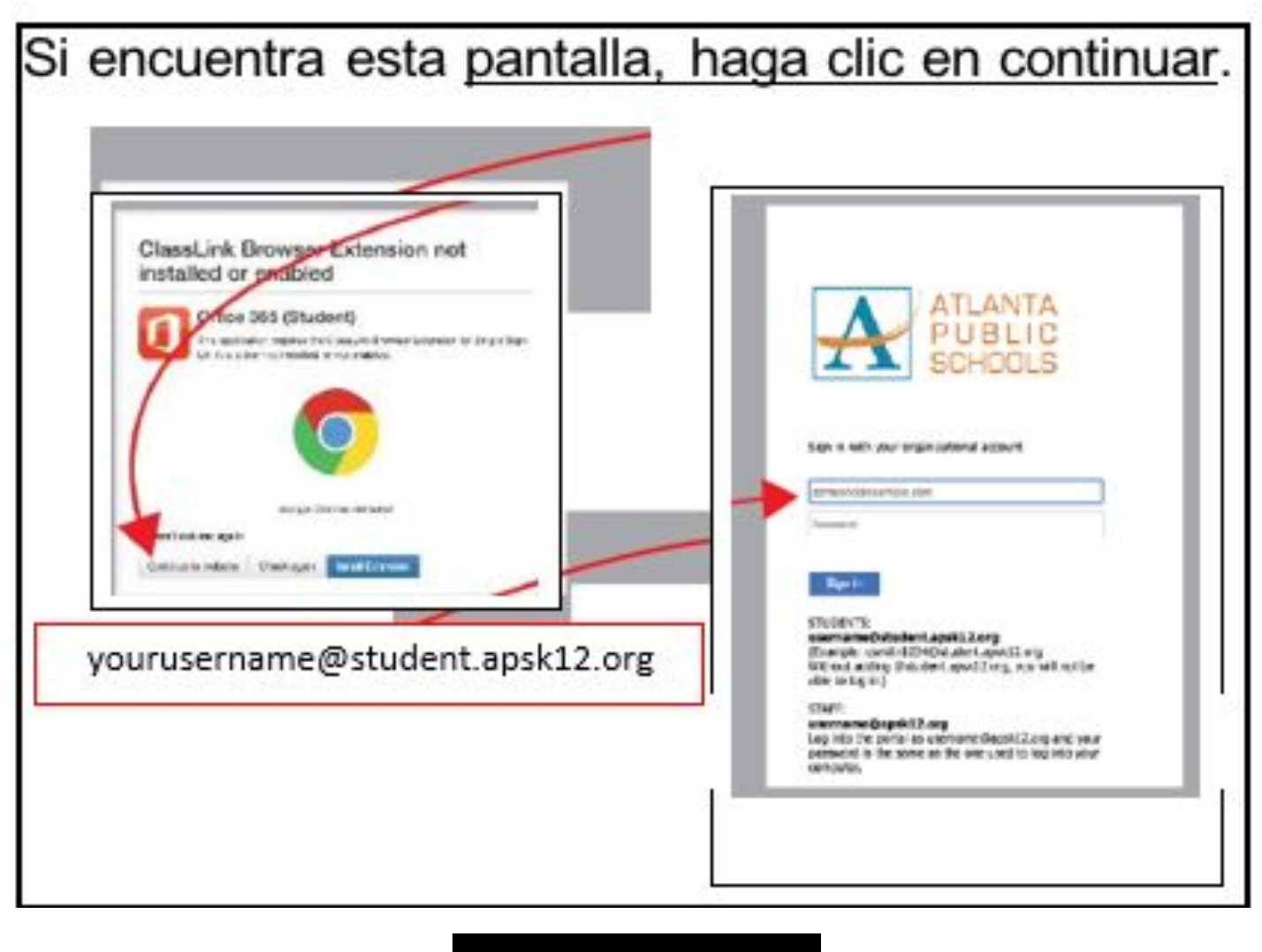

Tabla de contenidos

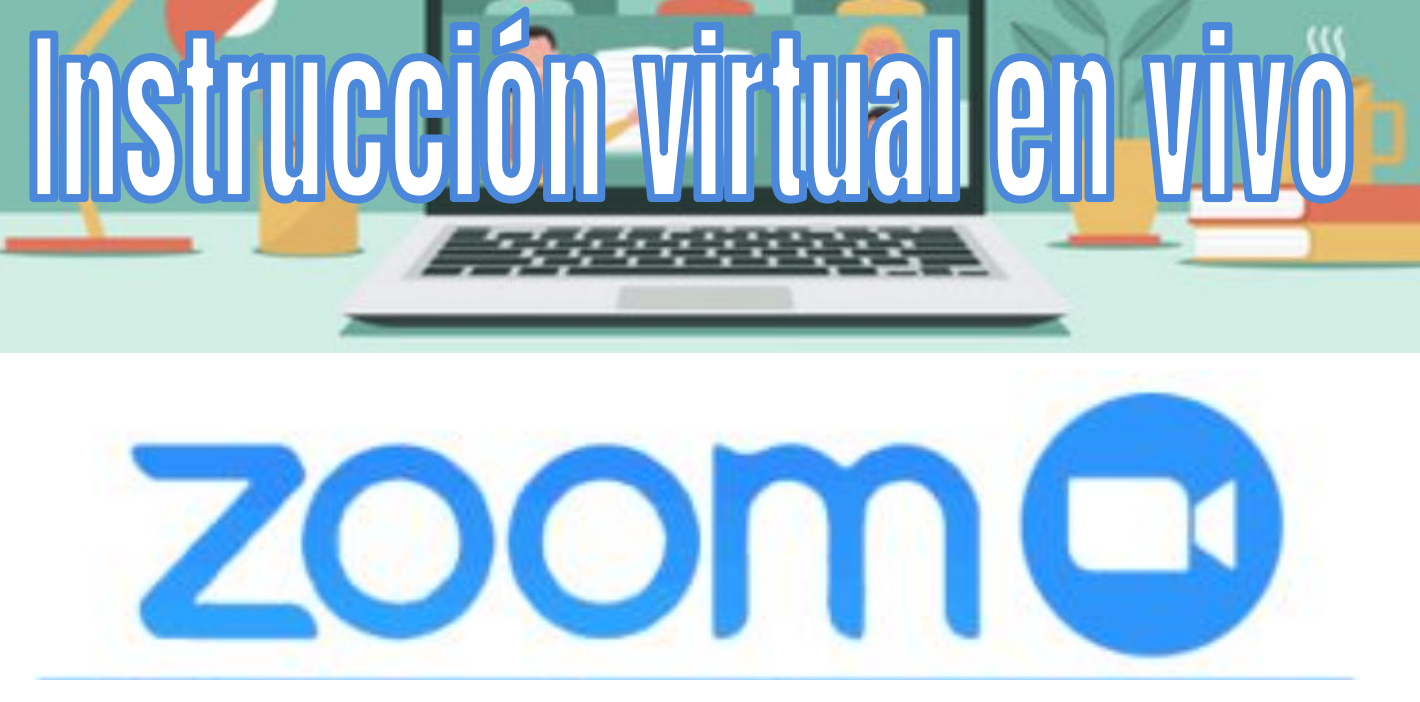

## Videoconferencia

Su hijo recibirá instrucción virtual en vivo todos los días. Los maestros incluirán los enlaces a las sesiones virtuales en vivo en la cuenta de Google Classroom o Microsoft Teams de su hijo.

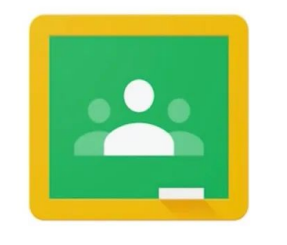

T

Google Classroom

**Microsoft Teams** 

La instrucción virtual en vivo permitirá que el maestro de su hijo le brinde información e interactúe de manera interesante. Durante la lección, su hijo también podrá relacionarse virtualmente con sus compañeros.

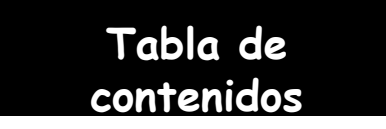

# Cómo acceder a Zoom desde un Chromebook

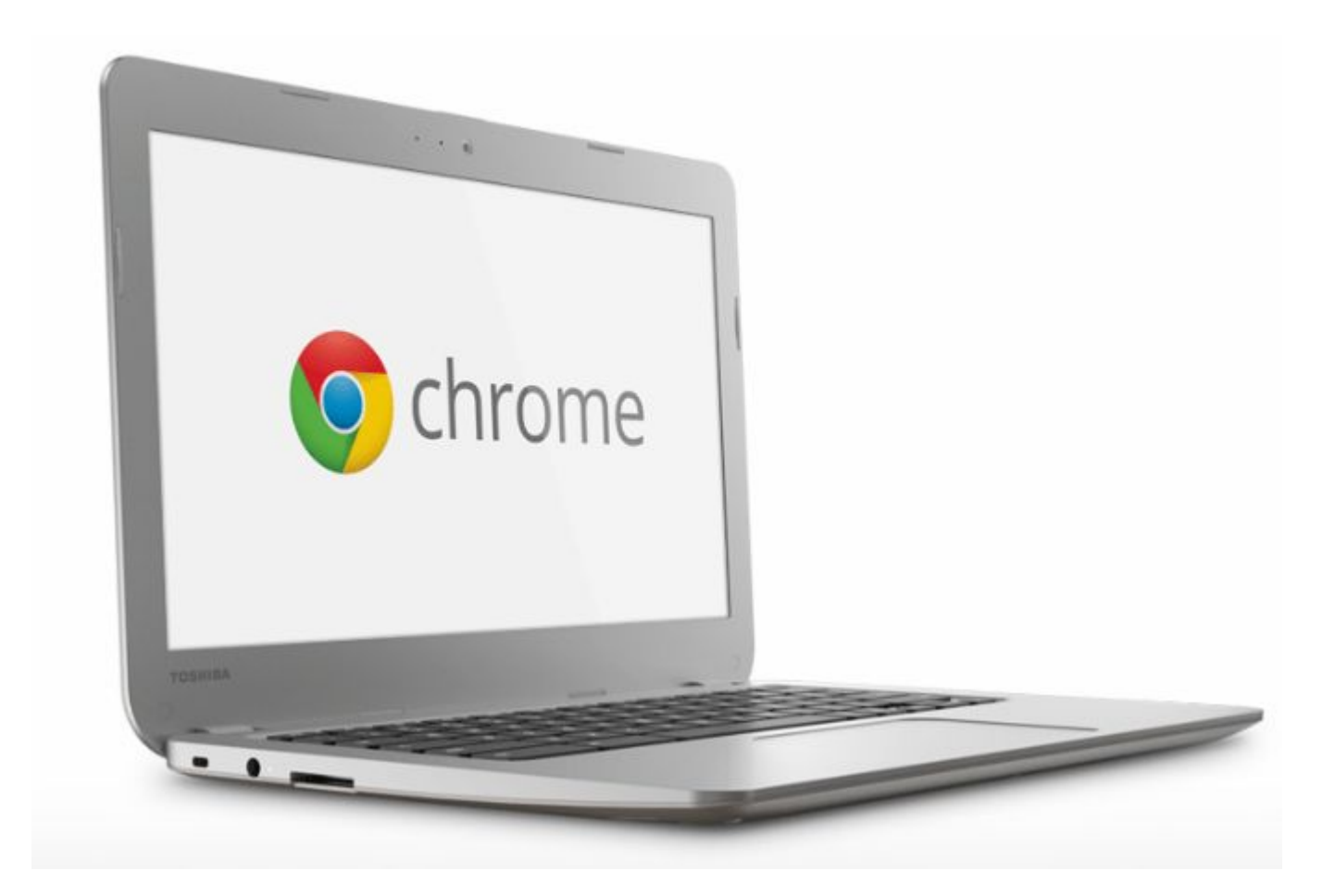

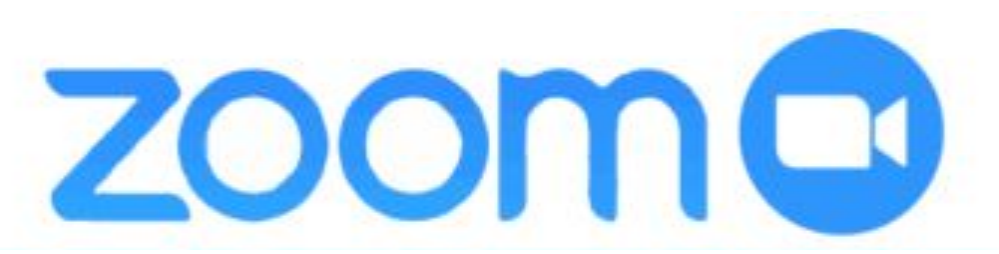

#### Videoconferencia

Tabla de contenidos

## **Zoom On Chromebooks**

Students must sign into the Zoom App on Chromebooks to successfully join their first Zoom session.

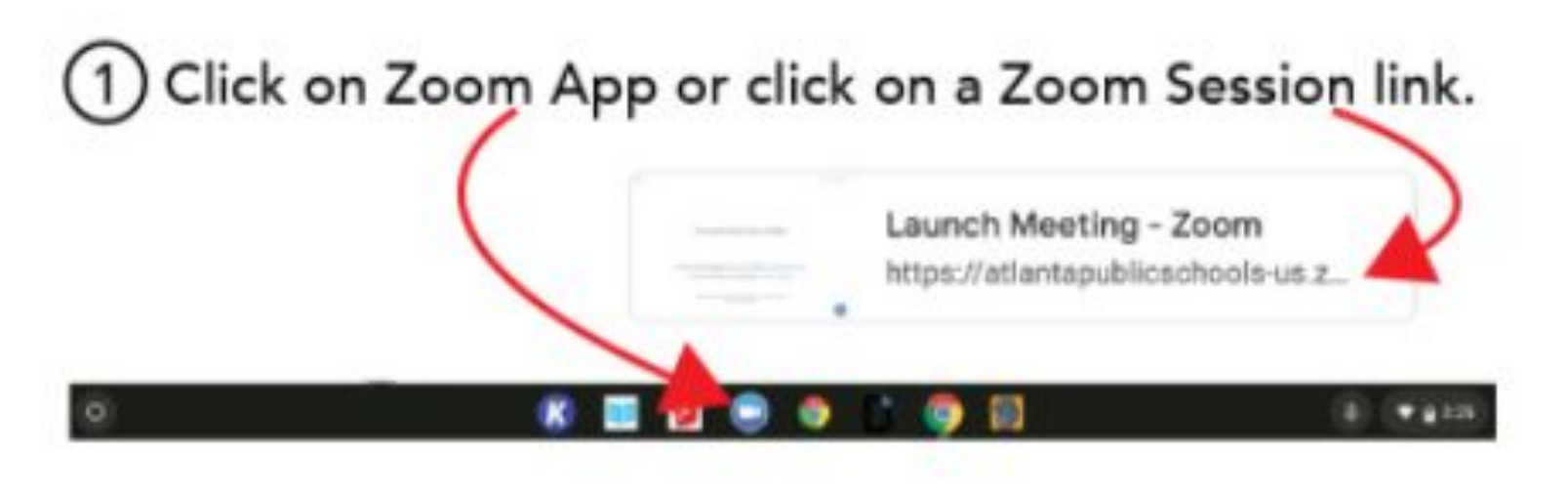

2 Select Sign In and the click Sign in with Google

| Join a meet        | ing Sig    | in In | _ |                      |
|--------------------|------------|-------|---|----------------------|
|                    |            |       | G | Skyr ir with Google  |
|                    |            | 0r    |   | Sign in with 130     |
| Kinep we lagged in |            |       |   |                      |
| Sign in            |            |       | € | Sign in with Faceboo |
|                    |            |       |   |                      |
|                    |            |       |   |                      |
| om                 | Tabla de   |       |   |                      |
| Conferencing       | contenidos |       |   |                      |

#### **Zoom On Chromebooks**

3 Enter your APS username and your APS password.

| smith3765@apsk12.org                                                                                                    | 64853 Taps in vitry Co                                                                               | sda                                                                                                    |
|----------------------------------------------------------------------------------------------------|----------------------------------------------------------------------------------------------------|----------------------------------------------------------------------------------------------------|
| Sign in<br>te certinue to Zoom                                                                                                    |                                                                                                    | Hi Kevin<br>• westatuteest tang                                                                                                    |
| Ferger email?                                                                                                    | a case tea bea                                                                                       | 0                                                                                                    |
| The intertimes, Goargin will observe your name, who<br>hanguage performance, and profile parture with 3<br>using this ago, you can server 200 this physicy<br>testing of anytics. | nal address, file<br>tools, Before<br>package and<br>package and<br>before and<br>before all periods | right will attancy pour marine, neoutl addresses,<br>ericle, and proble picture with Zooms Define<br>top cash readese Zoomin privacy performed<br>a |
| Create ecount                                                                                                    | Read.                                                                                                | ner                                                                                                    |
|                                                                                                    |                                                                                                    |                                                                                                    |
| Click Create Ac                                                                                                    | Count.                                                                                               |                                                                                                    |
| Click Create Ac                                                                                                    | Welcome to Zoom                                                                                      |                                                                                                    |

Video Conferencing

### **Zoom On Chromebooks**

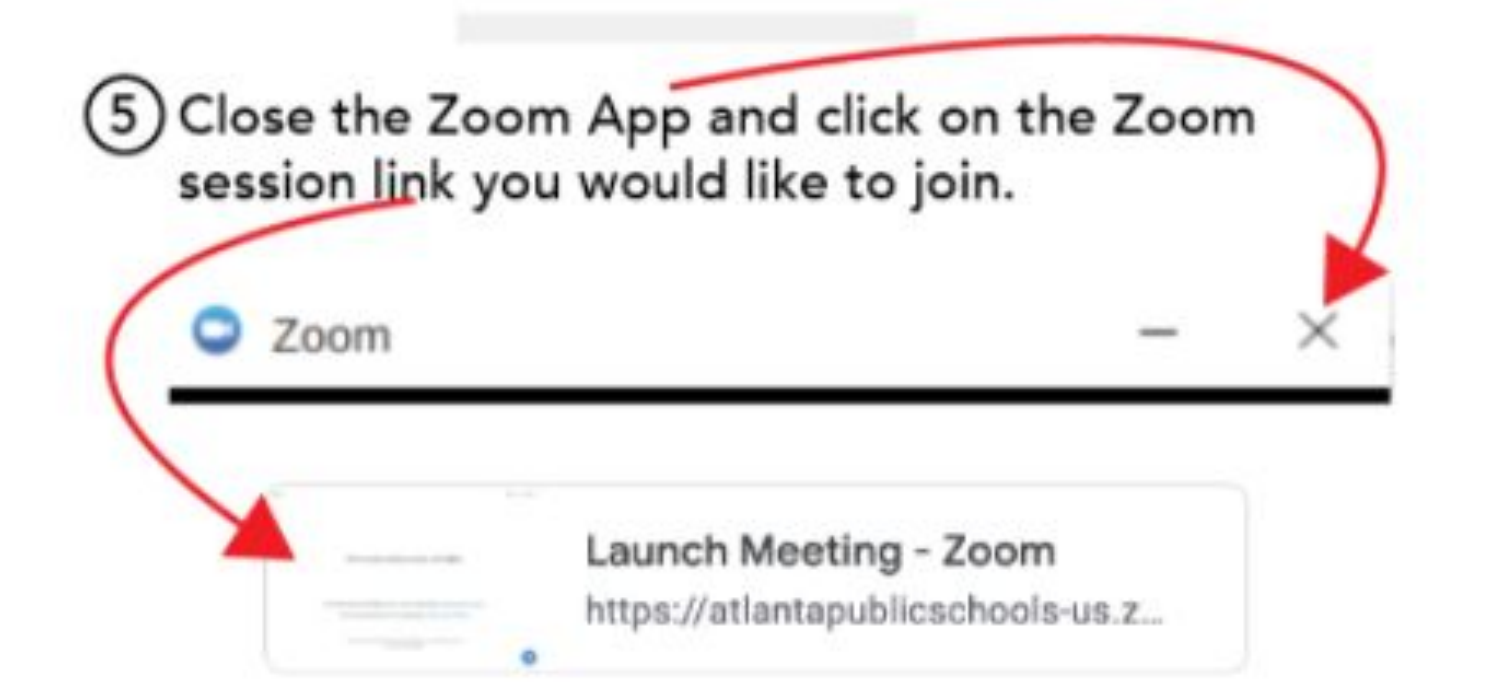

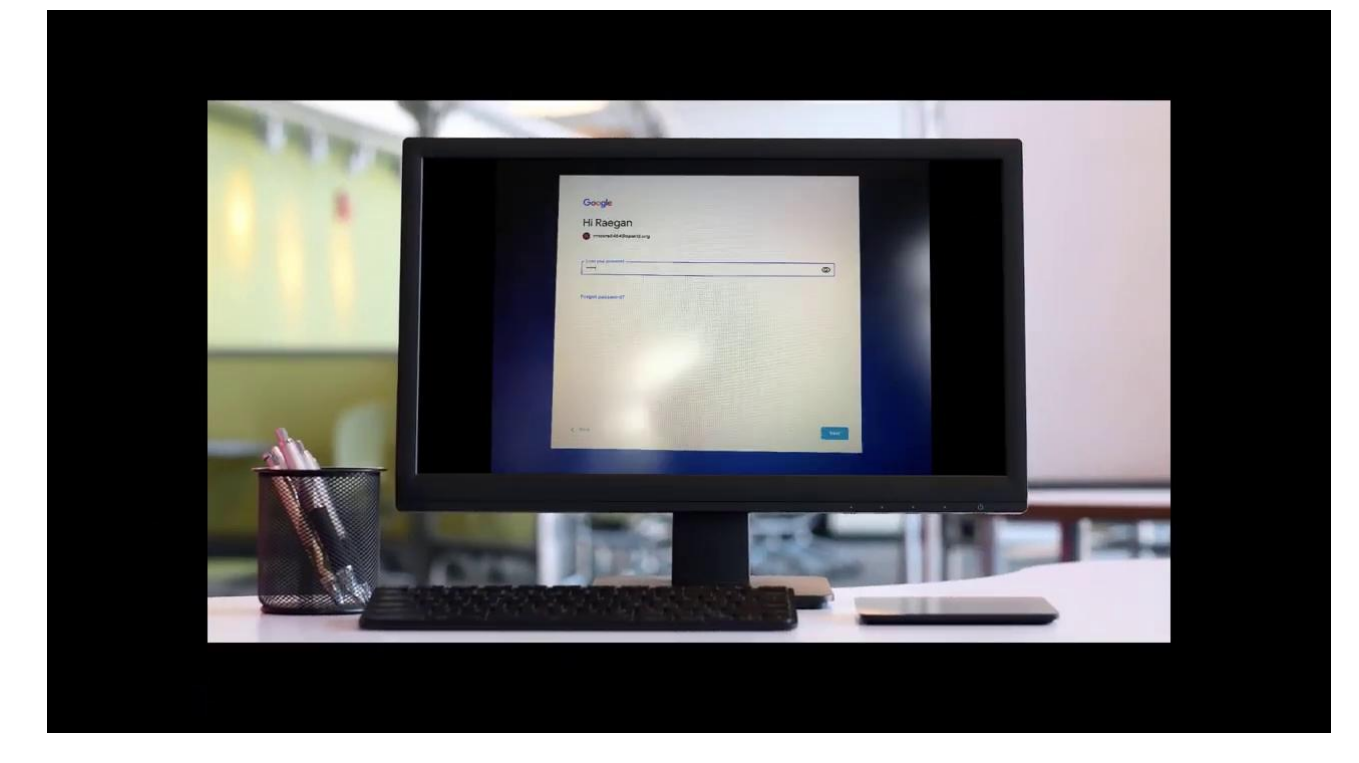

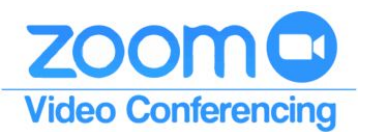

Tabla de contenidos

# Cómo acceder a Zoom desde casa a través de un iPad o teléfono celular

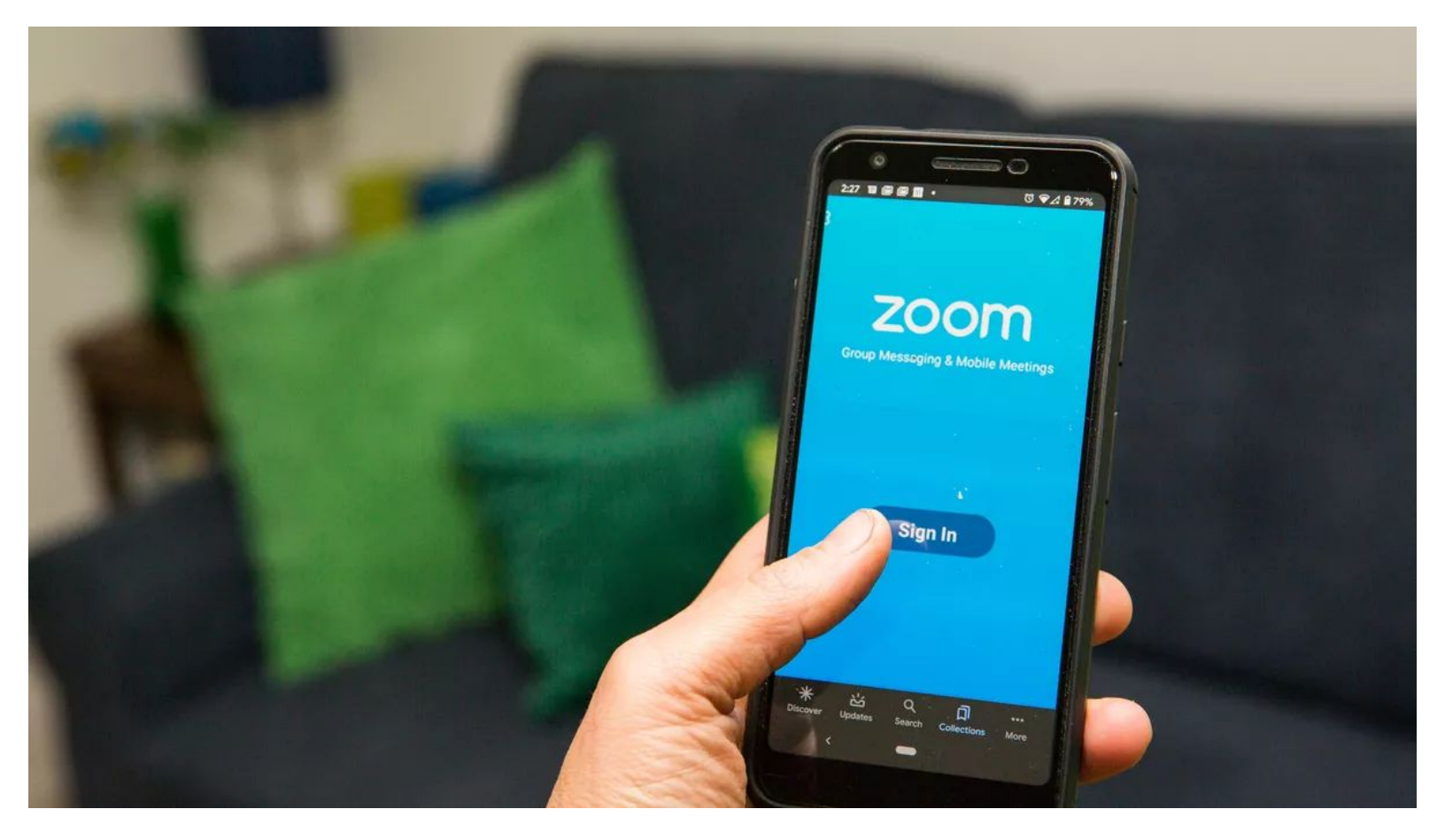

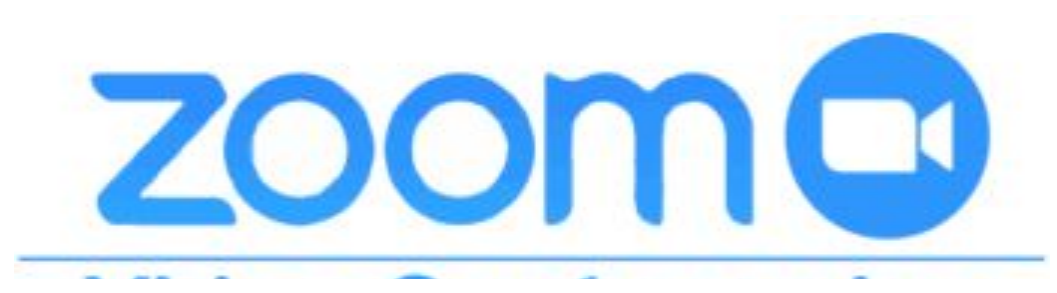

#### Videoconferencia

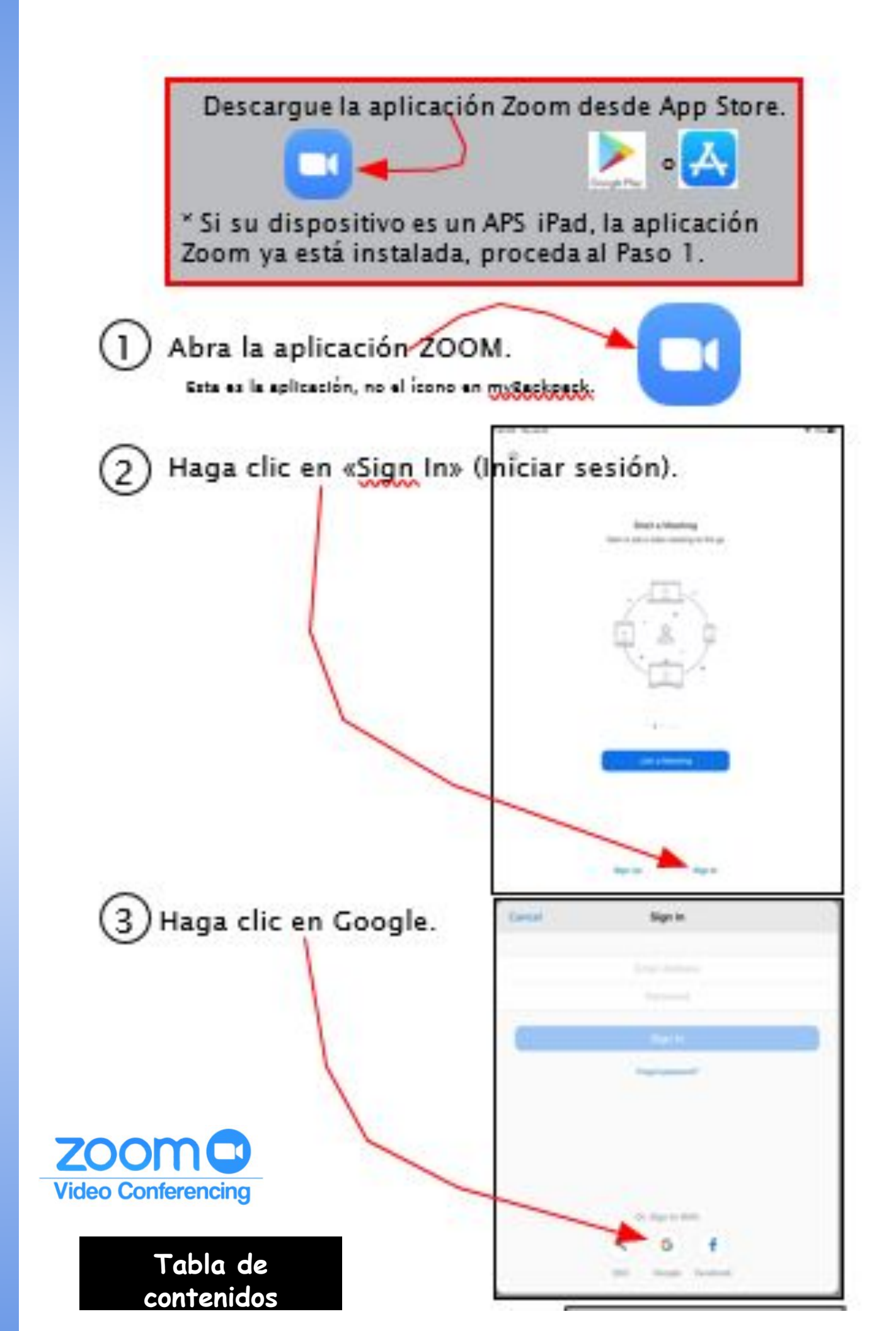

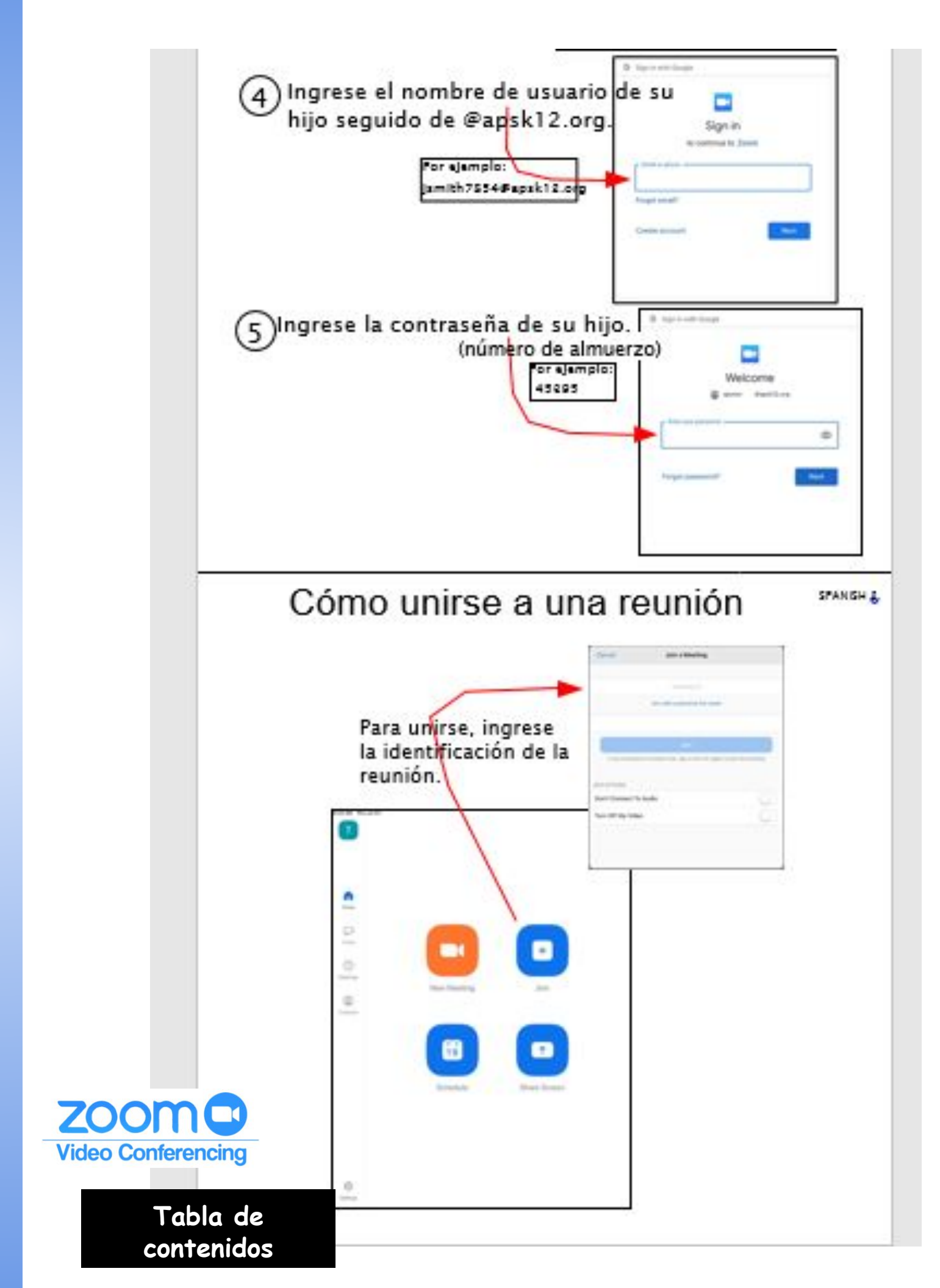

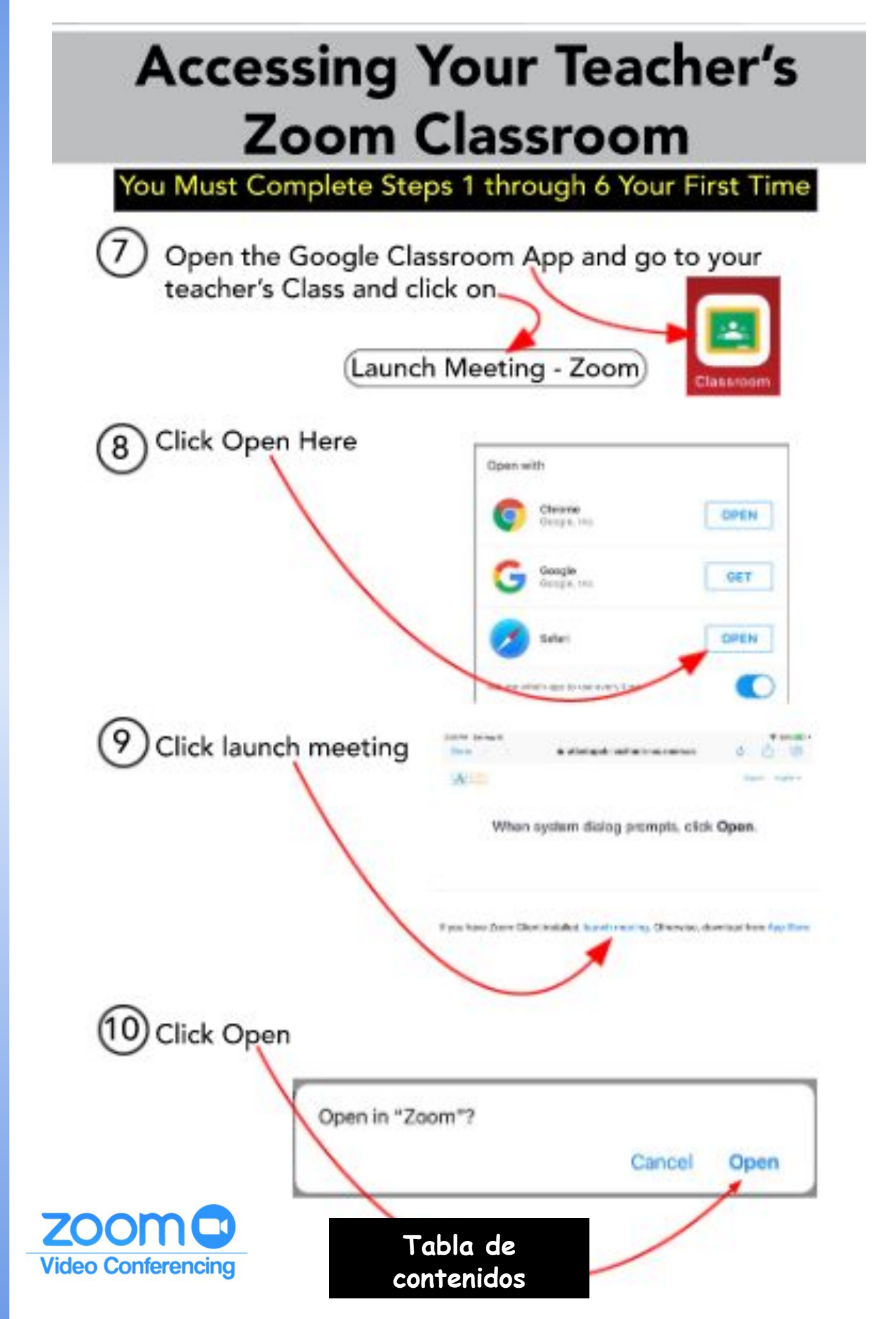

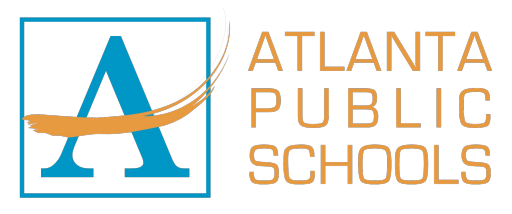

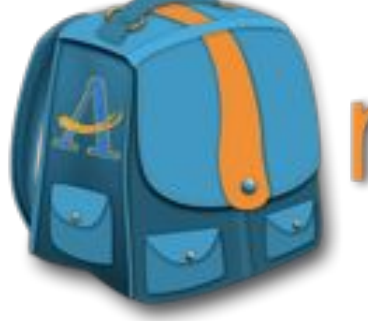

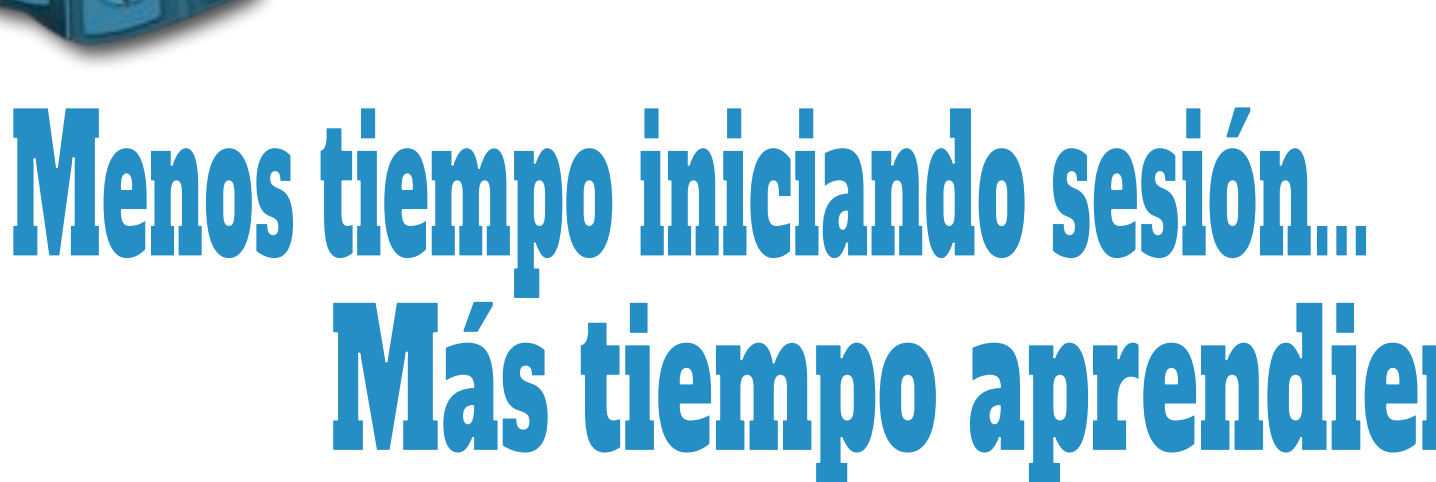

nyBackpack

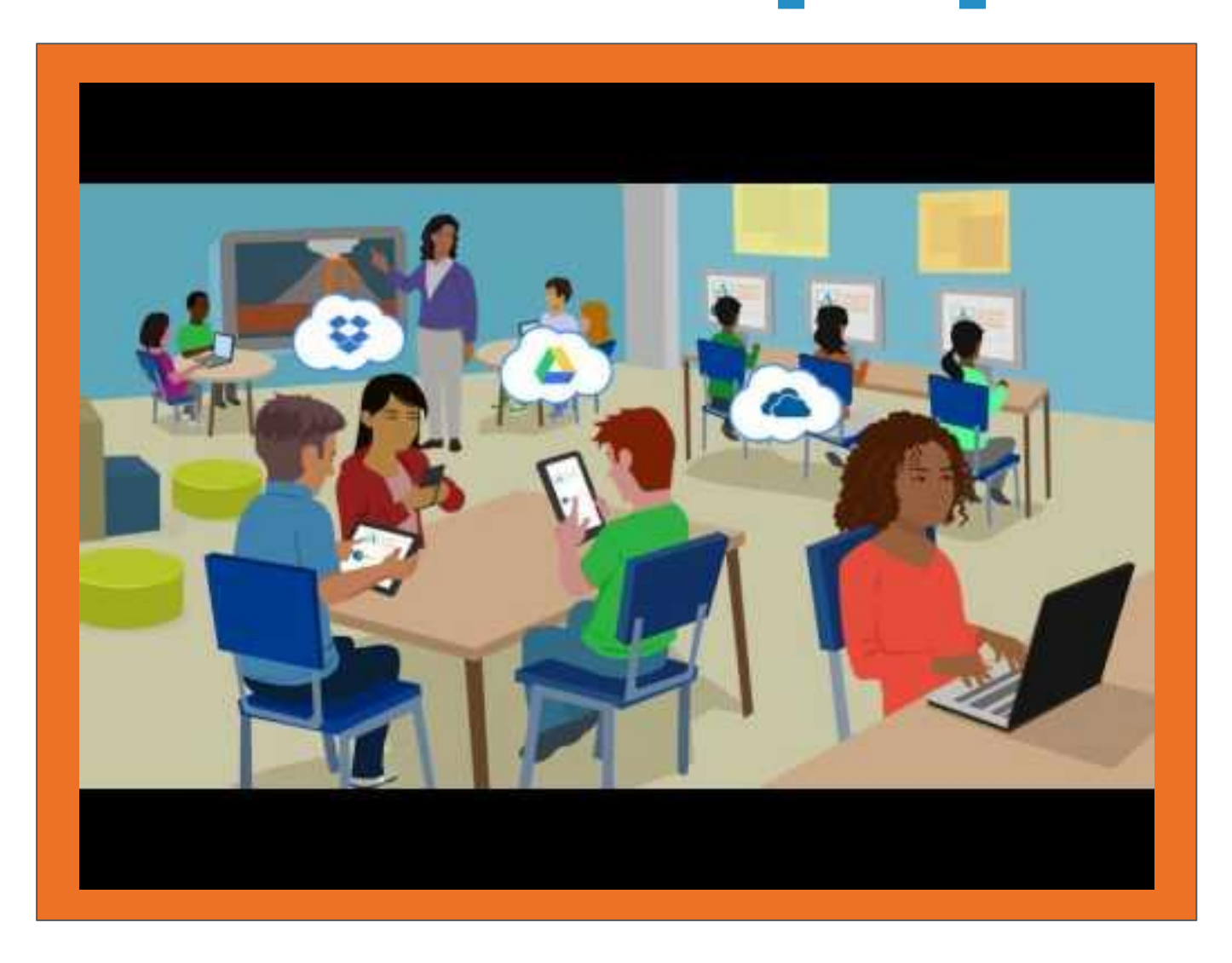

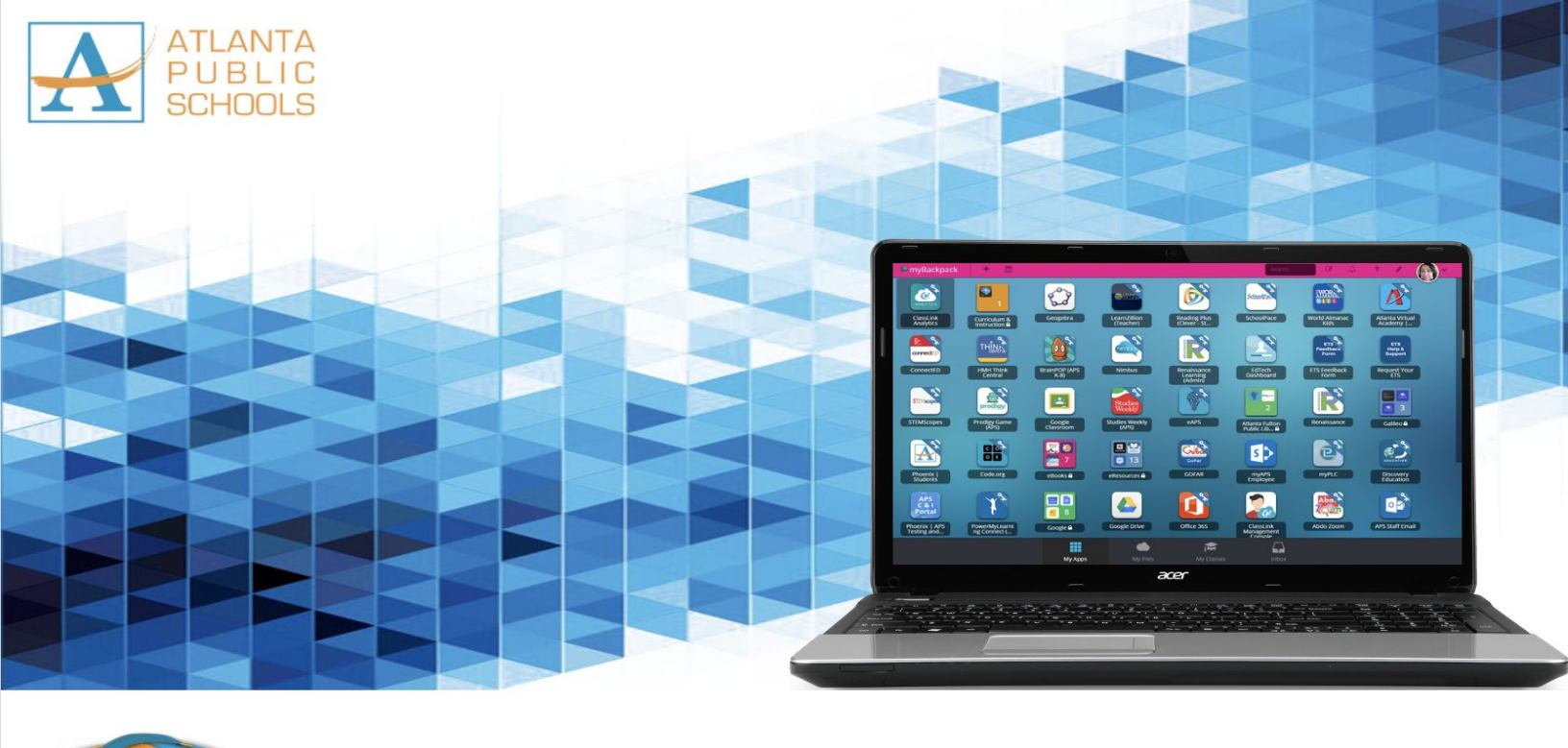

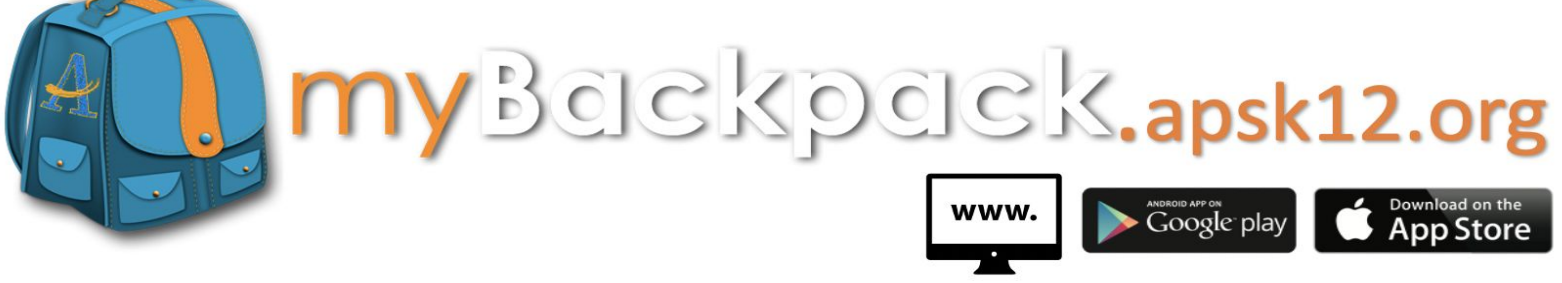

Available on the web, in the App Store, and Google Play.

Todos los estudiantes y el personal de Atlanta Public Schools pueden acceder a sus sitios web favoritos y las aplicaciones escolares desde cualquier dispositivo y en cualquier lugar donde haya conexión a Internet. También puede descargarse la aplicación "APS myBackpack" desde iTunes y Google Play.

Una vez que inicie sesión, myBackpack actúa como un inicio de sesión único para que no tenga que recordar todas las direcciones web y contraseñas de sus recursos escolares favoritos.

Puede acceder a APS myBackpack desde la web (mybackpack.apsk12.org) o descargar la aplicación desde Apple App Store o Google Play para usarla en tabletas y teléfonos móviles.

Para obtener su nombre de usuario y contraseña de myBackpack, comuníquese con la escuela de su hijo.

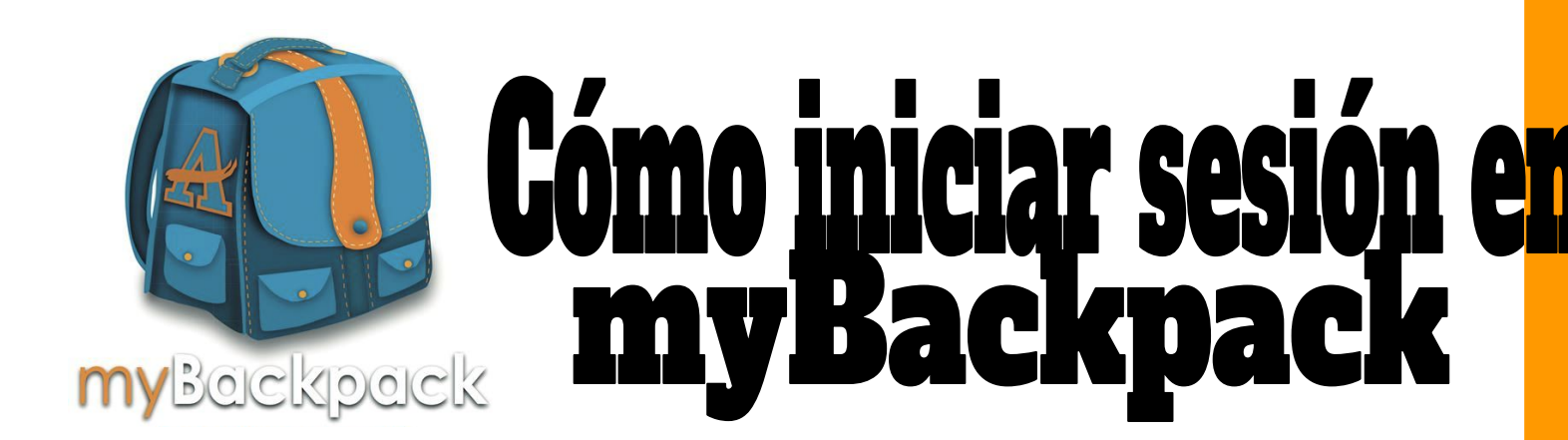

Su hijo puede acceder a APS myBackpack desde cualquier dispositivo que tenga conexión a wifi. Puede acceder a APS myBackpack desde la web a través del sitio http://mybackpack.apsk12.org/ o descargarla desde Apple App Store y Google Play.

# Inicie sesión en myBackpack de 3 maneras di

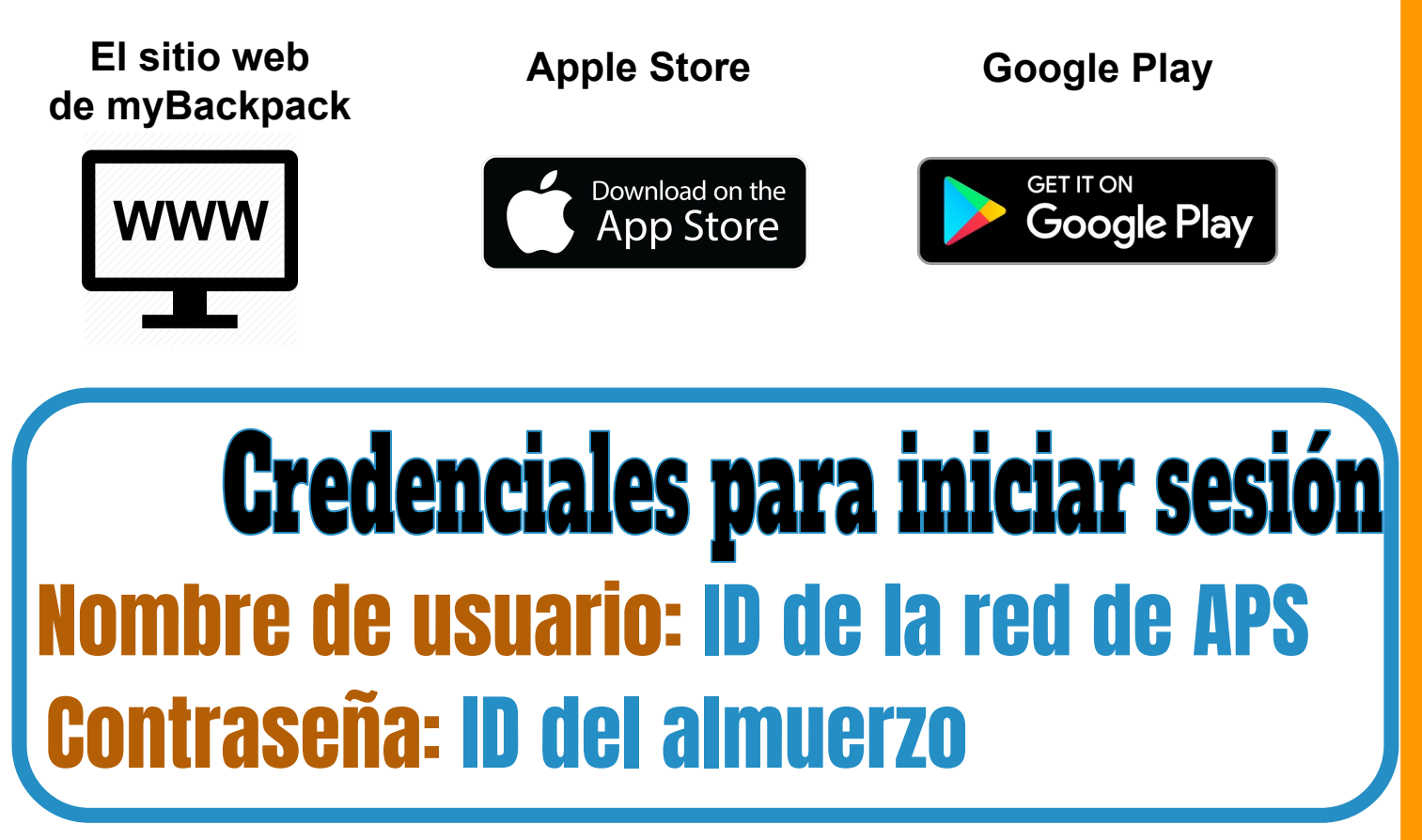

Si no conoce el nombre de usuario y la contraseña de su hijo, comuníquese con la escuela.

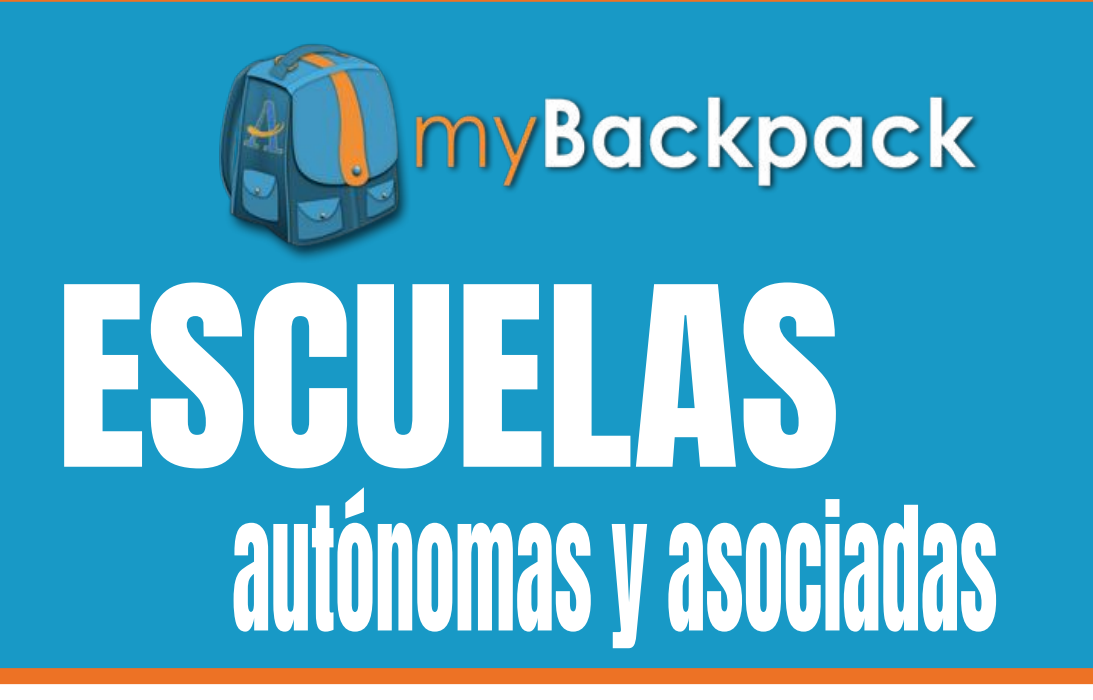

# Credenciales para iniciar sesi

### NOMBRE DE USUARIO

Inicial del nombre

+ apellido

+ últimos 4 números de la ID del estudiante CONTRASENA

Autónoma = número de ID del estudiante Asociada = número de ID del

# Cómo iniciar sesión en myBackpack

**PASO 1:** Desde una computadora, ingrese a mybackpack.apsk12.org o abra la aplicación en su dispositivo móvil, tableta o iPad.

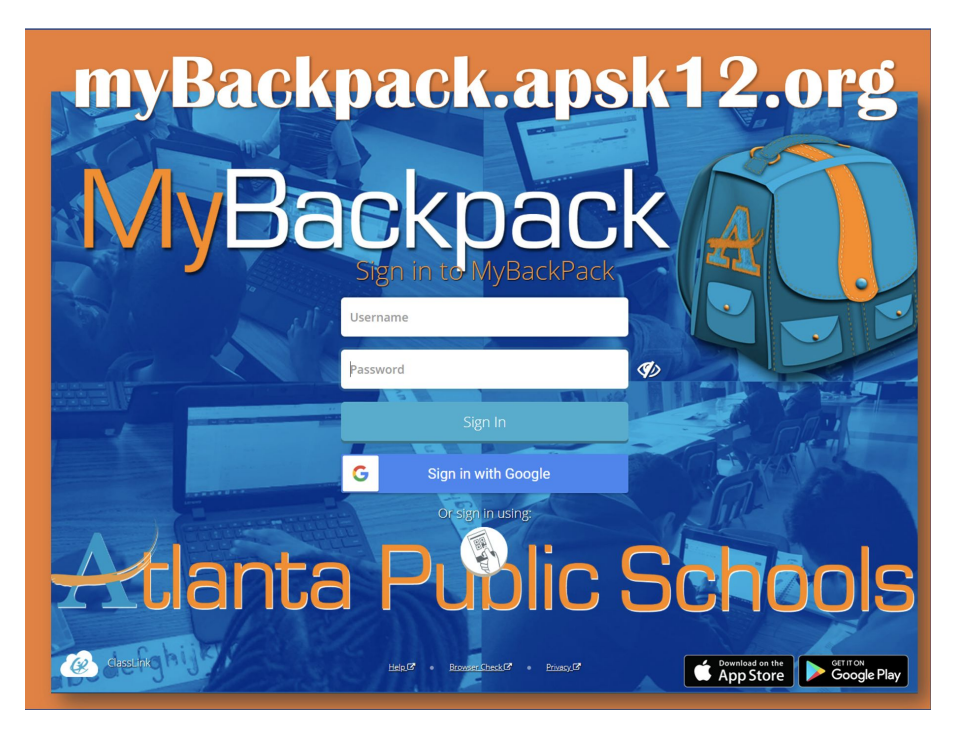

**PASO 2:** El estudiante puede acceder a las aplicaciones de su escuela desde su página de inicio.

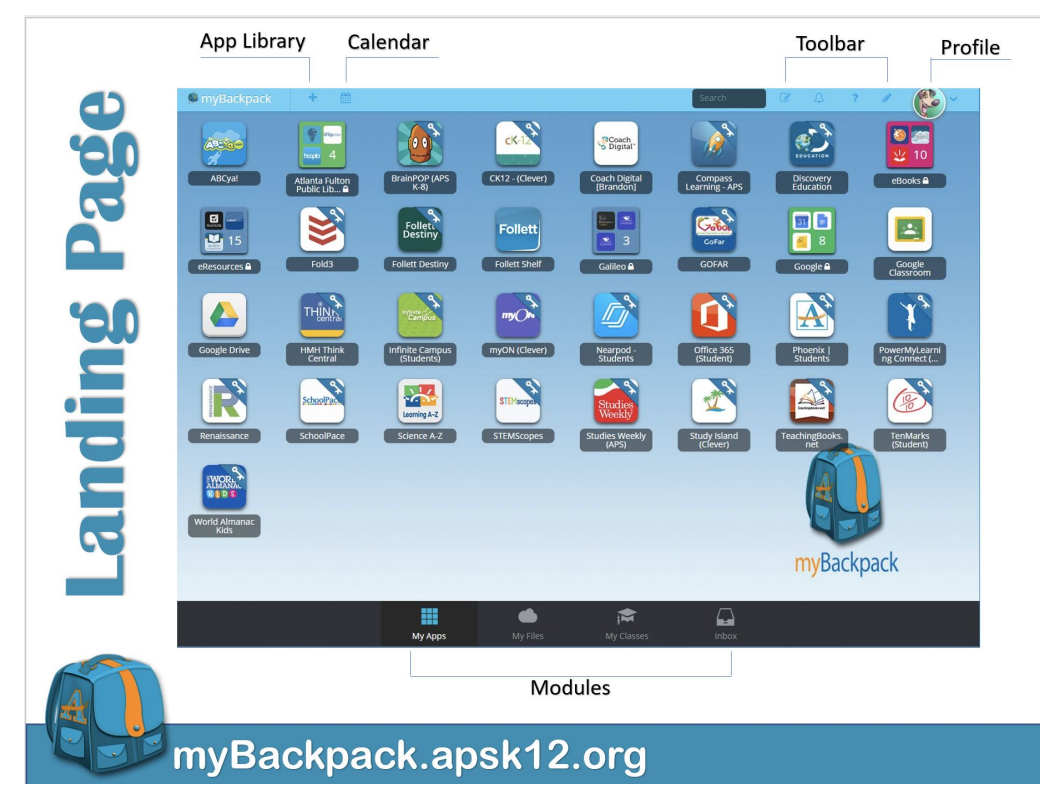

## Servicios de medios de biblioteca

#### Los puede encont **my**Backpack Acceso a libros electrónicos

Los libros electrónicos de APS brindan a cada estudiante acceso electrónico a los libros de nuestra estantería virtual. Los estudiantes solo tienen que entrar en My Backpack, navegar hasta la carpeta de libros electrónicos y seleccionar un icono específico para localizar los libros. Para acceder a los libros de Big Timber Media, es posible que deban volver a iniciar sesión usando el nombre de usuario: atlantaps, y la contraseña: readmore. Ningún otro recurso requerirá de un nombre de usuario y una contraseña adicionales.

CLASS Pass es una asociación con el Sistema de Bibliotecas del condado de Fulton con la que todos los estudiantes y el personal de APS tienen acceso a miles de libros y recursos digitales disponibles en la biblioteca. Para obtener más información, haga clic aquí.

**myON** es una biblioteca digital personalizada de más de 6000 libros digitales optimizados a disposición de los estudiantes desde kinder a 8.º grado. Puede acceder a este recurso a través de MyBackpack y no se necesita información de inicio de sesión adicional Para ver un video, haga clic aquí. Tabla de

contenidos

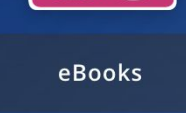

1/

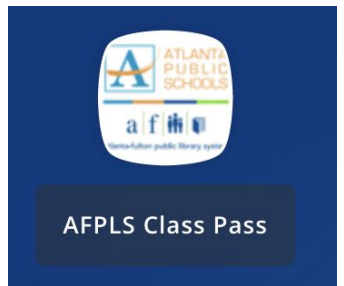

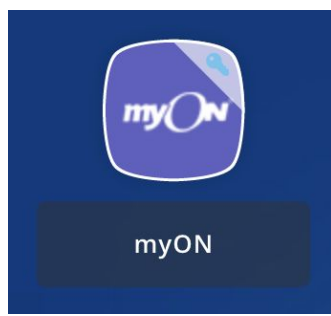

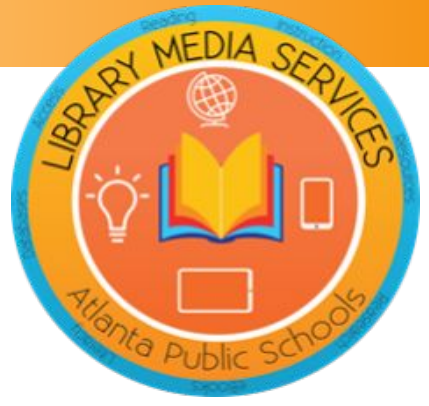

## **TUTORIAL GRATUITO!** 7 días a la semana 9:00 am – 11:00 pm

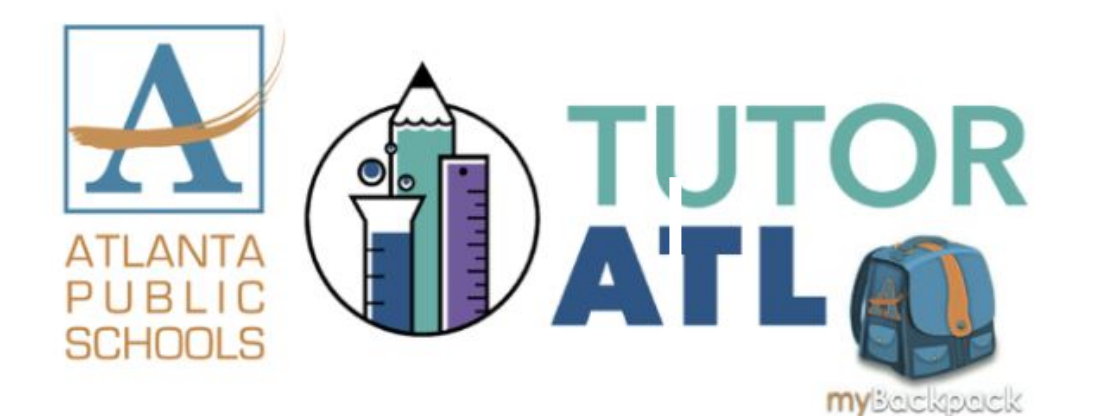

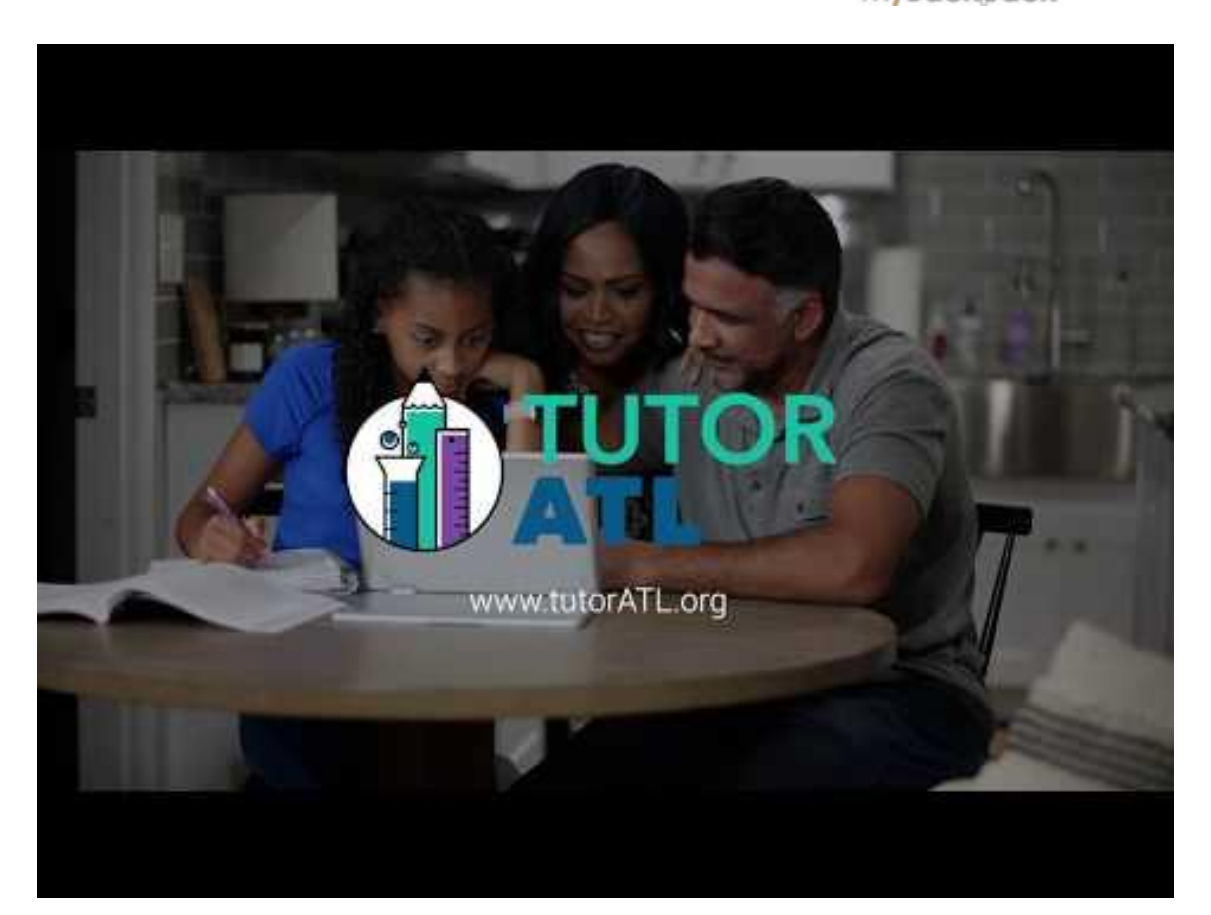

## myBackpack.apsk12.org

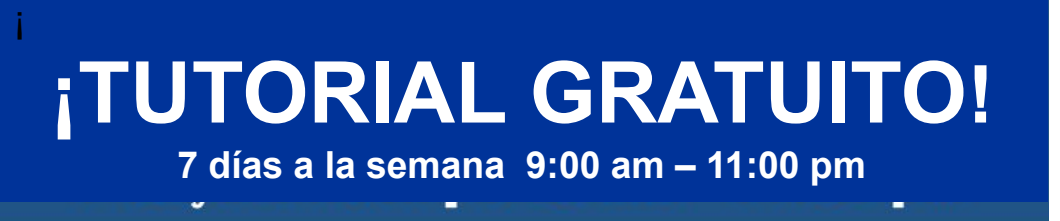

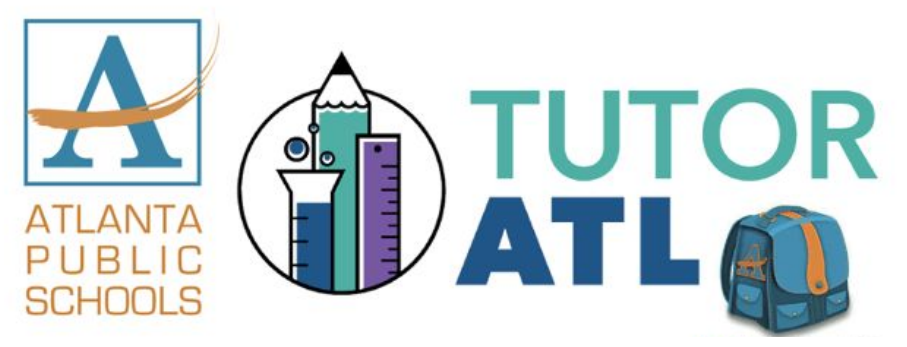

¿Qué es Tutor ATL? Tutor ATL es una plataforma gratuita, individualizada y de ayuda con las tareas que se ofrece a los estudiantes de k-12 en el área metropolitana de Atlanta.

¿Cómo accedo a TutorATL? Simplemente inicie sesión en myBackpack en su computadora, computadora portátil, tableta o teléfono y haga clic en el logotipo de TutorATL.

¿Con qué puedo recibir ayuda? Puede recibir ayuda en más de 40 materias, que

 MATH: Elementary • Algebra I and II • Geometry • Trigonometry • Calculus • Statistics

- SCIENCE: Earth Science Biology Chemistry Physics
- ENGLISH: Vocabulary Grammar Writing Center
- SOCIAL SCIENCES

incluyen:

WORLD LANGUAGES | Spanish • French • German

AND PROOFREADING | TEST PREP | ADVANCED PLACEMENT (AP)

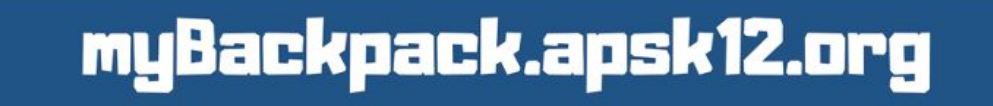

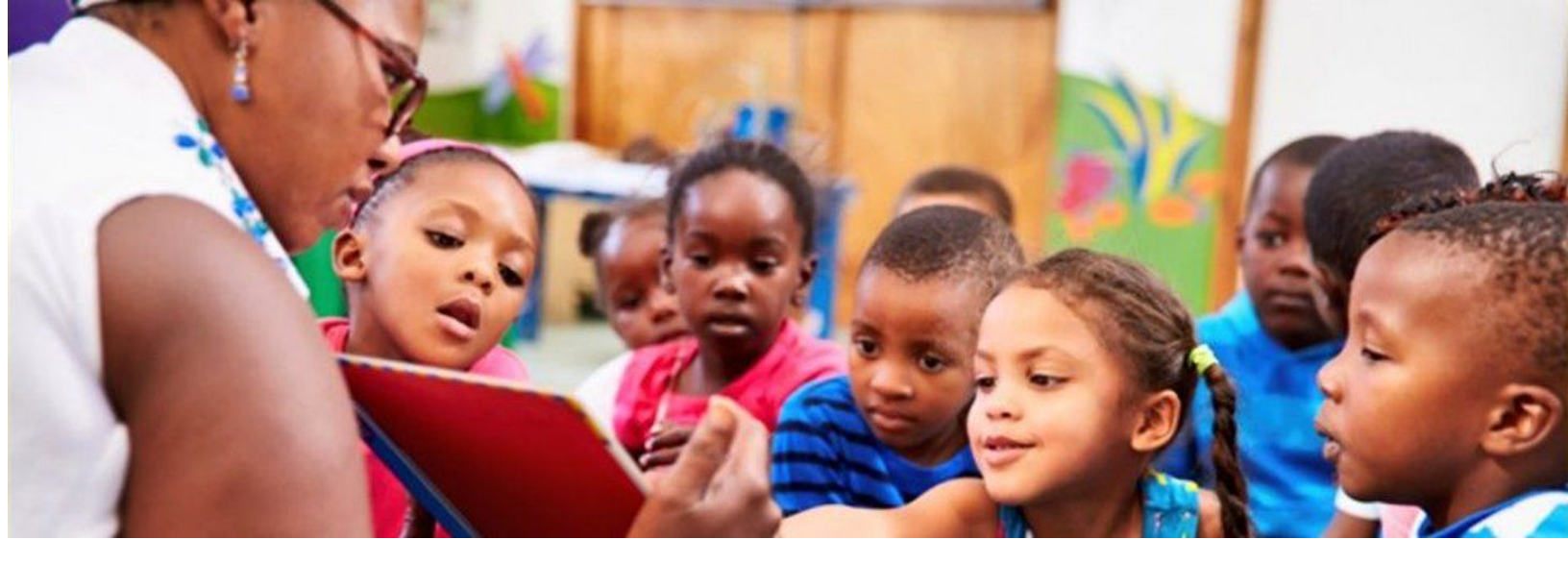

# Prekinder

Mi salón de clases

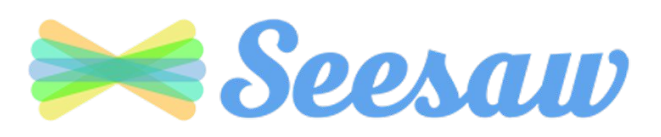

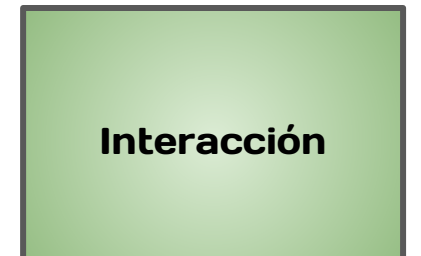

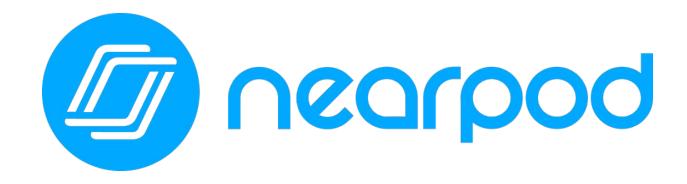

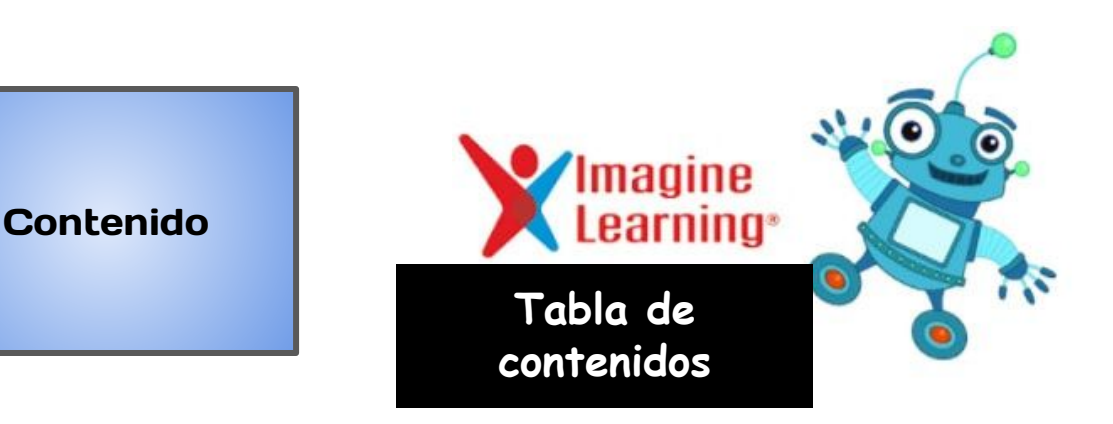

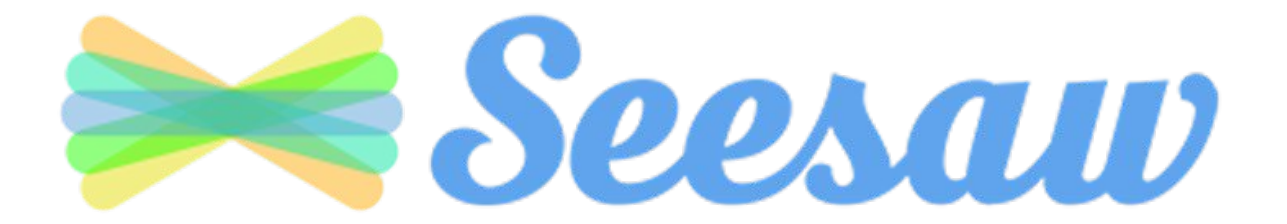

Todos los estudiantes de prekinder tendrán acceso a Seesaw. Los estudiantes podrán acceder a Seesaw a través de myBackpack.

Seesaw es una manera simple en la que maestros y estudiantes pueden grabar y compartir lo que sucede en el salón de clases. Seesaw brinda a los estudiantes un lugar para que puedan documentar su aprendizaje, ser creativos y aprender a usar la tecnología. Cada estudiante tiene su propio diario y le agregará elementos, como fotos, videos, dibujos o notas.

## Descripción general de Seesaw para padres

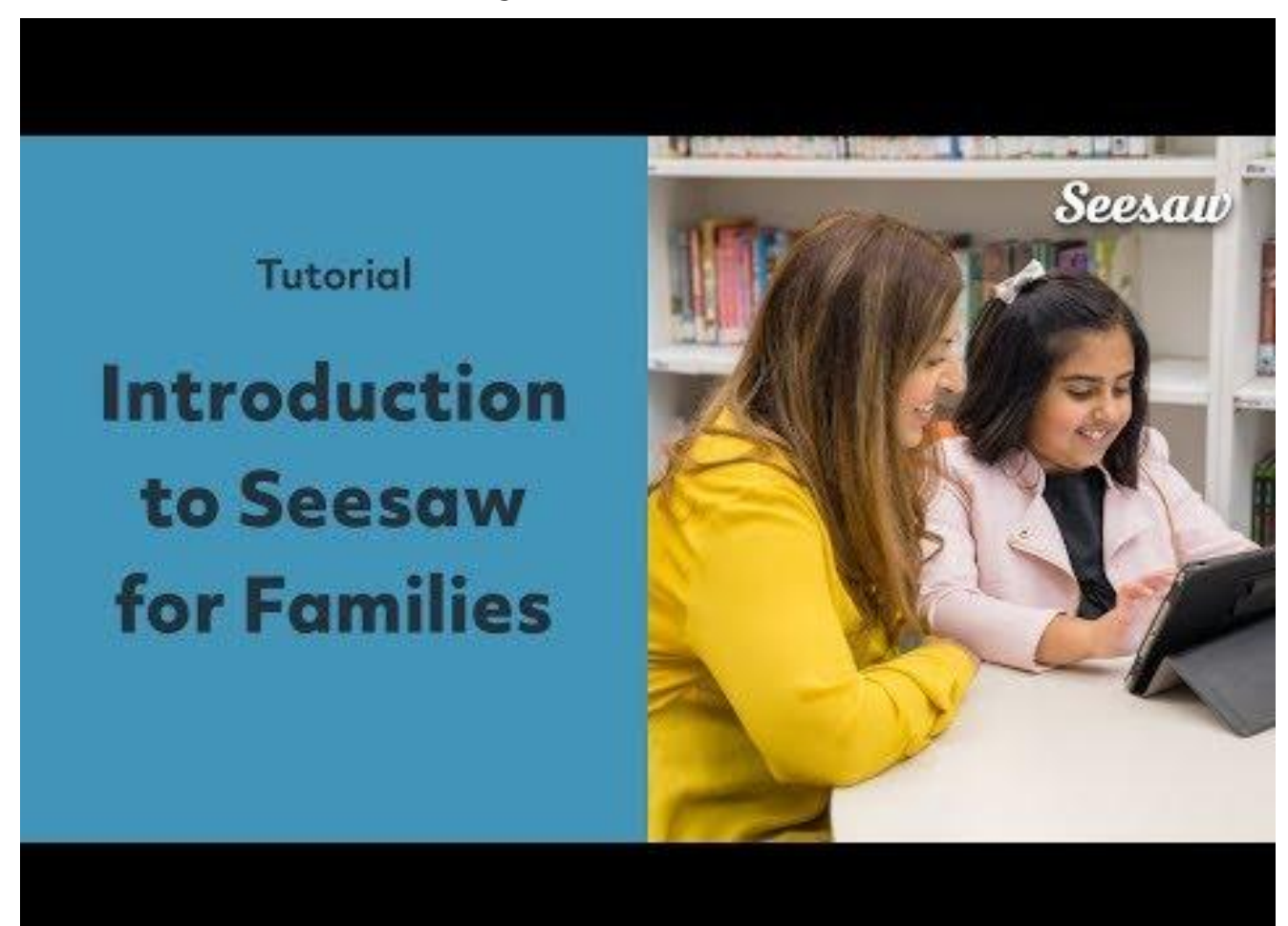

Tabla de contenidos

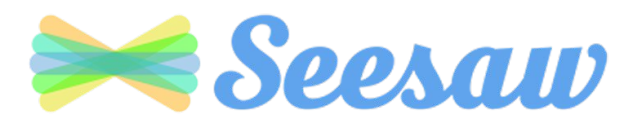

Seesaw is a simple way for teachers and students to record and share what's happening in the classroom.

Seesaw gives students a place to document their learning, be creative and learn how to use technology.

Each student gets their own journal and will add things to it, like photos, videos, drawings, or notes.

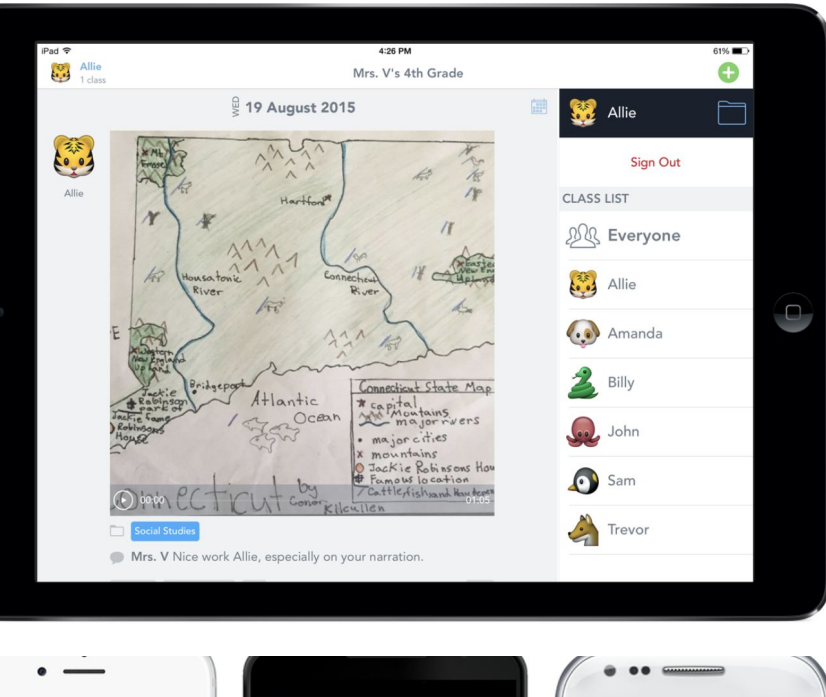

When there are new Seesaw posts, families can be notified via app notification, email or SMS.

Parents are only notified about their own child's work, and all data is safe and secure.

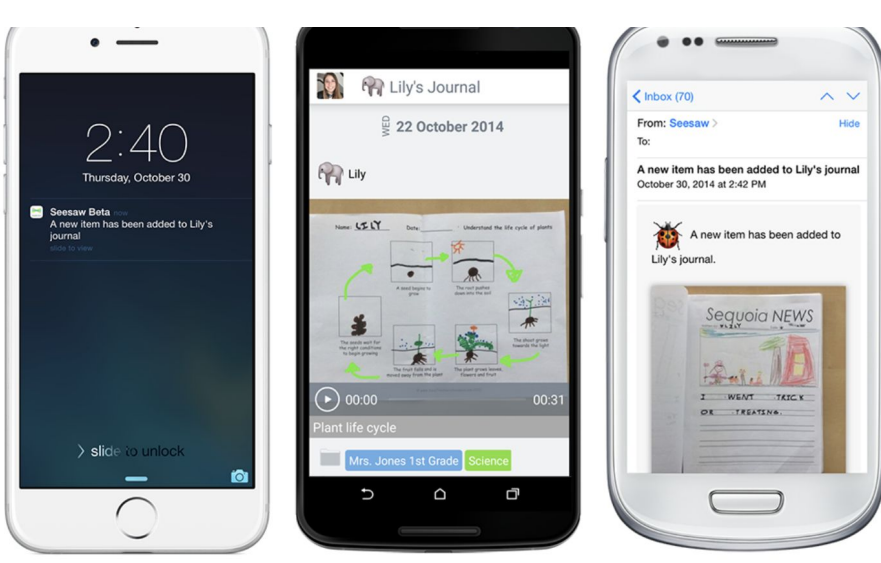

#### **Get Seesaw for Your Device**

Seesaw requires an invitation from your child's teacher in order to subscribe.

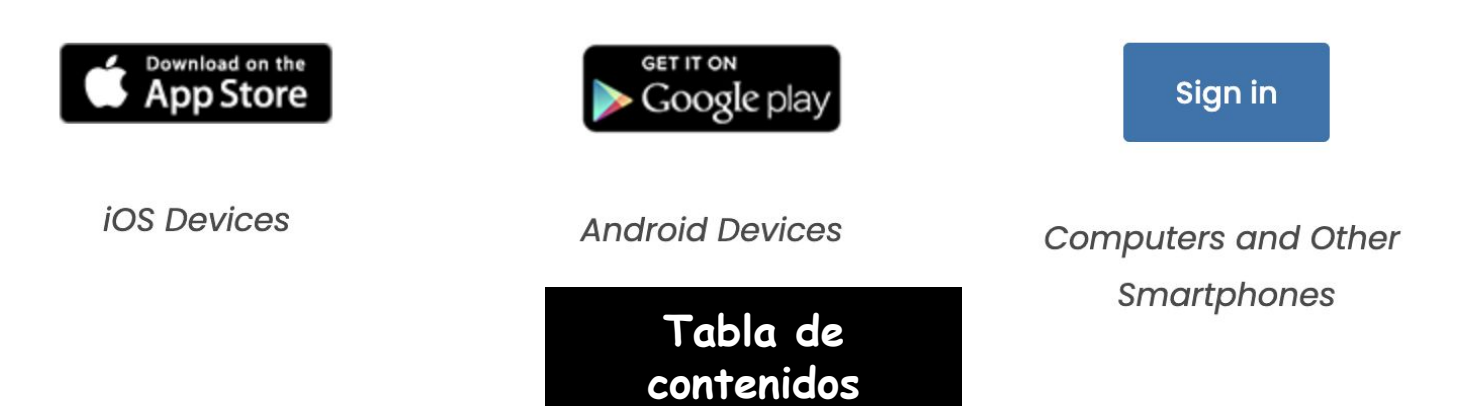

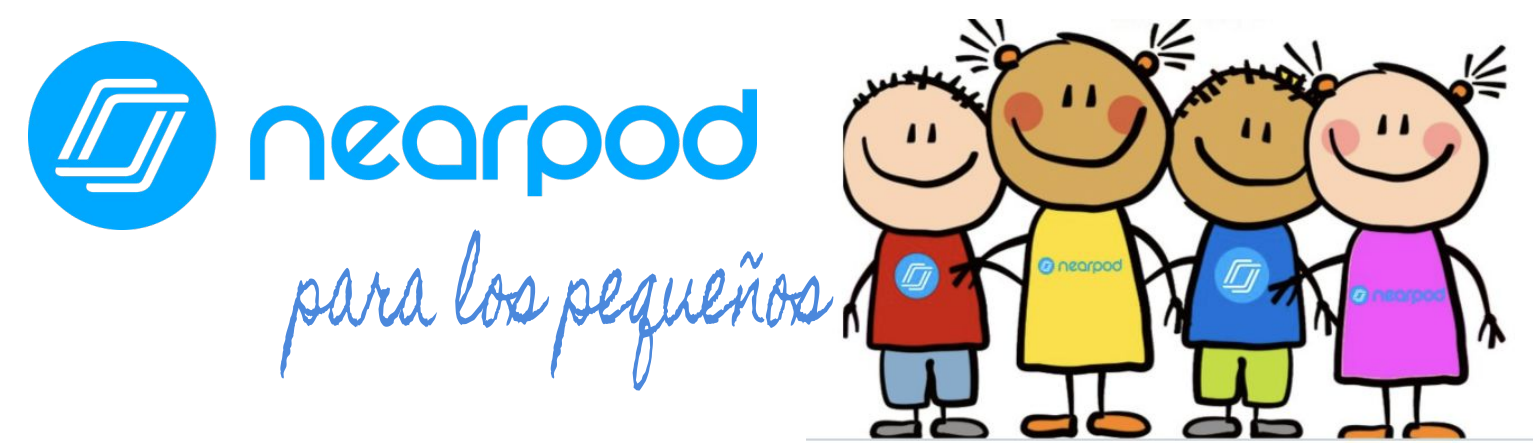

Este año, los maestros de su hijo usarán Nearpod. Nearpod es una herramienta de participación en línea que le brinda a cada estudiante la oportunidad de demostrar lo que sabe. Su hijo puede **unirse fácilmente a una lección de Nearpod usando un código de acceso que le proporcionará su maestro**. Los estudiantes pueden usar Nearpod para seguir una lección en vivo con su maestro o completar una lección independiente a su propio ritmo.

Nearpod (APS)

Los estudiantes pueden acceder a Nearpod a tra o ingresando a <u>Nearpod.com</u>.

Nearpod está diseñada para funcionar en cualquier aispositivo, como iPad, Chromebook o computadora portátil.

En lugar de ver pasivamente un video u observar al maestro en la pantalla de la computadora, Nearpod permite a los maestros verificar la comprensión en tiempo real a través de funciones de accesibilidad incorporadas, como respuestas de audio y Microsoft Immersive Reader

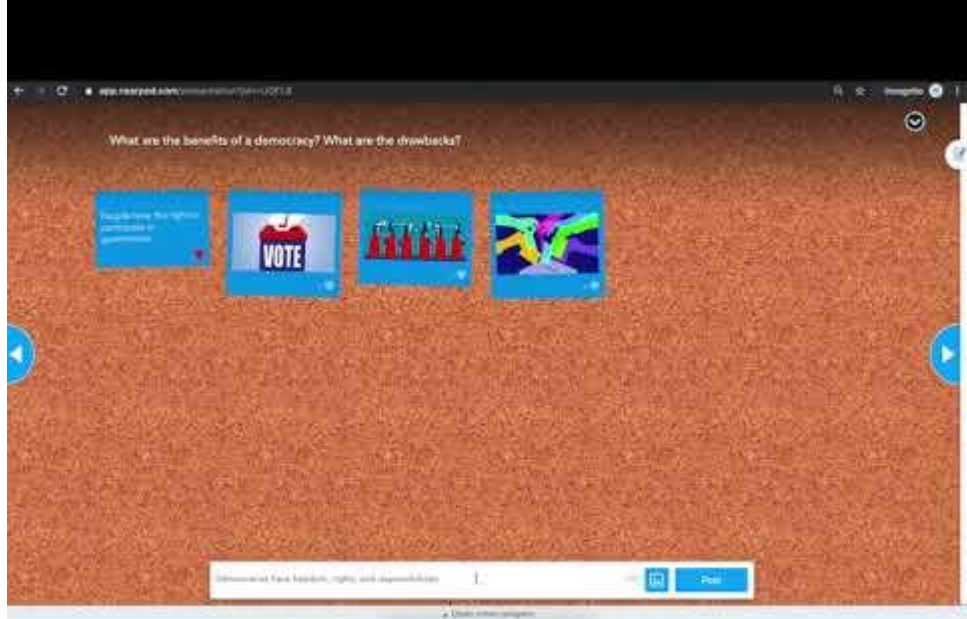

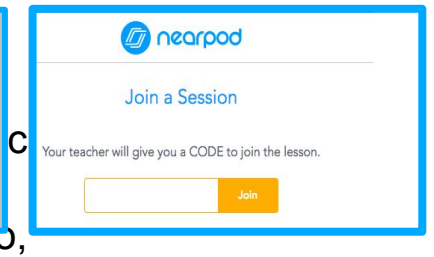

Tabla de

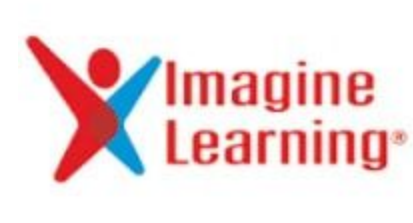

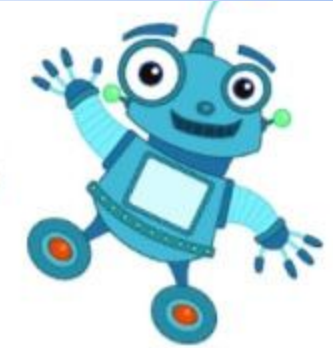

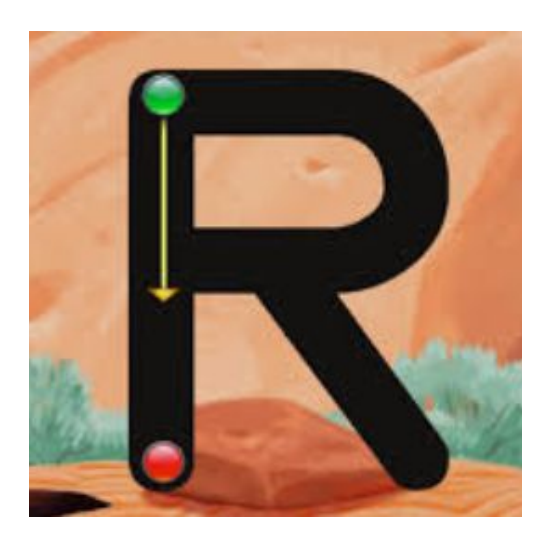

La Oficina de Aprendizaje Temprano (*Office of Early Learning*, OEL) ha adoptado Imagine Learning como el sistema de gestión de contenido del programa anterior al kindergarten de APS. Imagine Learning ofrece Imagine Learning Literacy e Imagine Learning Math. La OEL también ha comprado el componente de español solo para los 40 estudiantes inscritos en las clases de Inmersión en dos idiomas.

Imagine Language & Literacy es una solución de aprendizaje adaptativo que refuerza la lectura y el dominio del idioma para los estudiantes de prekinder. Está diseñada para complementar la instrucción básica de alfabetización, y proporciona instrucción y práctica en los cuatro dominios de la alfabetización: lectura, escritura, comprensión y expresión oral. El desarrollo del lenguaje oral y académico es fundamental para la alfabetización. Imagine Math cubre las habilidades clave para ayudar a los estudiantes a dominar los conceptos matemáticos esenciales.

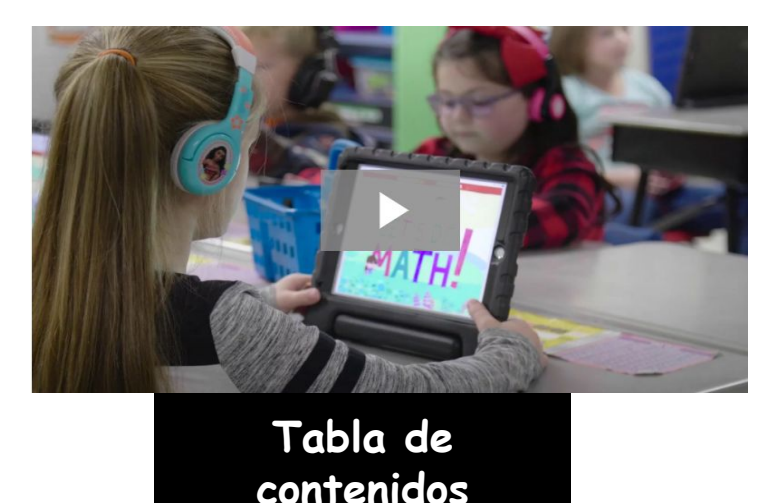

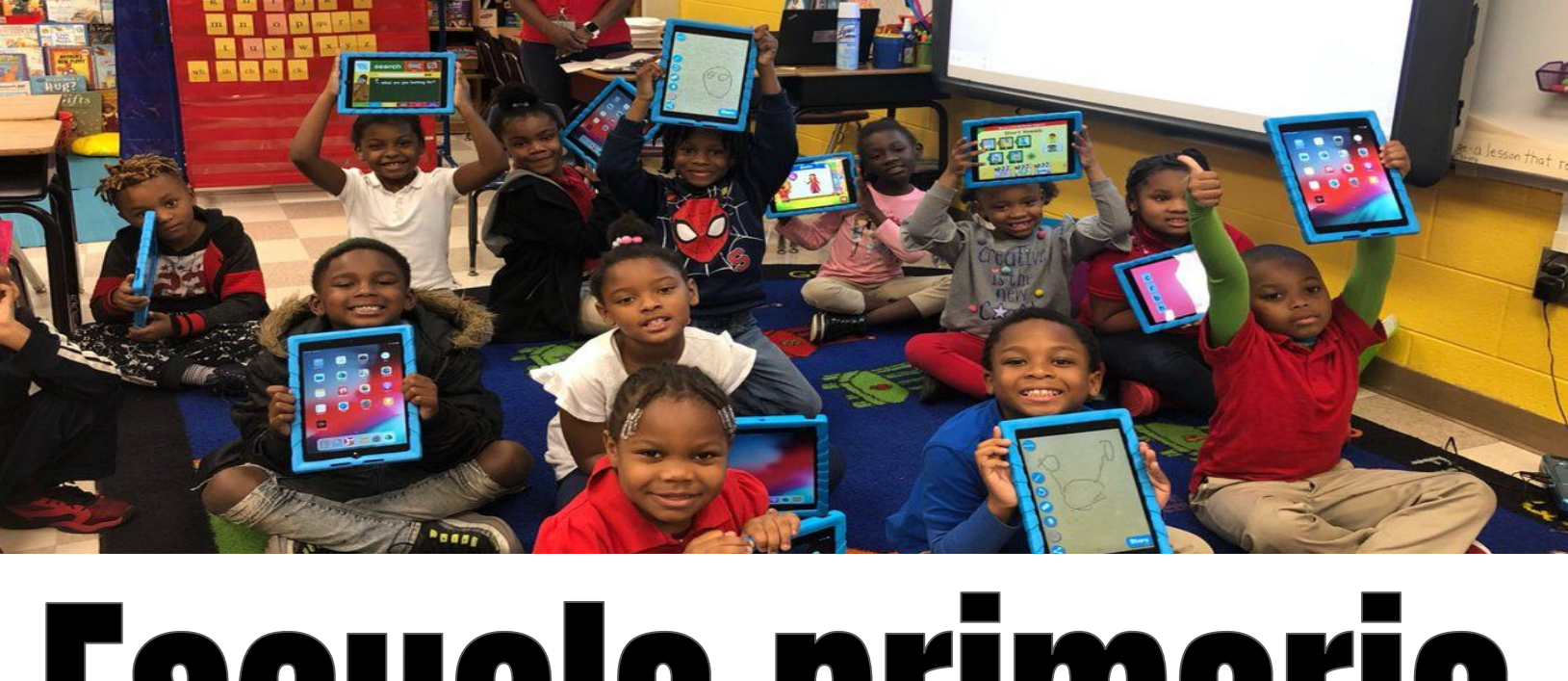

# Escuela primaria

Mi salón de clases

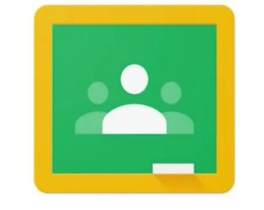

Google Classroom

| Inter | racción |  |
|-------|---------|--|

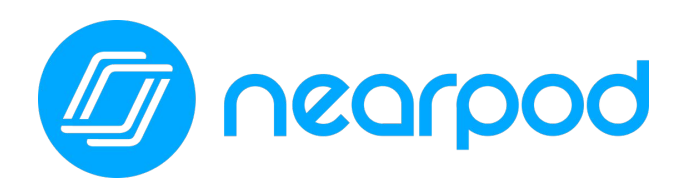

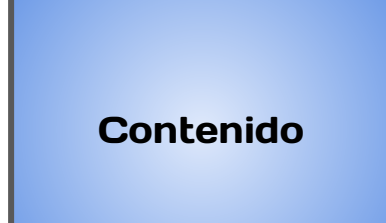

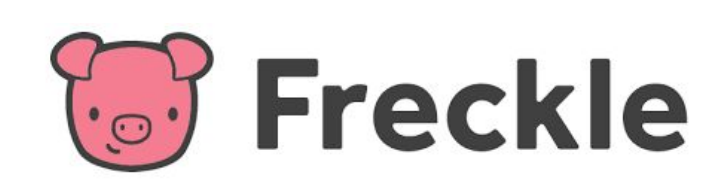

Tabla de contenidos

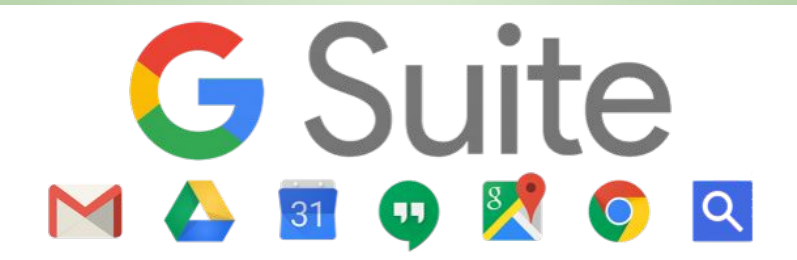

#### ¿Qué es Google Suite for Education?

Todos los estudiantes de Atlanta Public School pueden acceder a su propia GSuite llena de aplicaciones con las que participar y ser productivos. Para acceder a este conjunto de aplicaciones de Google, el estudiante deberá abrir su Google Drive haciendo clic en la aplicación Google Drive en myBackpack o ingresando a drive.google.com e introduciendo sus credenciales de acceso de APS. Una vez que inicia sesión, se abrirá Google Drive.

Echemos un vistazo a Google Drive:

|            | Drive          | Q Search in Drive           |                                      | •                                      | 5 🛛 🎟 🖪                                                                                                   | ATLANTA<br>PUBLIC<br>SCHOOLS |
|------------|----------------|-----------------------------|--------------------------------------|----------------------------------------|----------------------------------------------------------------------------------------------------|------------------------------|
| +          | New            | My Drive 👻                  | 3                                    |                                        |                                                                                                    | () s                         |
| $\bigcirc$ | Priority       | Quick Access                |                                      |                                        |                                                                                                    |                              |
|            | My Drive       |                             |                                      |                                        |                                                                                                    | 0                            |
| <u></u>    | Shared drives  | Morr. Incide: Incode        | 1220531322                           |                                        | Welcome to your one stop shop for access to summer<br>"Tech-Tivities!" This website contains resources to |                              |
| න          | Shared with me | Barant Handhaak 20, 21      | Alaigha'a Weakly Email Mama          | ETS/DLS Wish List                      | keep your student(s) engaged in digital content<br>throughout the summer months!                          | н                            |
| G          | Recent         | Melissa Walker edited today | Edited in the past week by Rosalyn W | Edited in the past week by Krynica Dra | Edited yesterday by Jennifer Saunders                                                                     |                              |
| ☆          | Starred        | Folders                     |                                      |                                        | Last modified by me                                                                                       |                              |
| Ū          | Trash          |                             |                                      |                                        |                                                                                                    | 1                            |
| =          | Storage        | Distance Learning Plan Guid | Pear Deck                            | A Technology Folder                    | TABLET 2 READ                                                                                             |                              |
|            | 1.7 GB used    | IT Forms and Flyers         | Tech Fair                            | DLS Stuff                              | Email Signature                                                                                           |                              |
|            |                | APS Exchange (1)            | Social Media Policy                  | Cluster Technology Plans               | Tab2Read/Sprint1million Pi                                                                                |                              |
|            | 4              |                             |                                      |                                        |                                                                                                    |                              |

- 1. "New" (Nuevo) permite al estudiante crear un documento nuevo, ya sea de texto, de hoja de cálculo, de diapositivas, etc.
- 2. Aquí es donde el estudiante puede acceder a los documentos en su Google Drive personal o en "Shared Drives" (Compartidos).
- 3. "Quick Access" (Acceso rápido) proporciona al estudiante un acceso rápido a los documentos a los que accedió recientemente.
- 4. En "Folders" (Carpetas), el estudiante podrá acceder a las carpetas que ha creado para organizar su Google Drive. Para mayor organización, la sección "Folders" (Carpetas) se puede codificar por colores haciendo clic derecho en la carpeta y seleccionando el color.
- 5. El "waffle" permite al estudiante acceder a sus aplicaciones de GSuite.

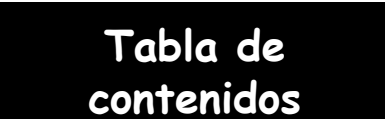

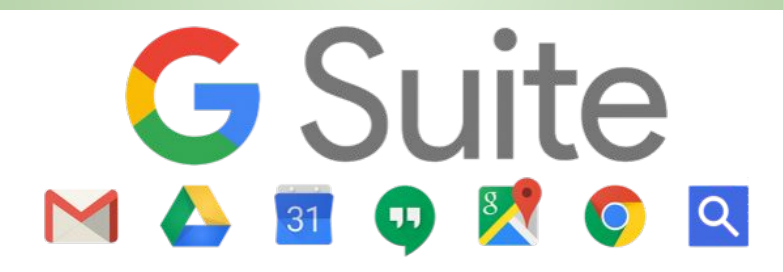

Cuando el estudiante haga clic en el "waffle" en la esquina superior derecha de su Google Drive, se abrirá un menú desplegable. Para acceder a cualquiera de estas aplicaciones, el estudiante simplemente tiene que hacer clic en esa aplicación. Se abrirá una nueva versión en blanco de ese documento (de texto, de cálculo, de diapositivas, etc.) y se guardará automáticamente en su Google Drive. Desde allí, el estudiante debe ponerle un título a sus documentos y, luego, comenzar a trabajar según las instrucciones de su maestro.

Tenga en cuenta lo siguiente: Gmail NO está disponible para estudiantes ni para maestros de APS. Usamos Outlook para comunicarnos a través del correo electrónico.

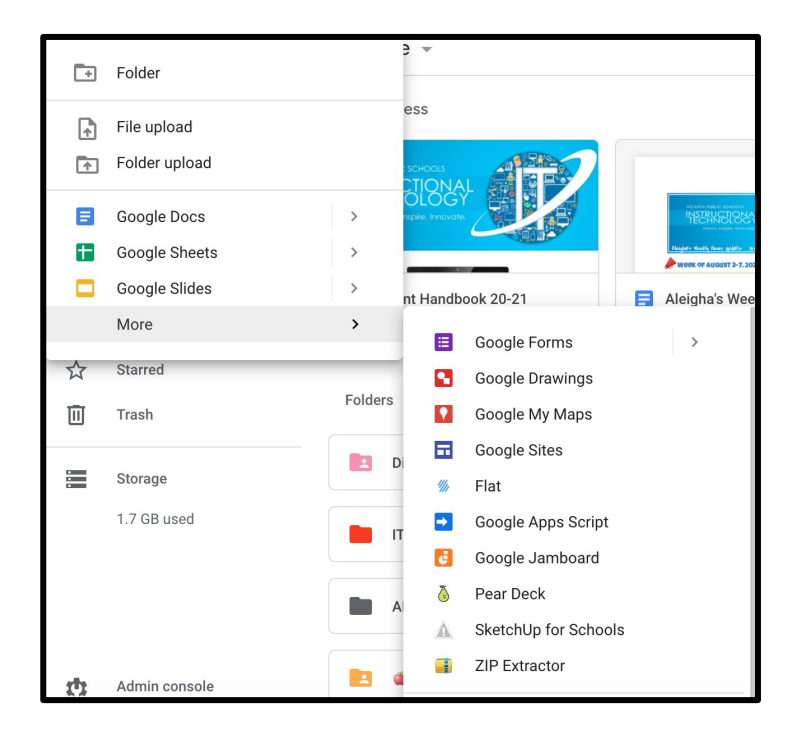

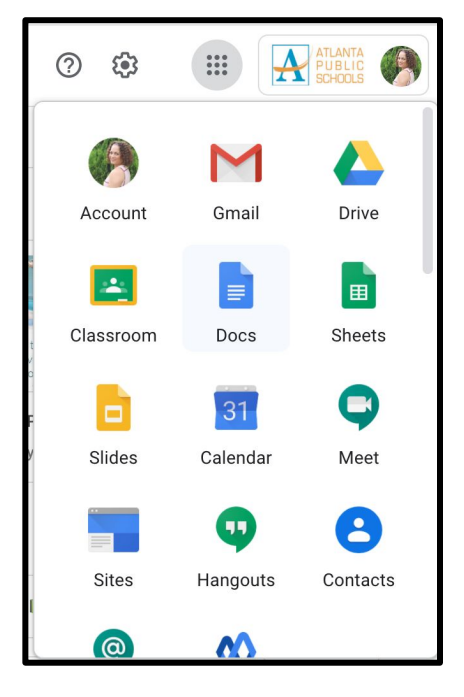

Además, el estudiante puede crear un documento nuevo de Google haciendo clic en el botón "New" (Nuevo) en la parte superior izquierda de su Drive. Desde allí, se abrirá un menú despegable. Aquí puede crear una nueva carpeta para organizar su Drive, subir un archivo o una carpeta y crear nuevos documentos según sea necesario. Si no ve la aplicación que está buscando [p. ej., "Drawings" (Dibujos)], debe posicionar el cursor sobre la opción "More" (Más) y se abrirá otro menú desplegable.

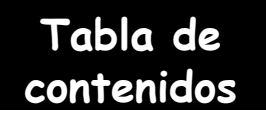

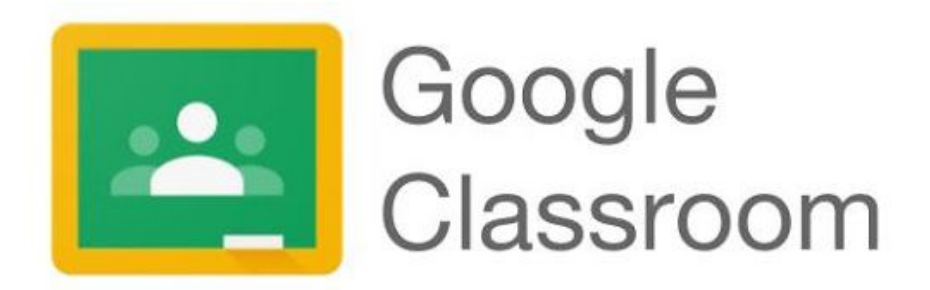

El maestro de su hijo puede utilizar Google Classroom como su salón de clases virtual para crear, distribuir y calificar las tareas. Google Classroom agiliza el proceso de intercambio de archivos entre maestros y estudiantes.

Los estudiantes pueden acceder a Google Classroom a través de <u>myBackpack</u> o ingresando a <u>classroom.google.com</u> e introduciendo sus credenciales de inicio de sesión para estudiante de APS. Se puede acceder a Google Classroom a través de cualquier dispositivo que tenga conexión a wifi, como computadoras portátiles, iPads y dispositivos celulares.

Los estudiantes se podrán unir a la cuenta de Google Classroom de su maestro de una de las dos siguientes maneras:

- 1. Con un código de acceso provisto por su maestro.
- 2. Su maestro los agregará.

#### CÓDIGO DE ACCESO:

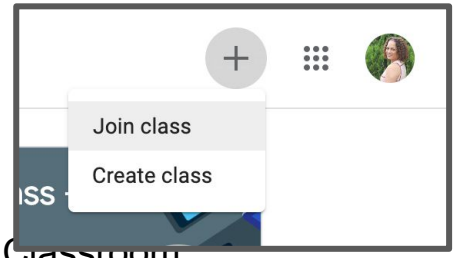

Los maestros proporcionarán a los estudiantes un "código de acceso" para unirse a su cuenta de Google Gassroom. Los estudiantes deberán hacer clic en "+" en la esquina superior derecha y, luego, en "Join Class" (Unirse a la clase).

Luego, se les pedirá que ingresen el código de acceso provisto por su maestro. Una vez que ingresan el código de acceso, deberán hacer clic en "Join" (Unirse) en la esquina superior derecha.

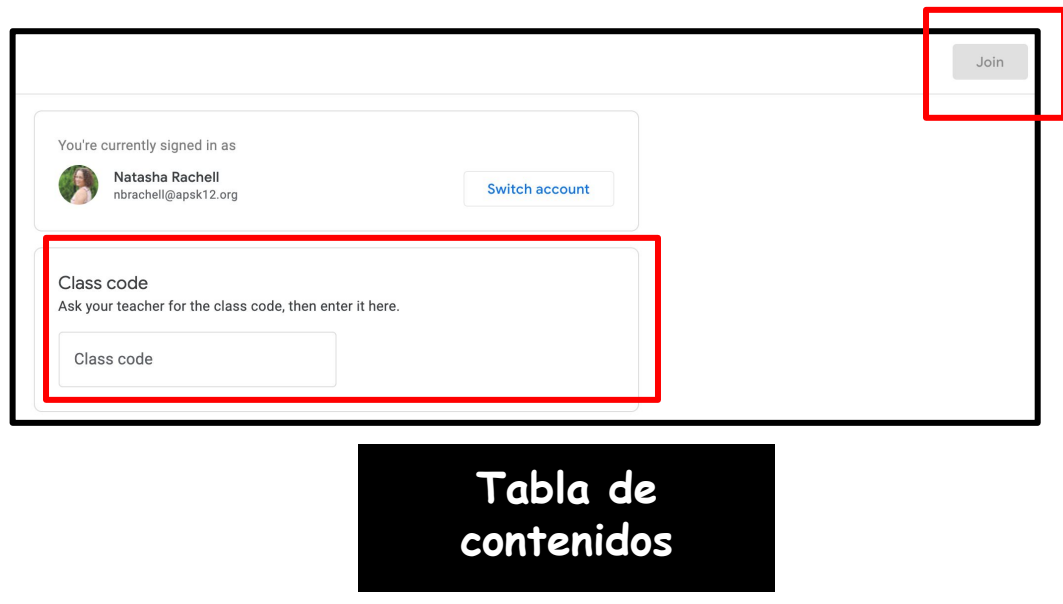

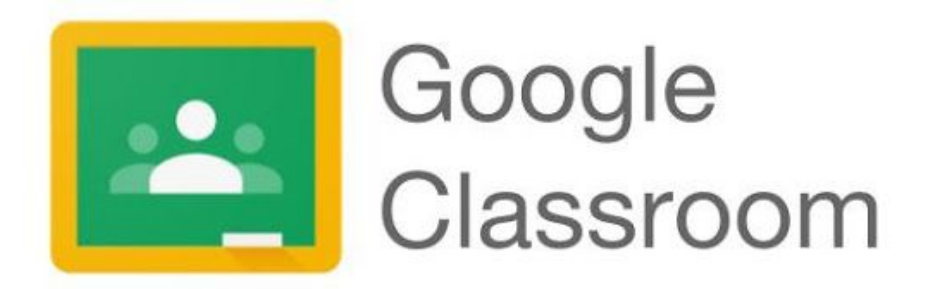

Ahora pueden acceder a la cuenta de Google Classroom de su maestro. Además, aquí los estudiantes podrán ver cualquier otra cuenta de Google Classrooms a la que se hayan unido.

| ≡ Google Classroom          |                                                  |                     | +                     | # 🚯 |
|-----------------------------|--------------------------------------------------|---------------------|-----------------------|-----|
| Summer Fun<br>Janestya Tray | Paraprofessional's Cl.,                          | Substitue Training  | Mr. Clay's Class - Sa |     |
| <u>è</u>                    | ~ □                                              | ~ •                 | ê 🗅                   |     |
| 2021 Certificate Rene       | DEN Ambassadors :<br>Sping 2018<br>Jernifer Hall | New Teacher Orienta | August 11 Content-C   |     |

#### CÓMO LOS MAESTROS AGREGAN A LOS ESTUDIANTES:

Después de que su hijo inicie sesión en Google Classroom y el maestro lo admita, verá la clase en su panel de clases.

Para unirse a la clase de su maestro, el estudiante solo deberá hacer clic en el botón "Join" (Unirse) de esa clase. De esta manera, podrá asistir a la clase de Google Classroom de ese maestro.

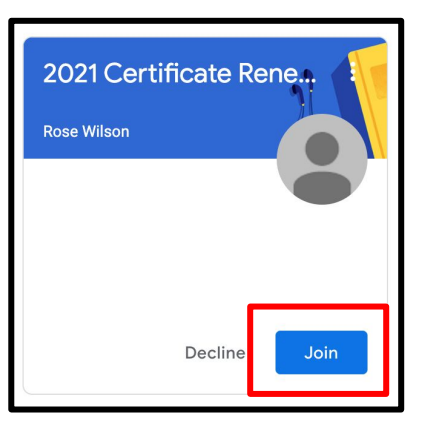

Para obtener más información, haga clic aquí.

> Tabla de contenidos

### Videos explicativos de Google

Haga clic en los siguientes videos y enlaces para conocer más acerca de G Suite for Education.

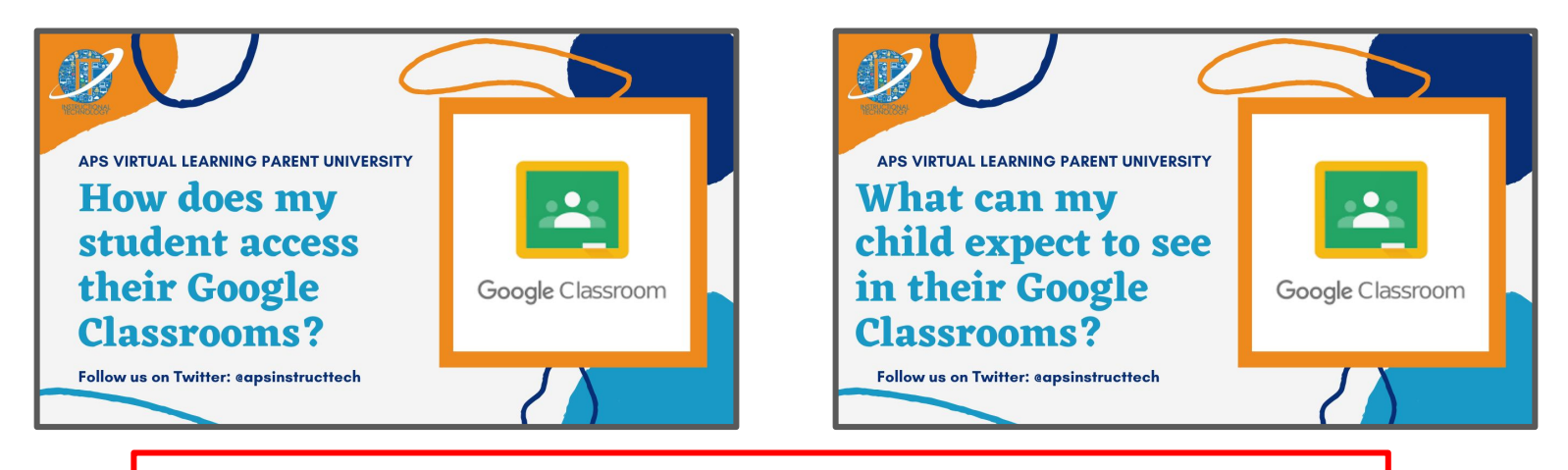

Google for Education ha reunido una lista de reproducción completa llamada "Kit de herramientas tecnológicas para familias y tutores: serie de videos de capacitación juvenil". Haga clic en la siguiente imagen para acceder a esta lista de reproducción de

YouTube.

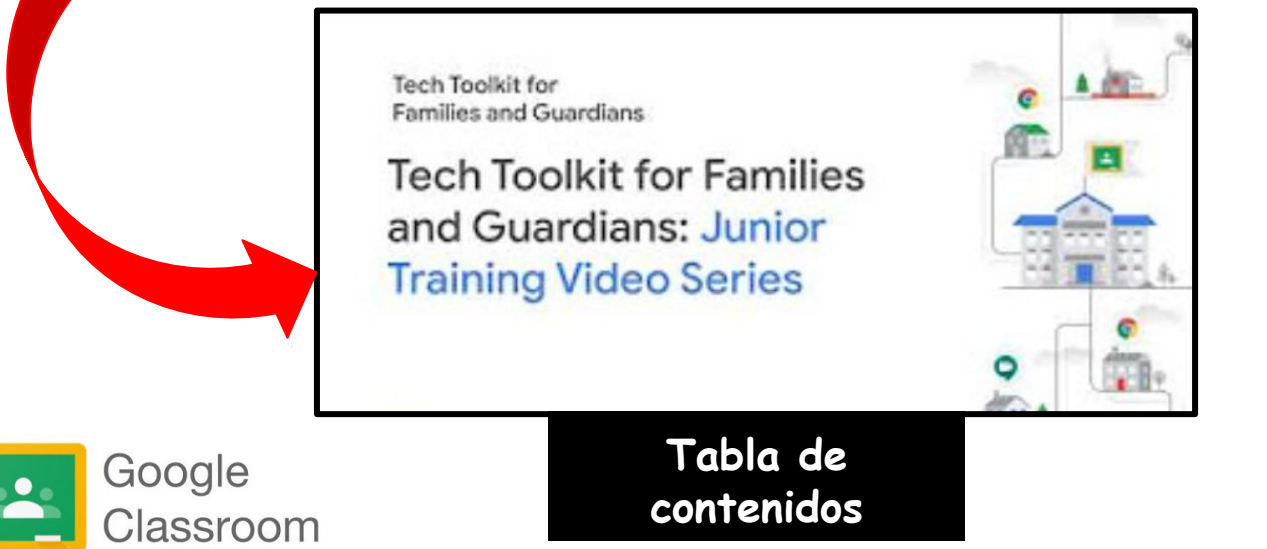

## Cómo acceder a Google Classroom desde casa a través de un iPad o teléfono celular

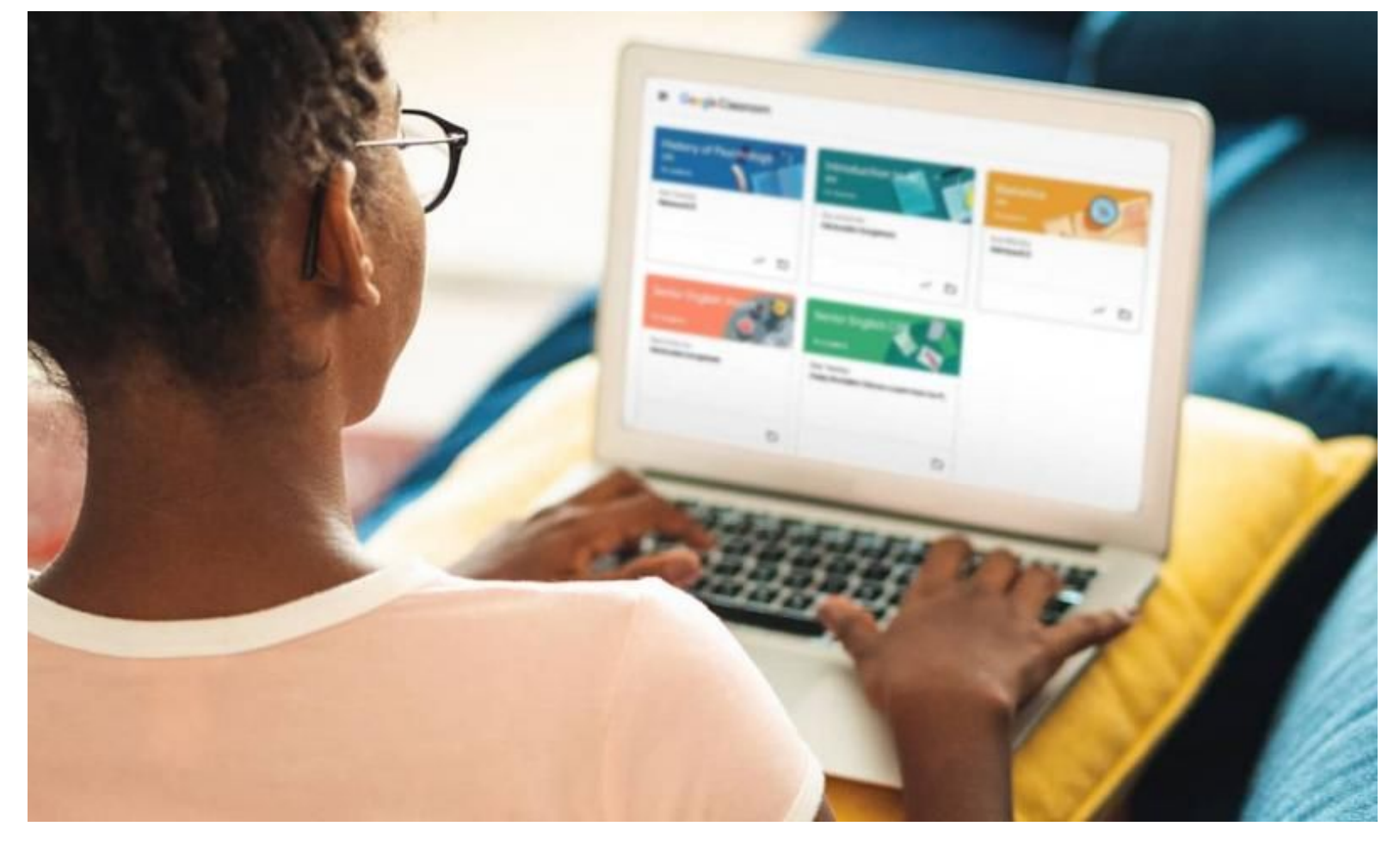

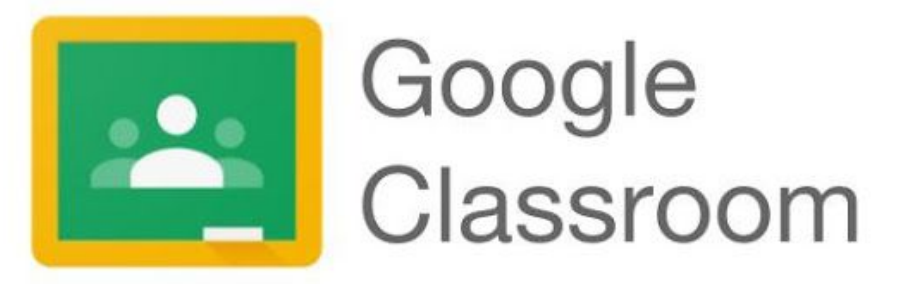

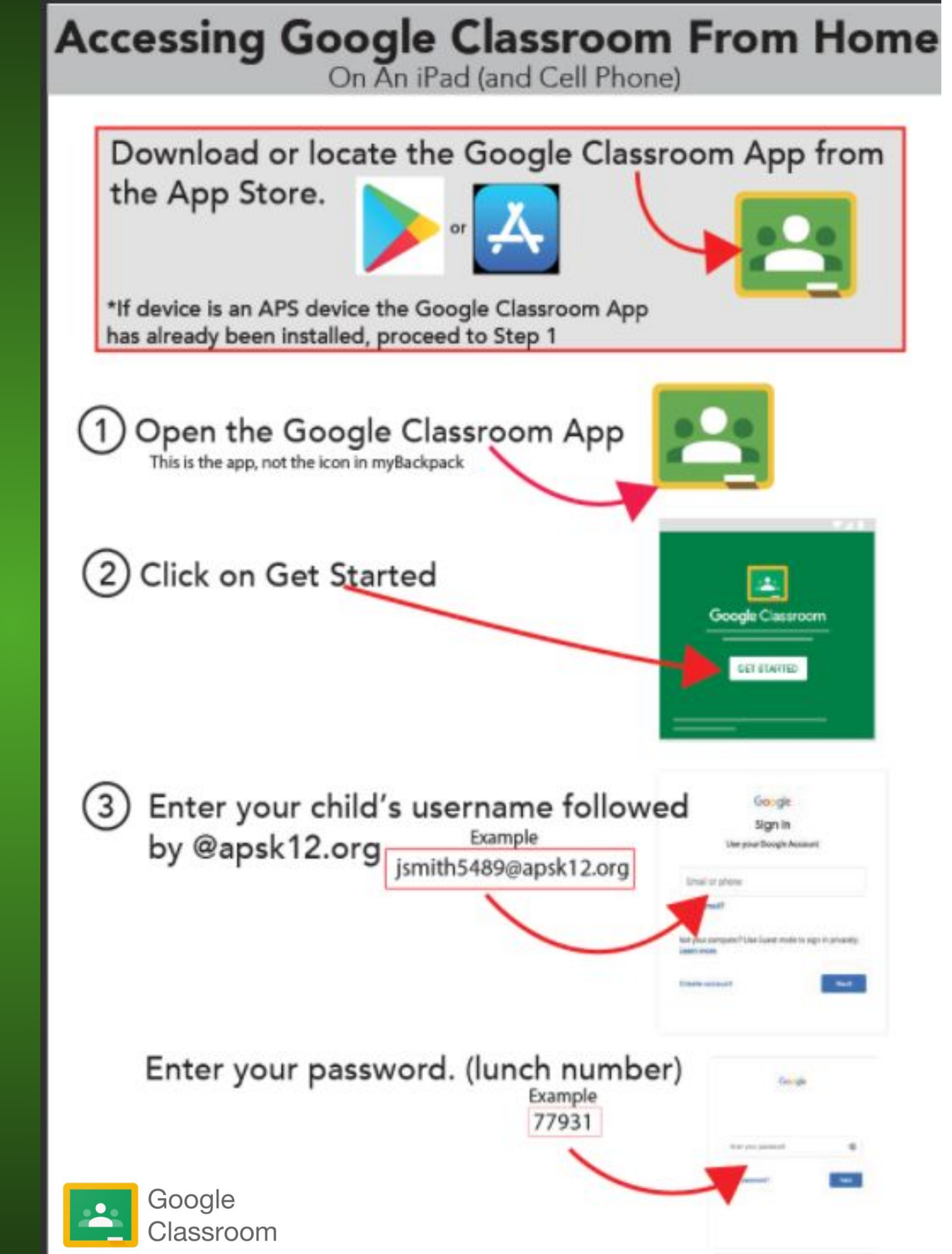
4 Select the child's Classroom and click Join. If you don't see your child's class click Join Class and ask their teacher for the Class Code

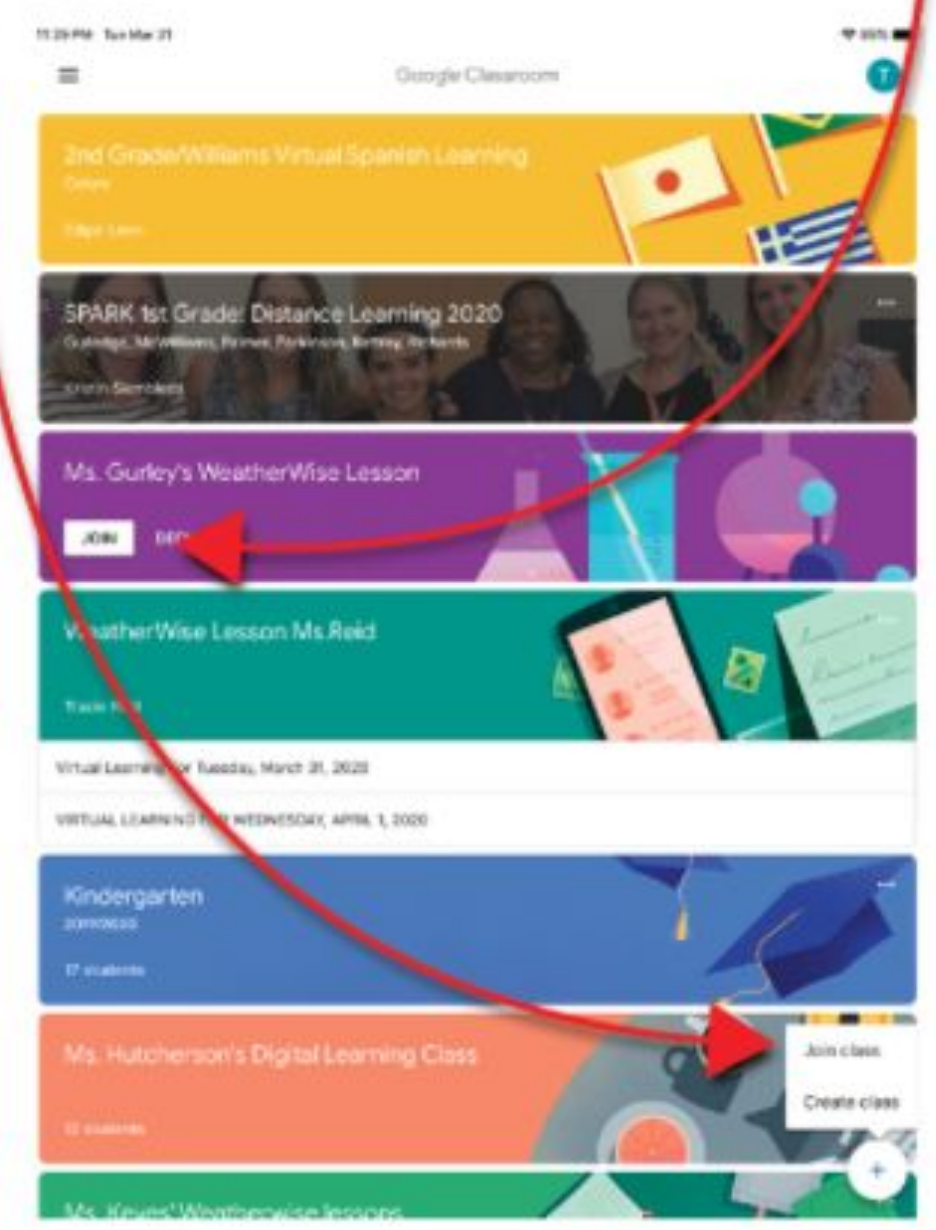

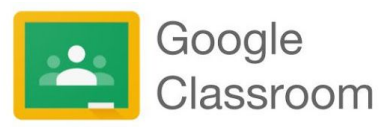

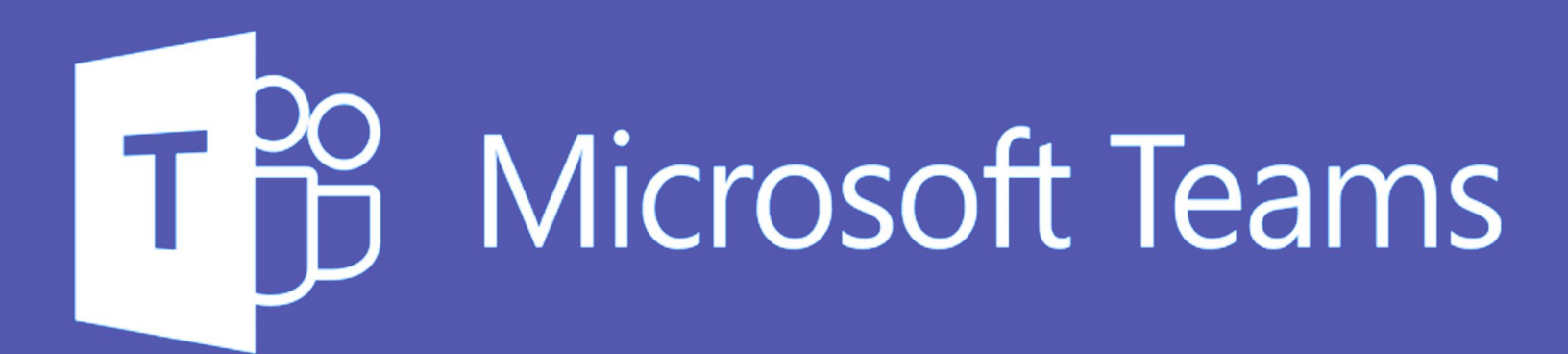

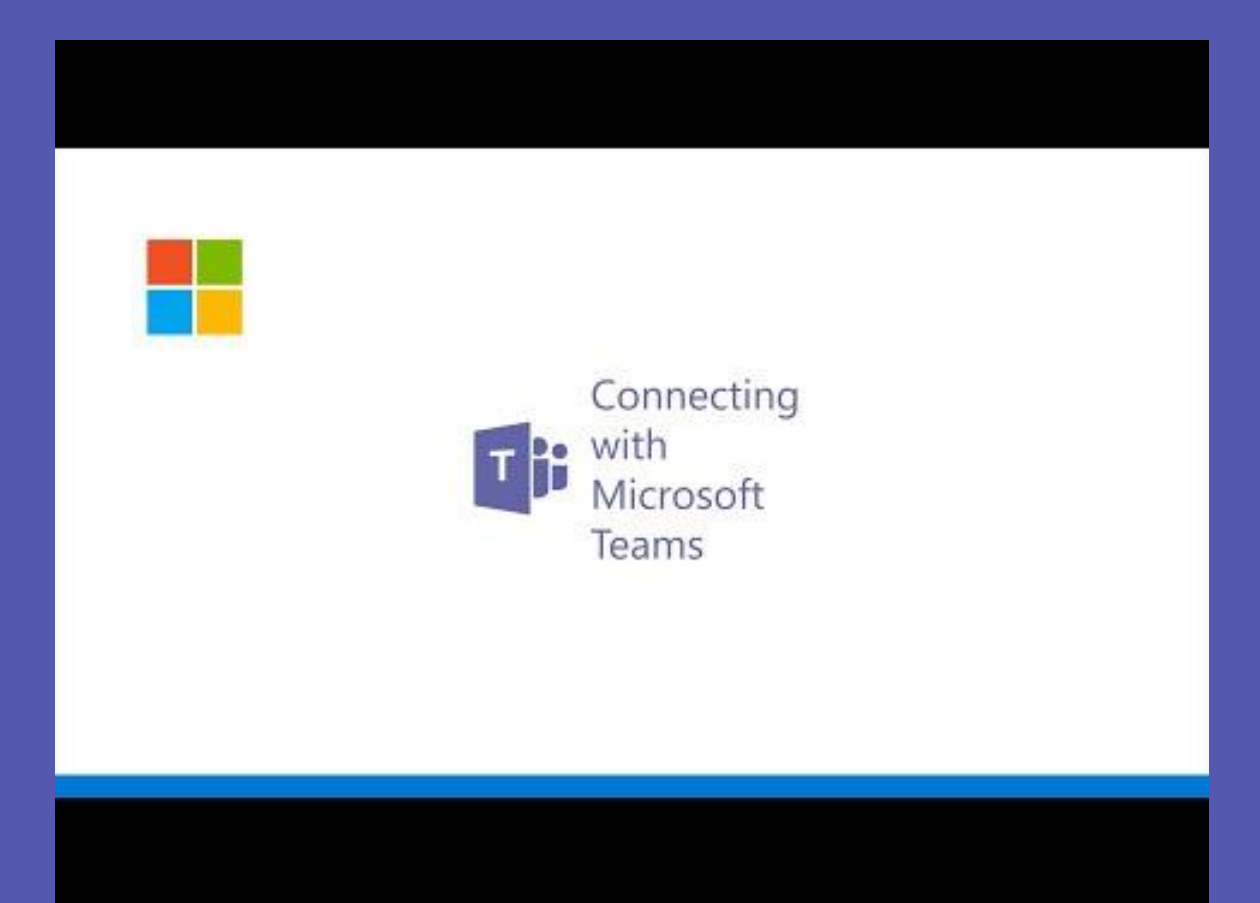

Tabla de contenidos

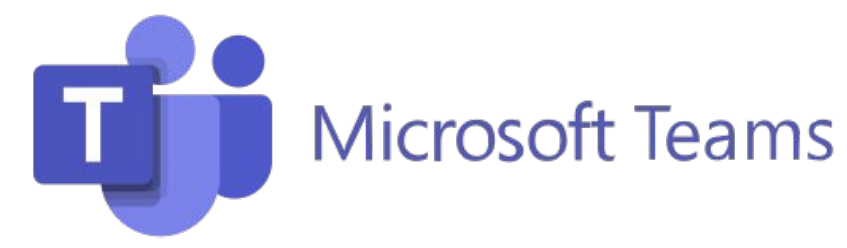

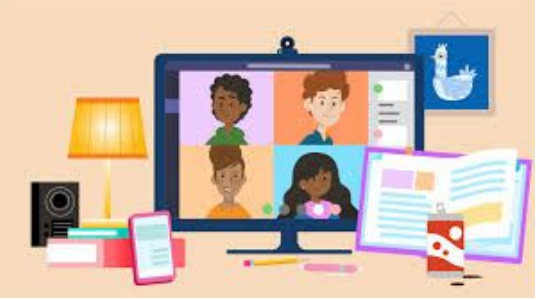

El maestro de su hijo puede utilizar Microsoft Teams como su centro de aprendizaje virtual. Microsoft Teams agiliza el flujo de trabajo en el salón de clases al proporcionar un cuaderno digital OneNote para la clase y un cuaderno privado para cada estudiante. El maestro puede agregar archivos, videos, herramientas o recursos educativos, como Nearpod, Flipgrid y muchos otros, a la plataforma de Teams.

Con Microsoft Teams, la colaboración, la comunicación y el compromiso activos se vuelven los principales componentes del salón de clases virtual. Su hijo nunca deberá abandonar la plataforma de Microsoft Teams para completar las tareas, ya que esta incluirá todos los recursos necesarios.

#### A continuación, se muestran algunas de las funciones útiles de Microsoft Teams para el aprendizaje virtual:

- Intercambio de tareas con los instructores.
- Intercambio de proyectos con otros estudiantes.
- Posibilidad de chatear con los instructores y los compañeros.
- Reuniones virtuales para cuando quiera o necesite tener una interacción cara a cara.

Microsoft Teams se puede utilizar como una aplicación en cualquier dispositivo móvil (tableta o teléfono) o computadora portátil, o a través de un navegador web.

Su hijo puede acceder a Microsoft Teams a través de myBackpack haciendo clic en el ícono de Office 365 y, luego, seleccionando el ícono de Teams.

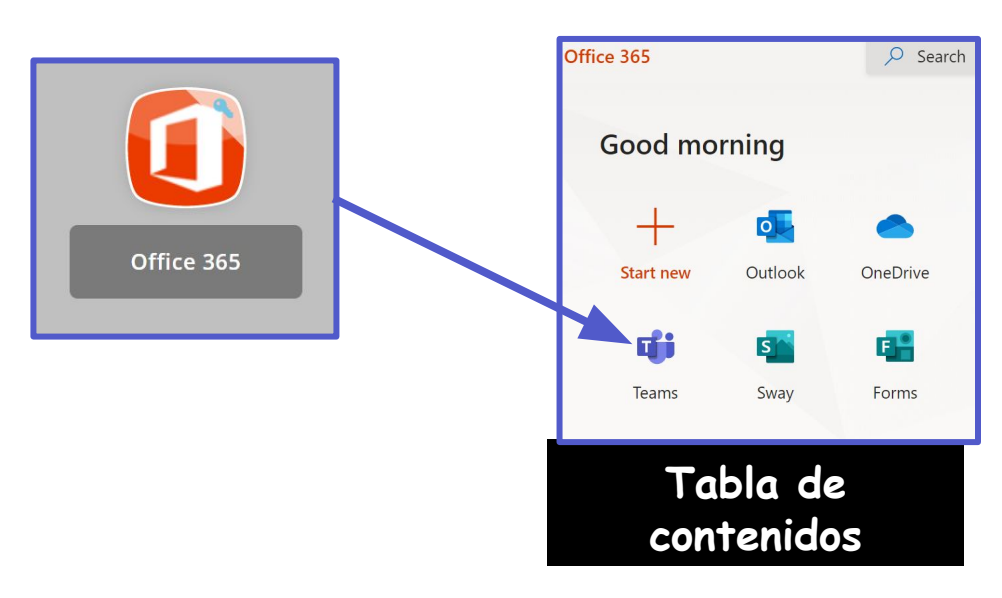

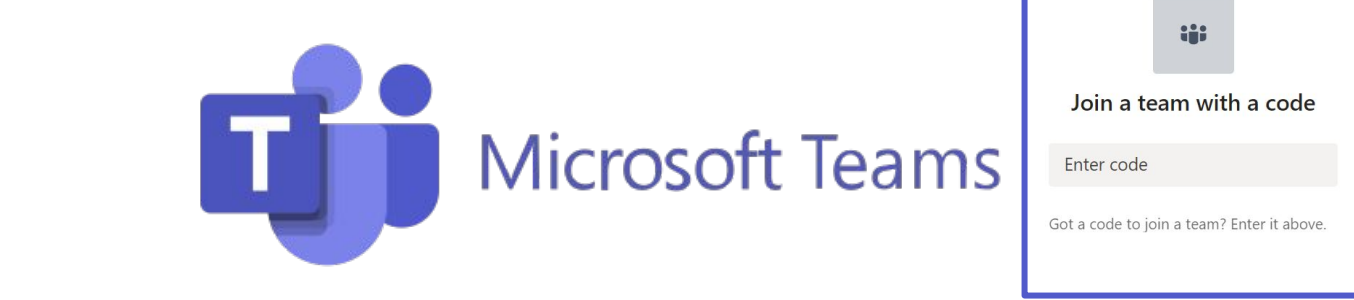

Los estudiantes se unirán a Microsoft Teams de una de las dos siguientes maneras:

- 1. Su maestro los agregará. O BIEN
- 2. Ingresarán un código de acceso provisto por su maestro.

Su hijo puede ver todas sus cuentas de Teams haciendo clic en el icono de Teams en la barra de aplicaciones.

|                             | Microsoft T                      | 2, Search                                                                           | Atlanta Public Sch | pols <sup>25</sup> 💽                                                        |
|-----------------------------|----------------------------------|-------------------------------------------------------------------------------------|--------------------|-----------------------------------------------------------------------------|
| Activity                    | Join or create a team            | >                                                                                   | Search teams       | Q                                                                           |
| Cui<br>Turns<br>Assignments | Create a team                    | Join a team with a code<br>Enter code<br>Got a code to join a team? Enter it above. |                    | Capture                                                                     |
| ∷∷<br>Activ y<br>Chat       | Microsoft Teams Teams Your teams | Q Search                                                                            |                    | Atlanta Public Schools <sup>25</sup><br>€8 <sup>+</sup> Join or create team |
| Leams                       | Remote Learning                  | <br>APS Minecraft Studer<br>Ambassador Program                                      | n Micro            | <br>Desoft Training                                                         |

Su hijo deberá hacer clic en la cuenta de Teams correspondiente e ir al **canal** correcto para acceder al contenido provisto por el maestro, participar en sesiones de clases o debates en vivo, o realizar las tareas.

|   | < All teams                      | General Posts Files Class Notebook 8 more ~ +                                                                                                    |            |
|---|----------------------------------|----------------------------------------------------------------------------------------------------|------------|
|   |                                  | <ul> <li>Ford, Felisa has created channel Educator Alexander Webinar 1. Hide channel<br/>July 31, 2020</li> <li>Ford, Felisa has added Washington, Rosalyn and Walker, Melissa D to the team.</li> </ul> |            |
| Į | Remote Learning                  | Ford, Felisa 7/31 1:20 PM<br>Added a new tab at the top of this channel. Here's a link.                                                                                                    |            |
|   | General                          |                                                                                                    |            |
|   | Breakouts                        | Week 1                                                                                                    |            |
|   | Building Community with Microsof | ← Reply                                                                                                    | Tabla de   |
|   | Changemaker 2020 Conference      | August 7, 2020                                                                                                    | i ubiu ue  |
|   | Educator Alexander Webinar 1     | August 7, 2020                                                                                                    | contenidos |
|   | Online Learning Week 4           | Ford, Felisa 8/7 8:25 AM                                                                                                    | contenidos |
|   | Online Learning Week 5           |                                                                                                    |            |
|   |                                  | Start a new conversation. Type @ to mention someone.                                                                                                    |            |

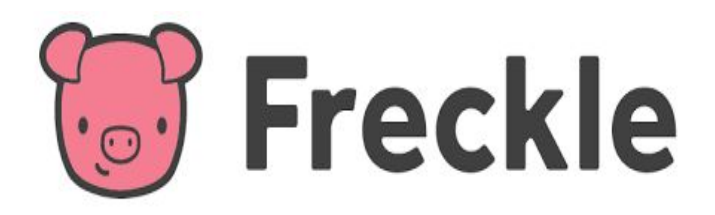

En myBackpack, puede encontrar Freckle, una plataforma de aprendizaje en línea que permite a los estudiantes practicar Matemáticas, Lengua y Literatura (*English Language Arts*, ELA), Ciencias y Estudios Sociales en su propio nivel. Freckle se adapta de manera continua a las habilidades individuales de cada estudiante, por lo que cada material tiene una dificultad específica, ya sea que el estudiante trabaje según su nivel de grado, o por encima o por debajo de este.

Los estudiantes pueden ver las tareas de su maestro en la pestaña "To-do" (Tareas pendientes) y la pestaña "Done" (Tareas terminadas). Los estudiantes podrán realizar lo siguiente:

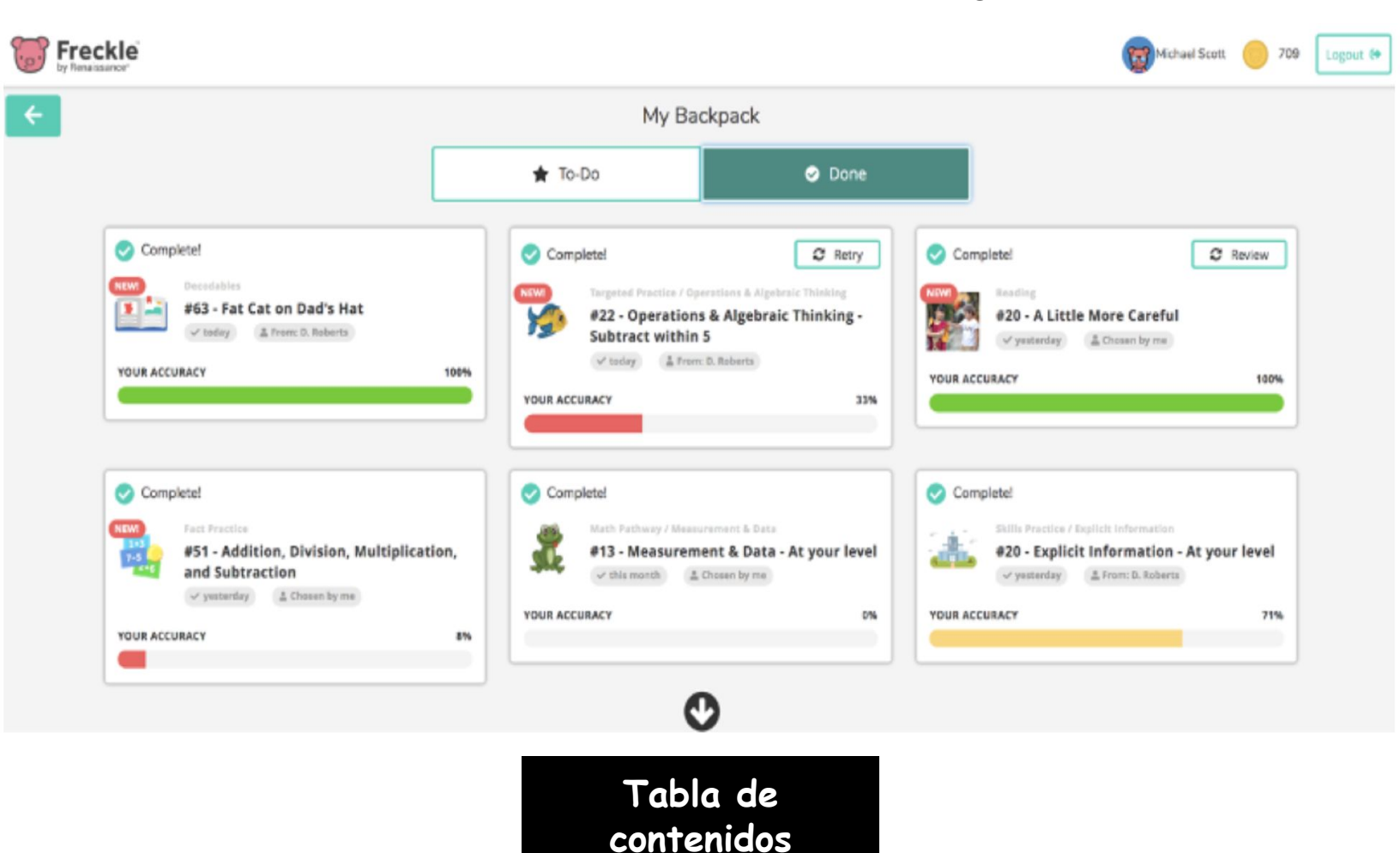

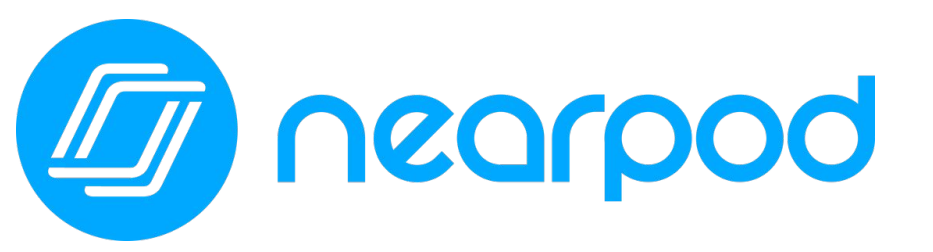

Concorpod Classroom Relationships Strong During Distance Learning

Tabla de

contenidos

Este año, los maestros de su hijo usarán Nearpod. Nearpod es una herramienta de participación en línea que le brinda a cada estudiante la oportunidad de demostrar lo que sabe. Su hijo puede **unirse fácilmente a una lección de Nearpod usando un código de acceso que le proporcionará su maestro**. Los estudiantes pueden usar Nearpod para seguir una lección en vivo con su maestro o completar una lección independiente a su propio ritmo

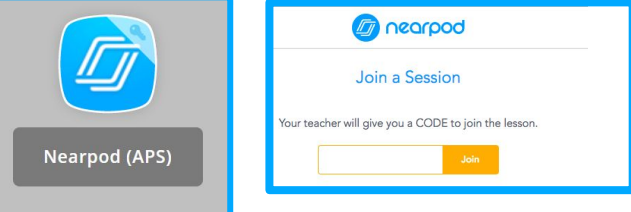

Los estudiantes pueden acceder a Nearpod a través de myBackpack o ingresando a <u>Nearpod.com</u>.

Nearpod está diseñada para funcionar en cualquier dispositivo, como iPad, Chromebook o computadora portátil.

En lugar de ver pasivamente un video u observar al maestro en la pantalla de la computadora, Nearpod permite a los maestros verificar la comprensión en tiempo real a través de funciones de accesibilidad incorporadas, como respuestas de audio y Microsoft Immersive Reader.

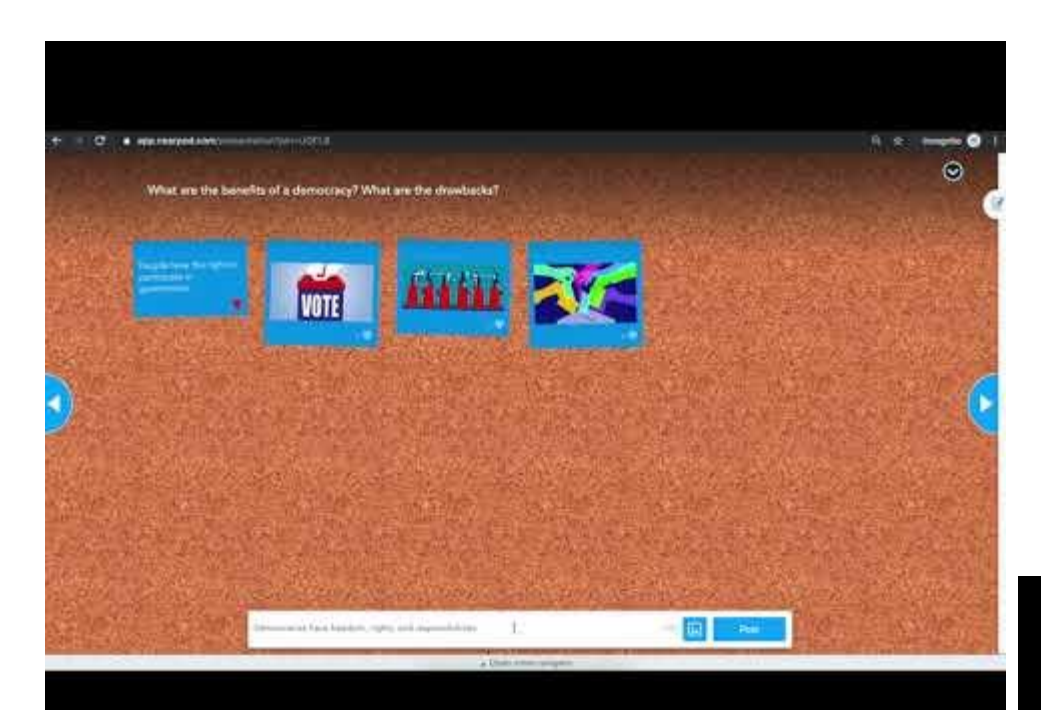

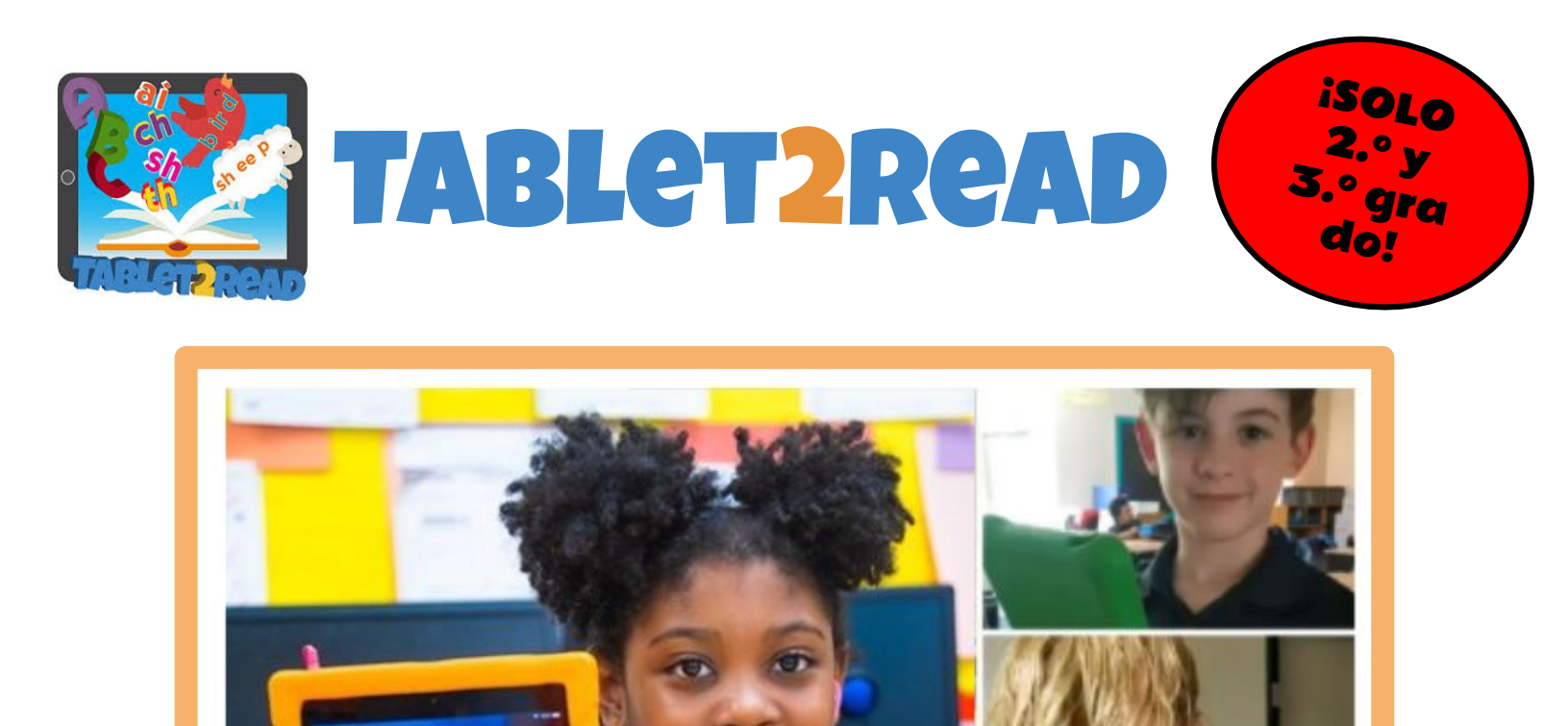

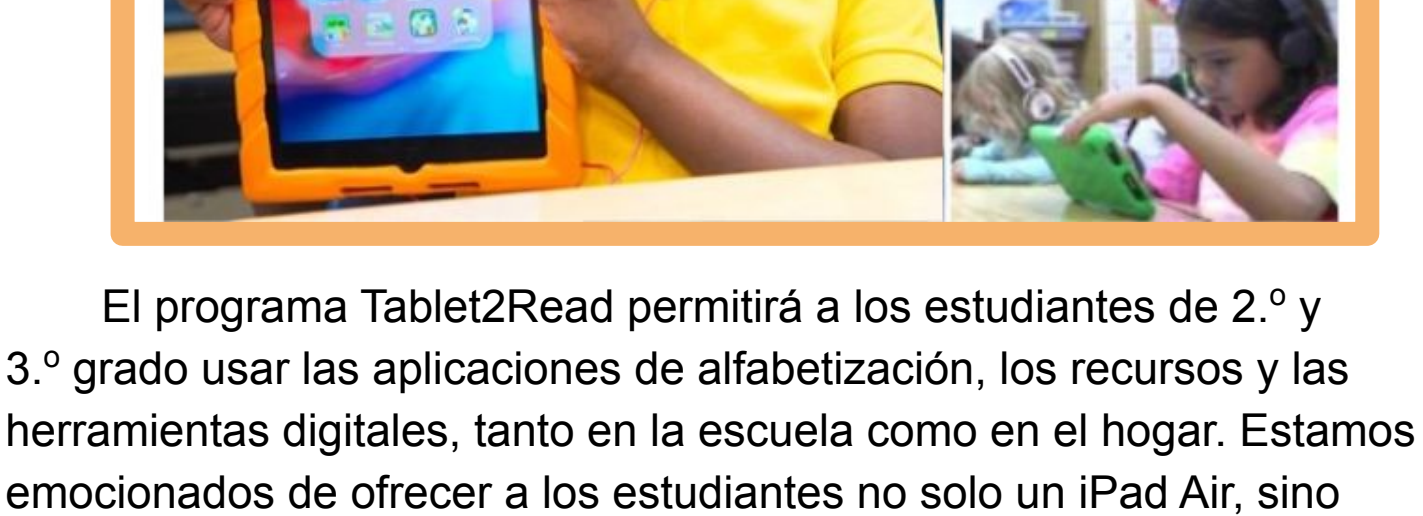

también la oportunidad de participar en el aprendizaje del siglo XXI.

Las aplicaciones de instrucción se eligieron cuidadosamente para integrarse en el plan de estudios de alfabetización y ofrecer oportunidades para reforzar, remediar y proporcionar experiencias desafiantes para cada uno de nuestros estudiantes.

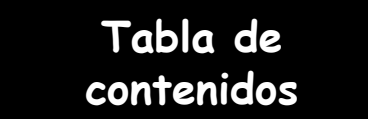

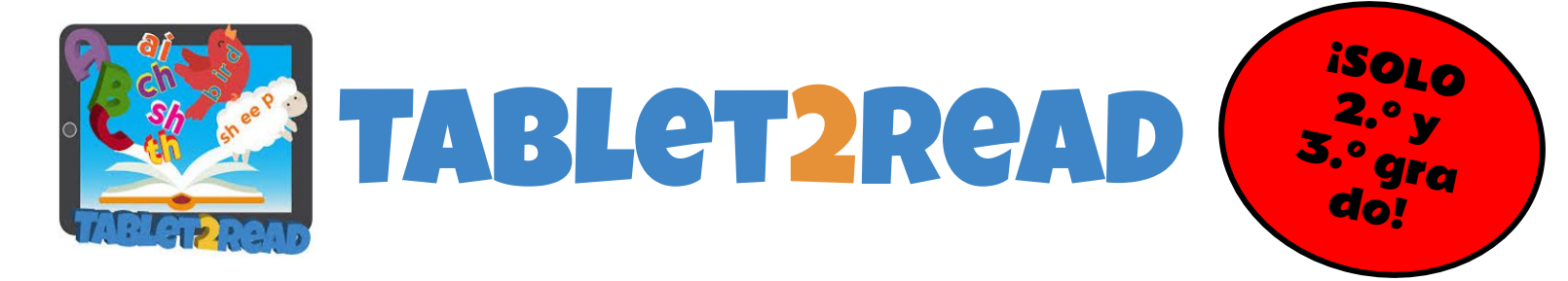

#### Algunas ideas para los padres sobre cómo usar un iPad en casa

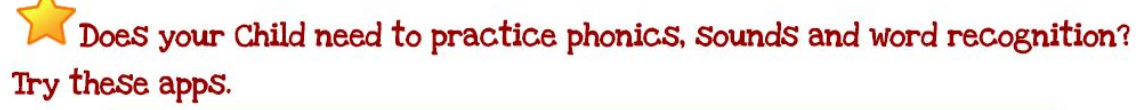

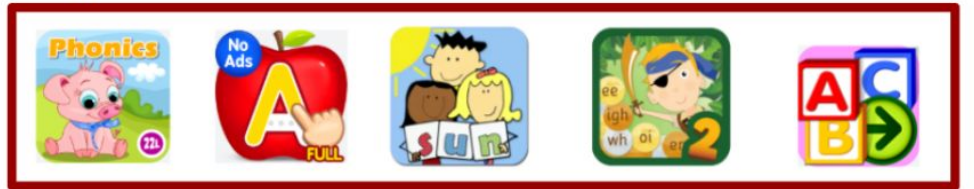

Does your child need to practice sight words or reading fluently? Try these apps.

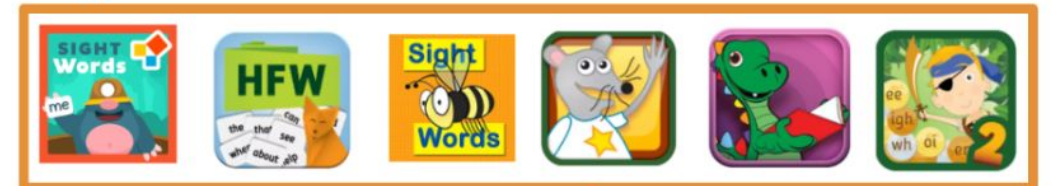

Time to practice writing? Try these apps.

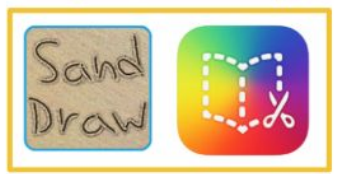

Time to practice reading for details or comprehension questions? Try these apps.

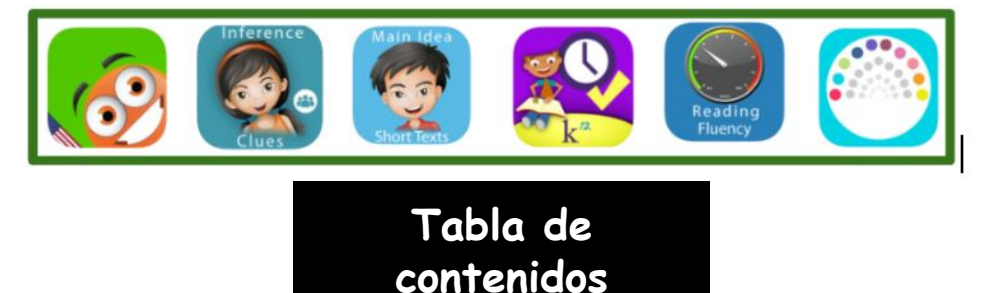

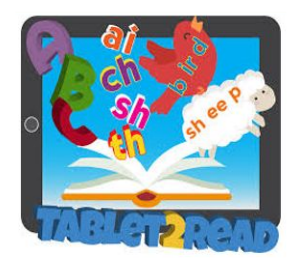

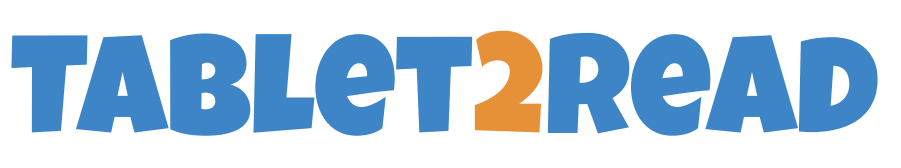

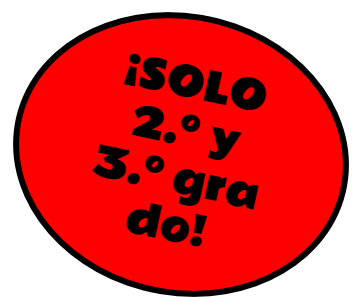

Does your child love reading books or stories for pleasure or need a book for a project? Try these apps.

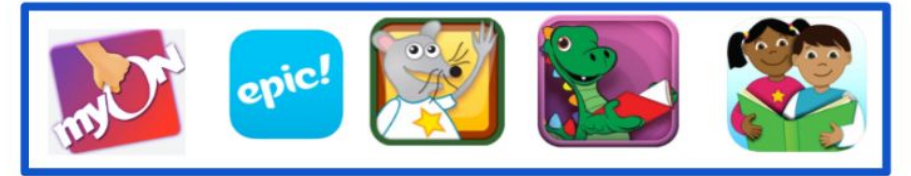

Looking for your child's reading level? You can locate your child's reading level and Lexile level in the myON app.

You can also search within the myON app for books on your child's level.

Access the myON app on the Tablet2Read device to read each night with your children. Parents can pick great books to read and children can read to parents.

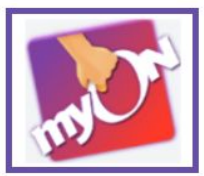

Your child's teacher may place Tablet2Read stickers in your child's homework folder with a reminder of what each child should be working on during the week with the use of the Tablet2Read device.

Don't forget that lots of great digital resources are available in the APS MyBackpack.

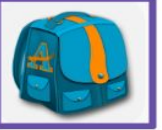

Need more great ideas on how to use your child's Tablet2read iPad? Just ask your <u>child's teacher or your school's Media Specialist</u>. They'd love to help.

> Tabla de contenidos

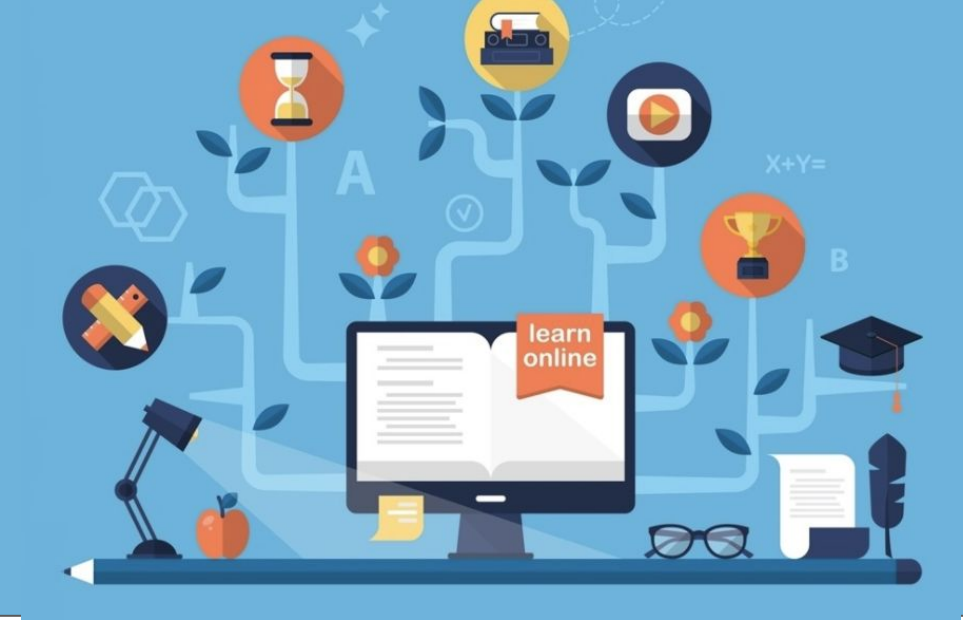

# Secundaria y preparatoria

Mi salón de clases

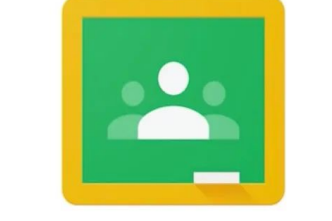

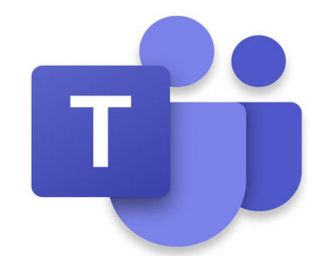

Google Classroom

Interacción

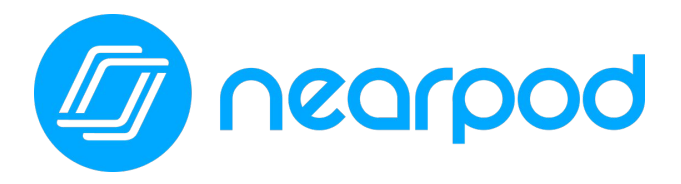

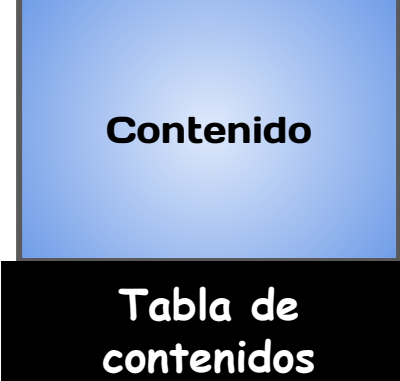

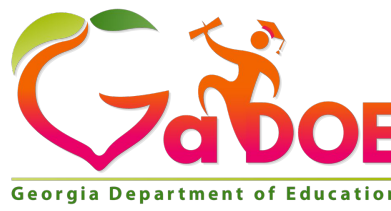

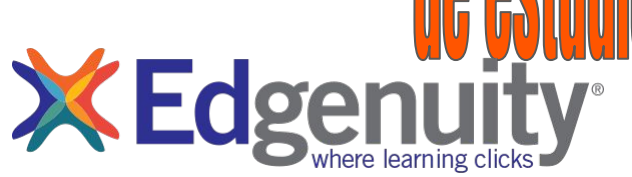

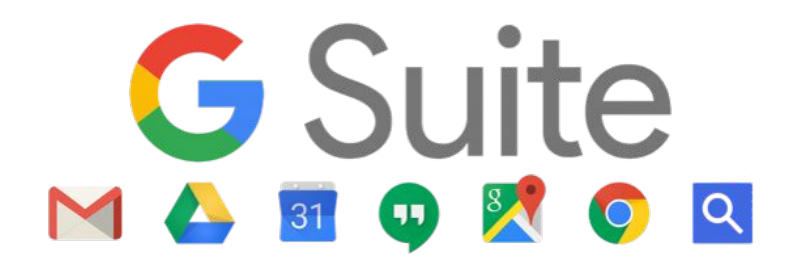

#### ¿Qué es Google Suite for Education?

Todos los estudiantes de Atlanta Public School pueden acceder a su propia GSuite llena de aplicaciones con las que participar y ser productivos. Para acceder a este conjunto de aplicaciones de Google, el estudiante deberá abrir su Google Drive haciendo clic en la aplicación Google Drive en myBackpack o ingresando a drive.google.com e introduciendo sus credenciales de acceso de APS. Una vez que inicia sesión, se abrirá Google Drive. Echemos un vistazo a Google Drive:

|                                   |        | Drive            | Q Search in Drive           |                                      | •                                      | ()<br>()                                                                                                    | ***                                                  |      |    |
|-----------------------------------|--------|------------------|-----------------------------|--------------------------------------|----------------------------------------|----------------------------------------------------------------------------------------------------|------------------------------------------------------|------|----|
|                                   | +      | New              | My Drive 👻                  |                                      |                                        |                                                                                                    |                                                      | ∃ () | 31 |
|                                   |        | Priority         | Quick Access                |                                      |                                        |                                                                                                    |                                                      |      | Ø  |
| $\begin{pmatrix} 1 \end{pmatrix}$ | •      | My Drive         |                             | 3                                    |                                        | Afflunge balfielse og som begre hand teder av skor                                                                 | 0                                                    |      | Ø  |
|                                   | •      | Shared drives    | Priores inspire innovate    | Anachara (service)                   |                                        | Welcome to your one stop shop for an<br>"Tech-Tivities!" This website contain<br>keep your student(s) enpaged in d | ccess to summer<br>ns resources to<br>isital content |      |    |
|                                   | ĝ      | Shared with me   | Parent Handbook 20-21       | Aleigha's Weekly Email Memo          | ETS/DLS Wish List                      | APS Summer Tech-T                                                                                                  | ivities                                              |      | +  |
|                                   | 0      | Recent           | Melissa Walker edited today | Edited in the past week by Rosalyn W | Edited in the past week by Krynica Dra | Edited yesterday by Jennife                                                                                        | er Saunders                                          |      |    |
|                                   | ☆<br>⊡ | Starred<br>Trash | Folders                     |                                      |                                        | Last modified by                                                                                                   | rme ↓                                                |      |    |
|                                   |        | Storage          | Distance Learning Plan Guid | Pear Deck                            | Technology Folder                      | TABLET 2 REAL                                                                                                    | )                                                    |      |    |
|                                   |        | 1.7 GB used      | IT Forms and Flyers         | Tech Fair                            | DLS Stuff                              | Email Signature                                                                                                    |                                                      |      |    |
|                                   |        |                  | APS Exchange (1)            | Social Media Policy                  | Cluster Technology Plans               | Tab2Read/Sprint1r                                                                                                  | million Pi                                           |      |    |
|                                   | 173    | Admin console    | 🛓 🐞 Lori Page Folder        | Dr. C's Video Footage                | Instructional Technology De            | MDM                                                                                                    |                                                      |      | >  |
| •                                 |        |                  |                             |                                      |                                        |                                                                                                    |                                                      |      |    |

- 1. "New" (Nuevo) permite al estudiante crear un documento nuevo, ya sea de texto, de hoja de cálculo, de diapositivas, etc.
- 2. Aquí es donde el estudiante puede acceder a los documentos en su Google Drive personal o en "Shared Drives" (Compartidos).
- 3. "Quick Access" (Acceso rápido) proporciona al estudiante un acceso rápido a los documentos a los que accedió recientemente.
- 4. En "Folders" (Carpetas), el estudiante podrá acceder a las carpetas que ha creado para organizar su Google Drive. Para mayor organización, la sección "Folders" (Carpetas) se puede codificar por colores haciendo clic derecho en la carpeta y seleccionando el color.
- 5. El "waffle" permite al estudiante acceder a sus aplicaciones de GSuite.

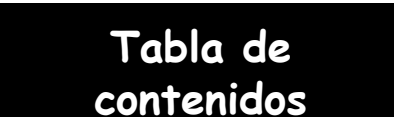

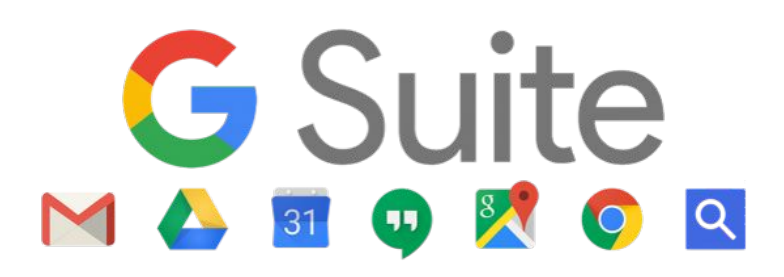

Cuando el estudiante haga clic en el iniciador de aplicaciones, también conocido como el "waffle", en la esquina superior derecha de su Google Drive, se abrirá un menú desplegable. Para acceder a cualquiera de estas aplicaciones, el estudiante simplemente tiene que hacer clic en esa aplicación. Se abrirá una nueva versión en blanco de ese documento (de texto, de cálculo, de diapositivas, etc.) y se guardará automáticamente en su Google Drive. Desde allí, el estudiante debe ponerle un título a sus documentos y, luego, comenzar a trabajar según las instrucciones de su maestro.

Tenga en cuenta lo siguiente: Gmail NO está disponible para estudiantes ni para maestros de APS. Usamos Outlook para comunicarnos a través del correo electrónico. Además

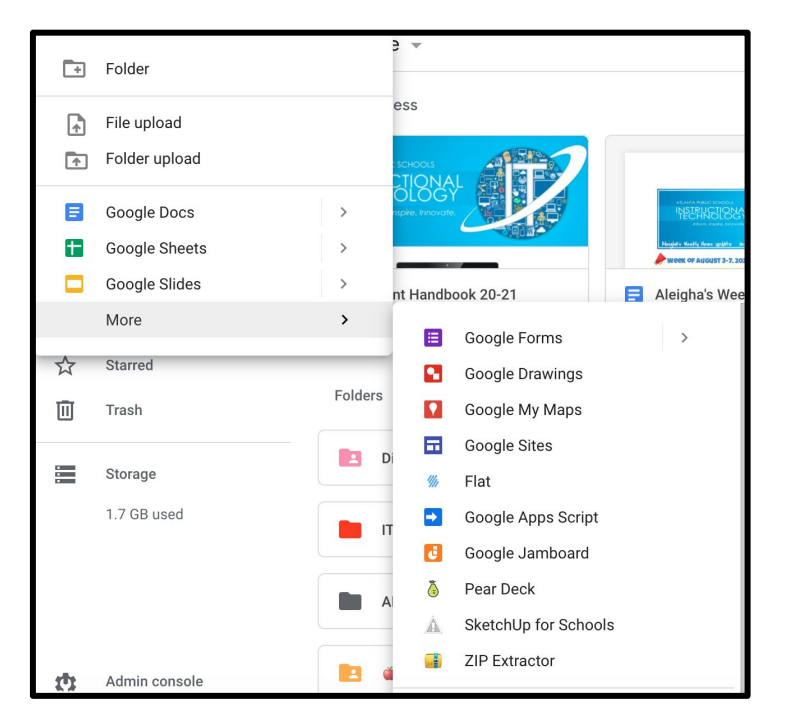

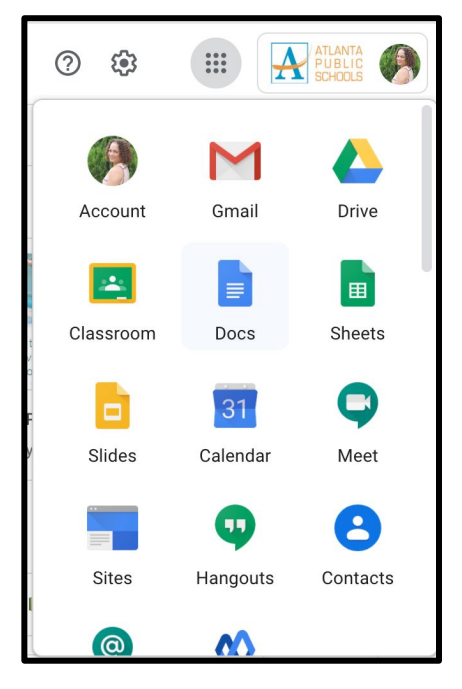

Además, el estudiante puede crear un documento nuevo de Google haciendo clic en el botón "New" (Nuevo) en la parte superior izquierda de su Drive. Desde allí, se abrirá un menú despegable. Aquí puede crear una nueva carpeta para organizar su Drive, subir un archivo o una carpeta y crear nuevos documentos según sea necesario. Si no ve la aplicación que está buscando [p. ej., "Drawings" (Dibujos)], debe posicionar el cursor sobre la opción "More" (Más) y se abrirá otro menú desplegable.

Tabla de contenidos

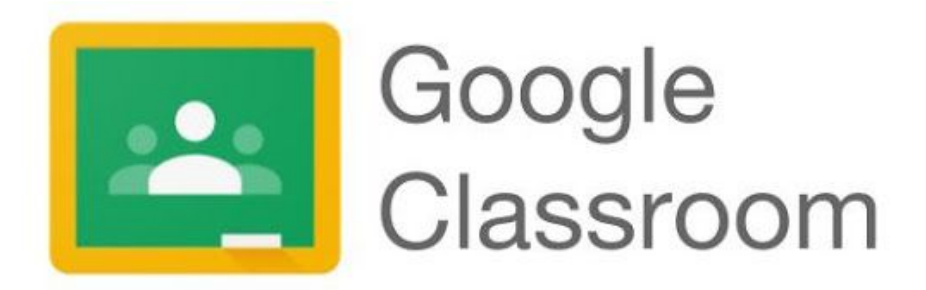

El maestro de su hijo puede utilizar Google Classroom como su salón de clases virtual para crear, distribuir y calificar las tareas. Google Classroom agiliza el proceso de intercambio de archivos entre maestros y estudiantes.

Los estudiantes pueden acceder a Google Classroom a través de <u>myBackpack</u> o ingresando a <u>classroom.google.com</u> e introduciendo sus credenciales de inicio de sesión para estudiante de APS. Se puede acceder a Google Classroom a través de cualquier dispositivo que tenga conexión a wifi, como computadoras portátiles, iPads y dispositivos celulares.

Los estudiantes se podrán unir a la cuenta de Google Classroom de su maestro de una de las dos siguientes maneras:

- 1. Con un código de acceso provisto por su maestro.
- 2. Su maestro los agregará.

#### CÓDIGO DE ACCESO:

Los maestros proporcionarán a los estudiantes

un "código de acceso" para unirse a su cuenta de Google Classroom. Los estudiantes deberán hacer clic en "+" en la esquina superior derecha y, luego, en "Join Class" (Unirse a la clase).

Luego, se les pedirá que ingresen el código de acceso provisto por su maestro. Una vez que ingresan el código de acceso, deberán hacer clic en "Join" (Unirse) en la esquina superior derecha.

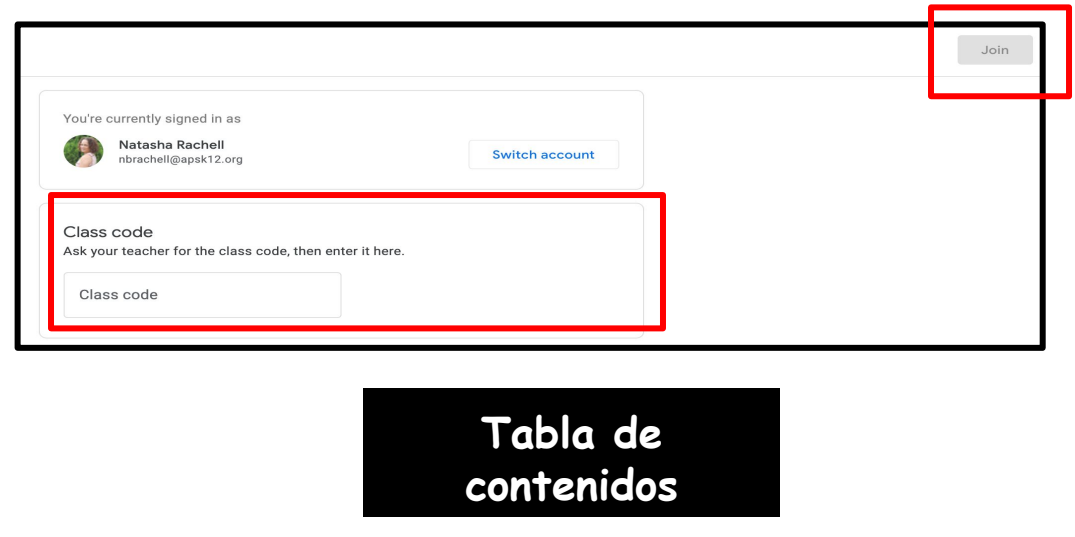

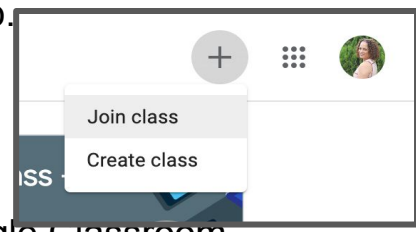

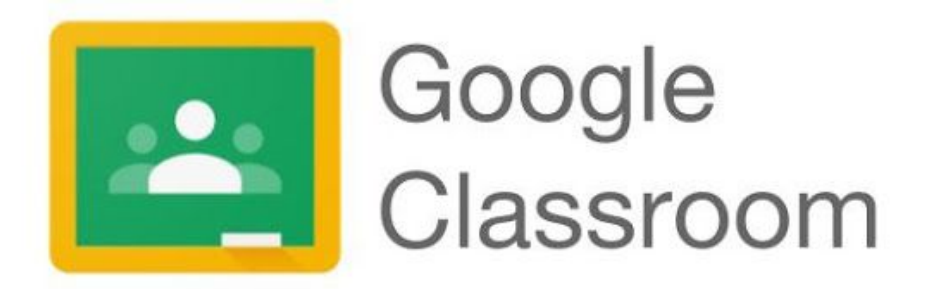

Ahora pueden acceder a la cuenta de Google Classroom de su maestro. Además, aquí los estudiantes podrán ver cualquier otra cuenta de Google Classrooms a la que se hayan unido.

| ≡ Google Classroom         |                                                  |                                                    | +                                                | = 🏟 |
|----------------------------|--------------------------------------------------|----------------------------------------------------|--------------------------------------------------|-----|
| Summer Fun<br>Janestys Try | Paraprofessional's Cl                            | Substitue Training                                 | Mr. Clay's Class - Sa                            |     |
| ê 🗅                        | ~ 🗅                                              | ~                                                  | ē 🗅                                              |     |
| 2021 Certificate Rene.     | DEN Ambassadors :<br>Being 2018<br>Jennifer Hall | New Teacher Orienta :<br>FR8 2020<br>1322 atudents | August 11 Content-C :<br>August 11<br>0 students |     |

#### CÓMO LOS MAESTROS AGREGAN A LOS ESTUDIANTES:

Después de que su hijo inicie sesión en Google Classroom y el maestro lo admita, verá la clase en su panel de clases.

Para unirse a la clase de su maestro, el estudiante solo deberá hacer clic en el botón "Join" (Unirse) de esa clase. De esta manera, podrá asistir a la clase de Google Classroom de ese maestro.

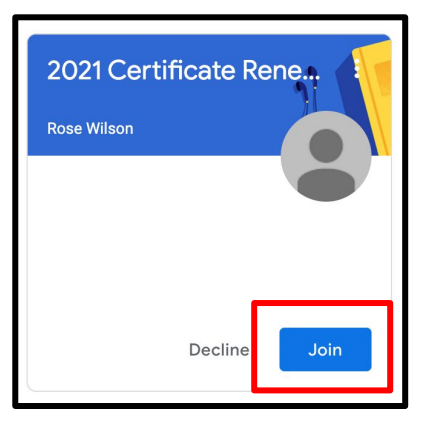

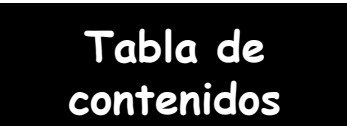

### Videos explicativos de Google

Haga clic en los siguientes videos y enlaces para conocer más acerca de G Suite for Education.

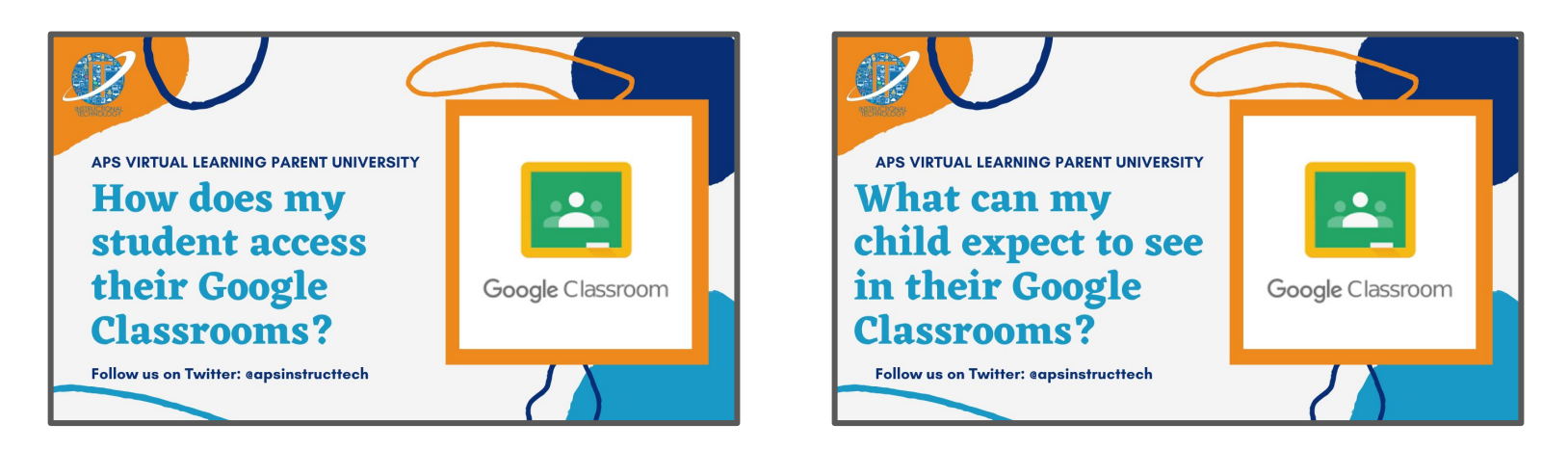

Google for Education ha reunido una lista de reproducción completa llamada "Kit de herramientas tecnológicas para familias y tutores: serie de videos de capacitación juvenil". Haga clic en la siguiente imagen para acceder a esta lista de reproducción de YouTube.

> Tech Toolkit for Families and Guardians

Tech Toolkit for Families and Guardians: Junior Training Video Series

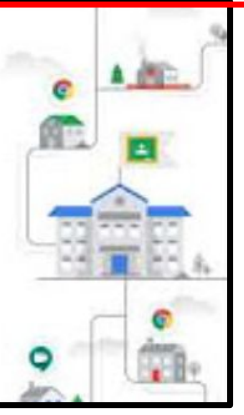

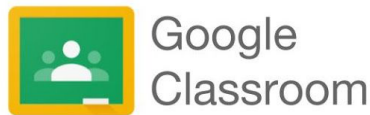

## Cómo acceder a Google Classroom desde casa a través de un iPad o teléfono celular

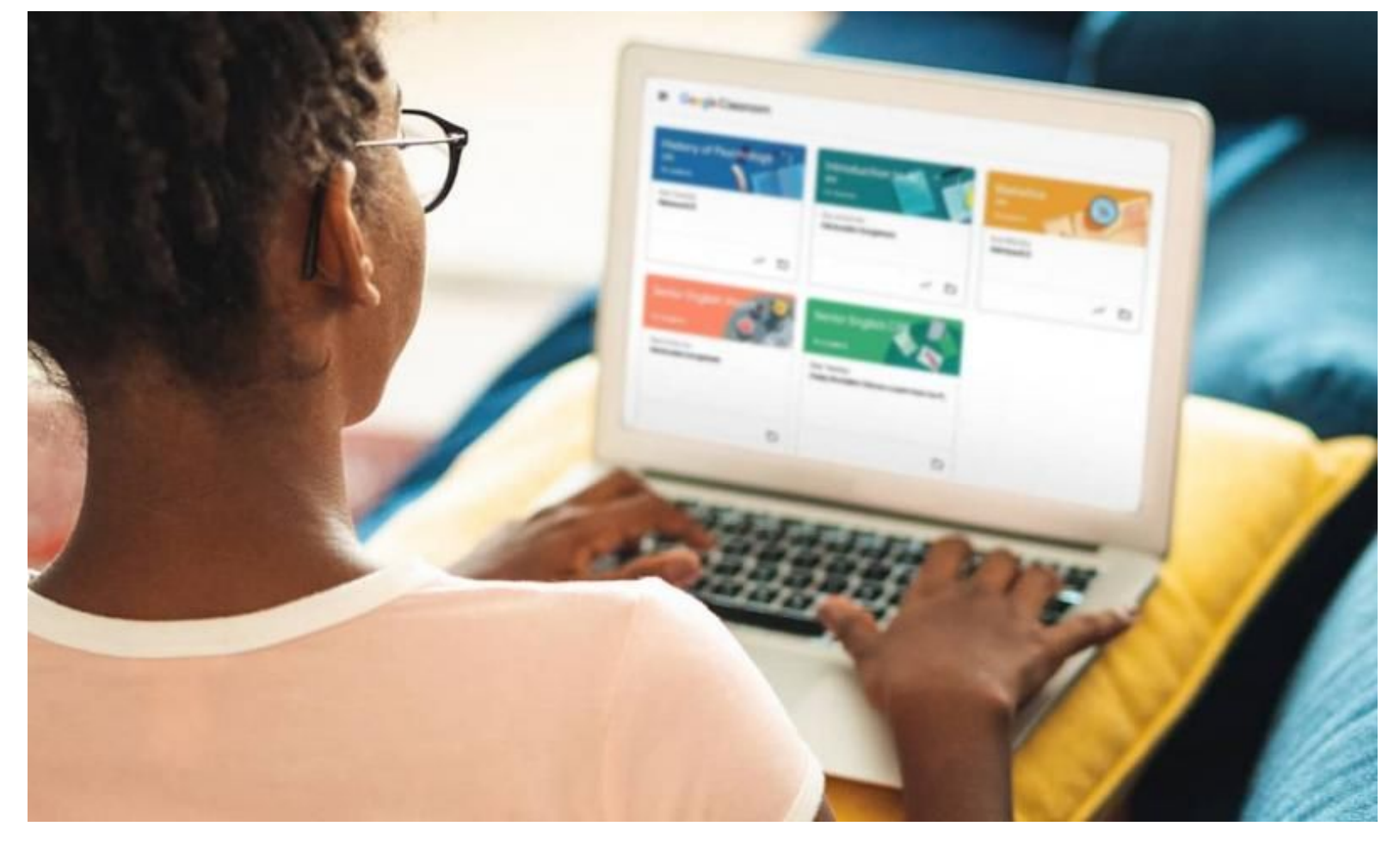

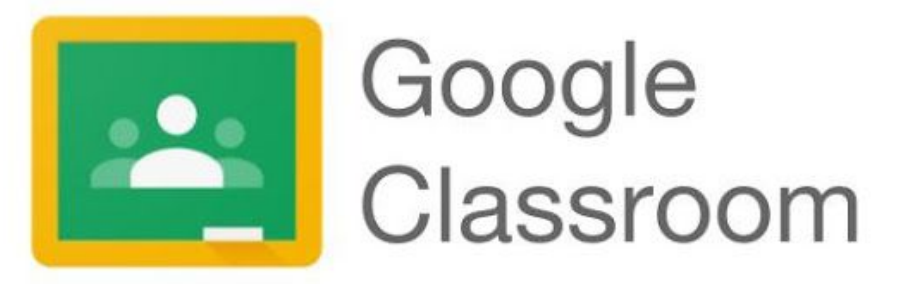

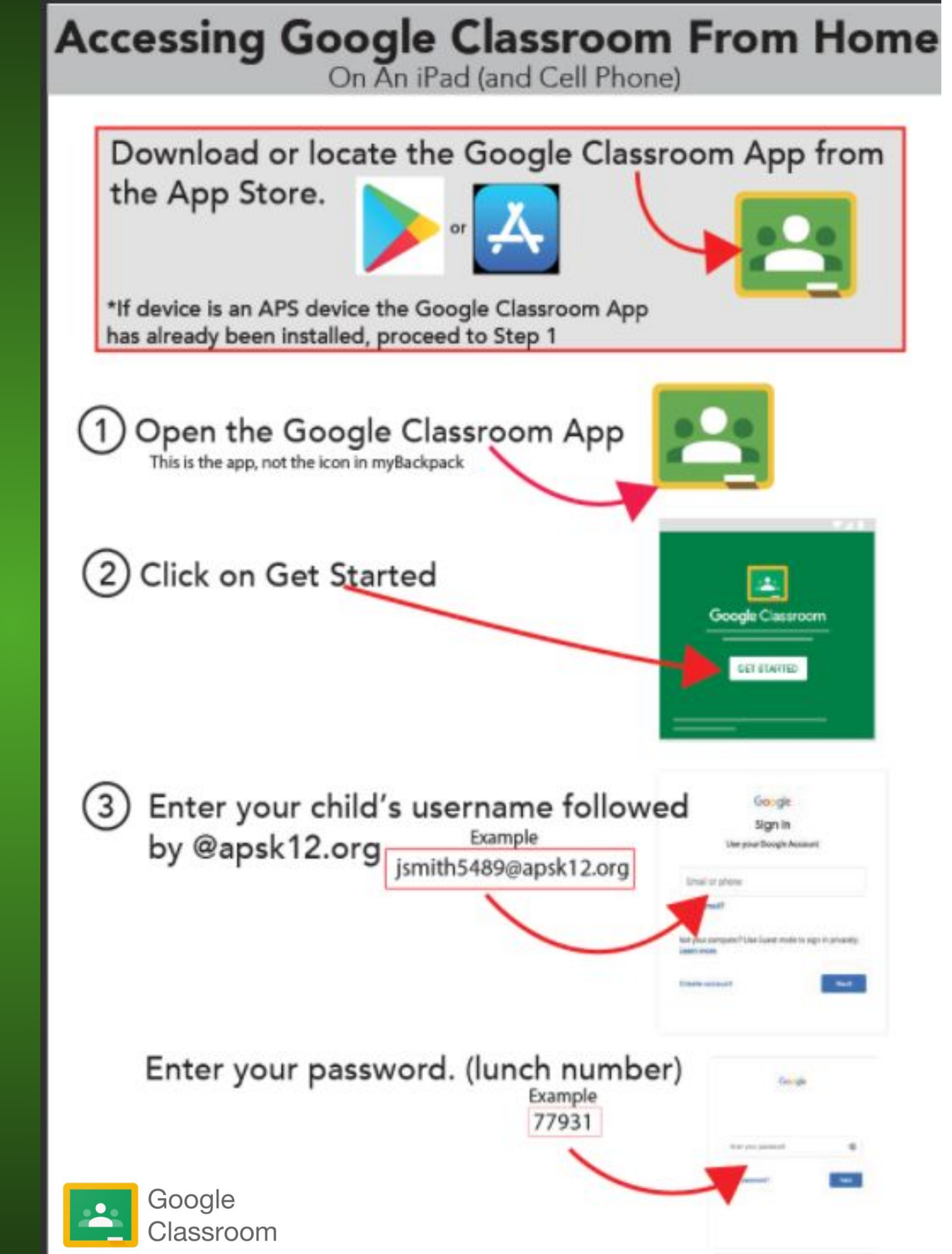

4 Select the child's Classroom and click Join. If you don't see your child's class click Join Class and ask their teacher for the Class Code

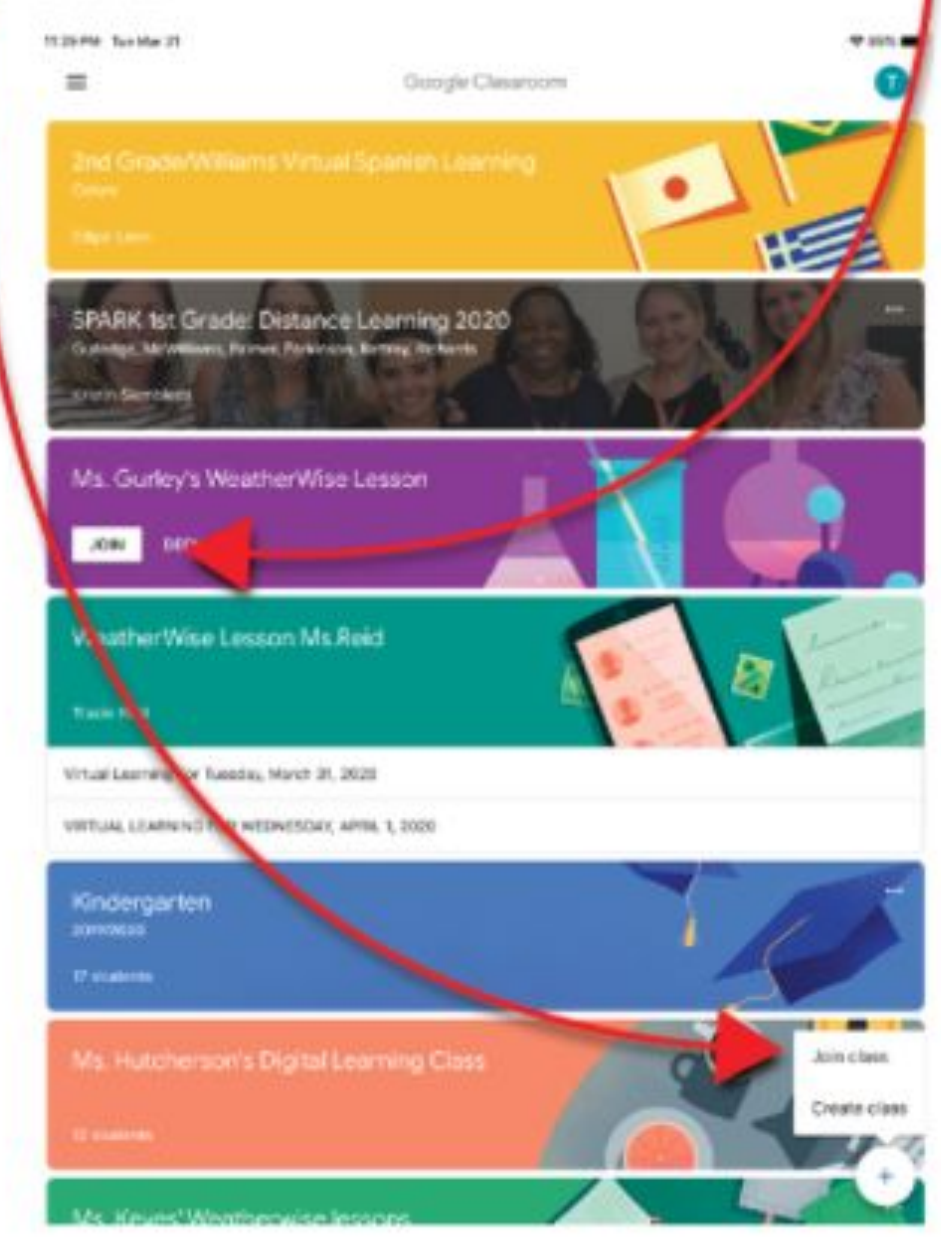

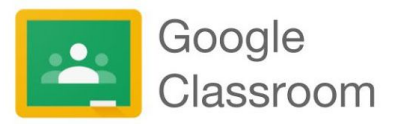

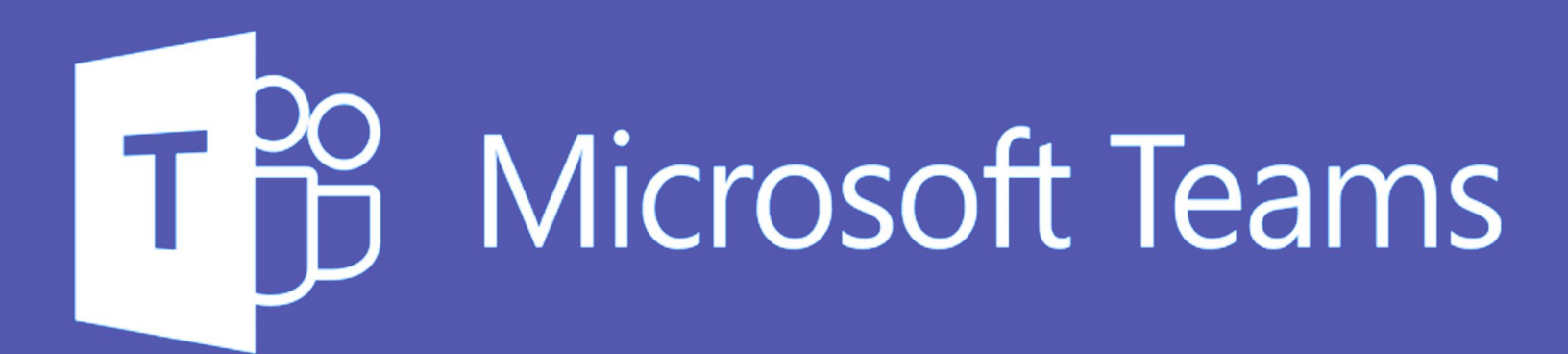

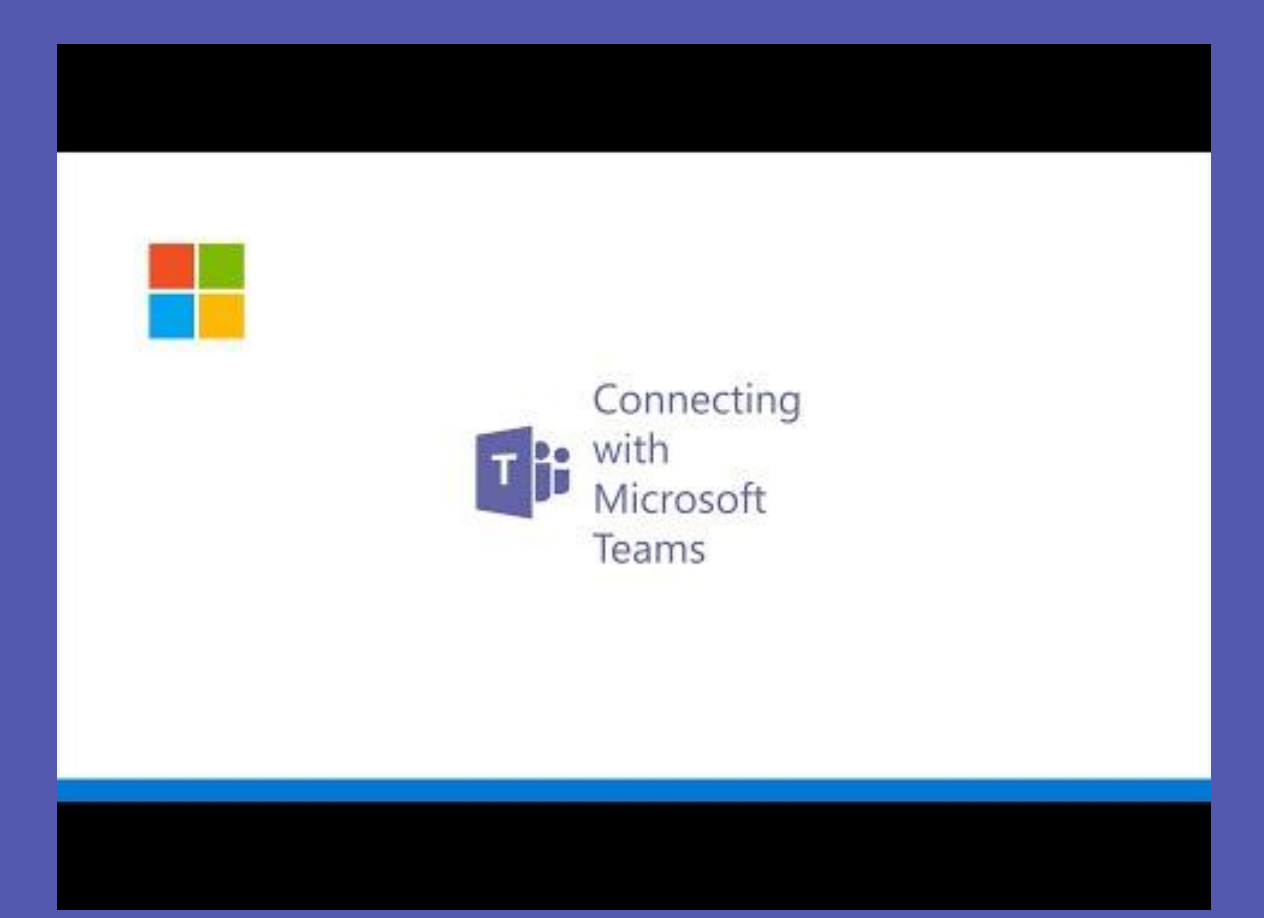

Tabla de contenidos

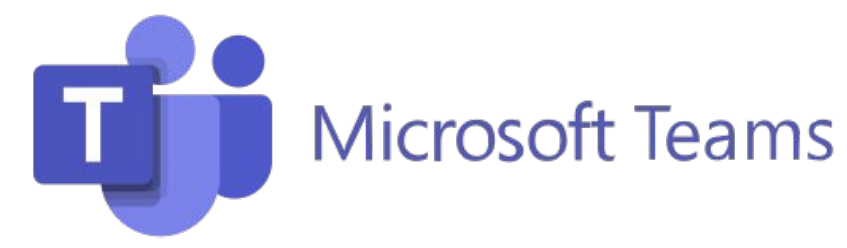

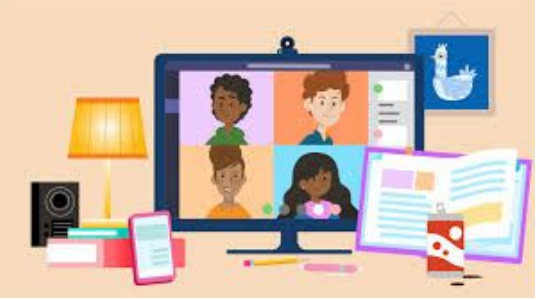

El maestro de su hijo puede utilizar Microsoft Teams como su centro de aprendizaje virtual. Microsoft Teams agiliza el flujo de trabajo en el salón de clases al proporcionar un cuaderno digital OneNote para la clase y un cuaderno privado para cada estudiante. El maestro puede agregar archivos, videos, herramientas o recursos educativos, como Nearpod, Flipgrid y muchos otros, a la plataforma de Teams.

Con Microsoft Teams, la colaboración, la comunicación y el compromiso activos se vuelven los principales componentes del salón de clases virtual. Su hijo nunca deberá abandonar la plataforma de Microsoft Teams para completar las tareas, ya que esta incluirá todos los recursos necesarios.

#### A continuación, se muestran algunas de las funciones útiles de Microsoft Teams para el aprendizaje virtual:

- Intercambio de tareas con los instructores.
- Intercambio de proyectos con otros estudiantes.
- Posibilidad de chatear con los instructores y los compañeros.
- Reuniones virtuales para cuando quiera o necesite tener una interacción cara a cara.

Microsoft Teams se puede utilizar como una aplicación en cualquier dispositivo móvil (tableta o teléfono) o computadora portátil, o a través de un navegador web.

Su hijo puede acceder a Microsoft Teams a través de myBackpack haciendo clic en el ícono de Office 365 y, luego, seleccionando el ícono de Teams.

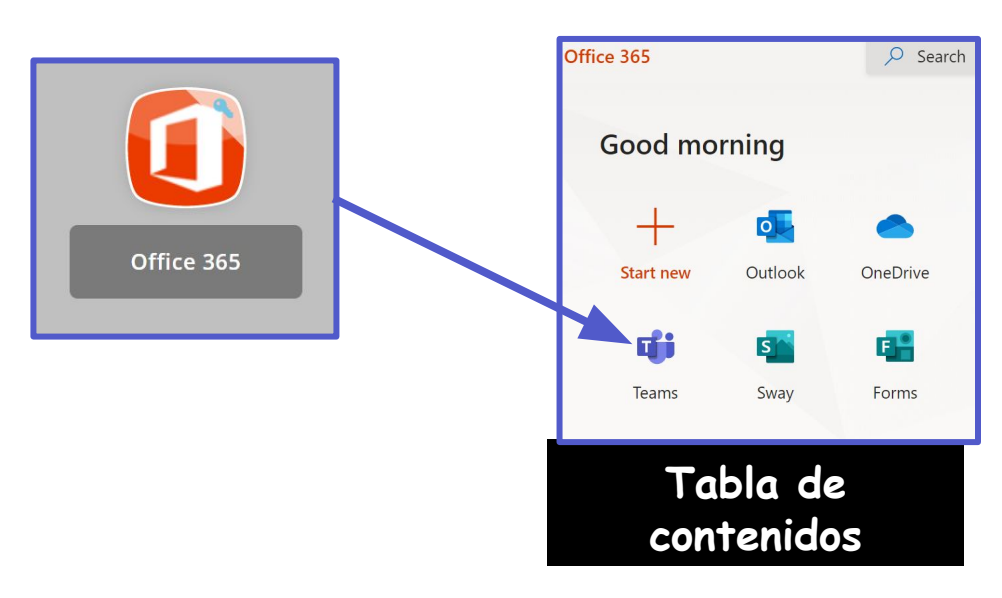

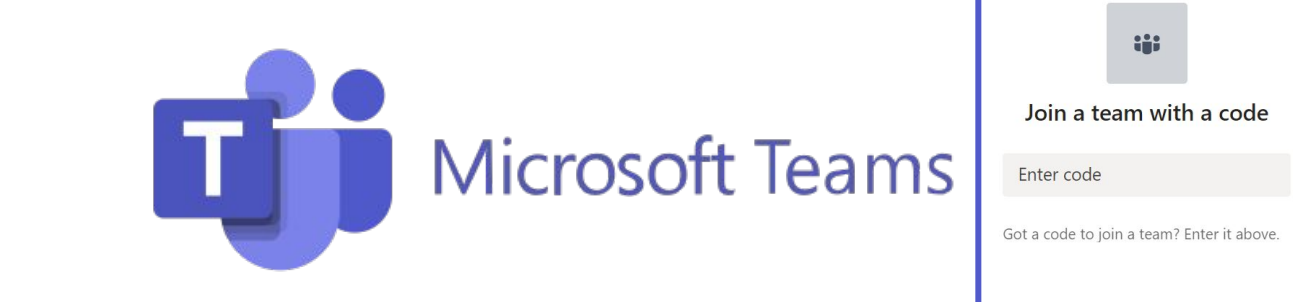

Los estudiantes se unirán a Microsoft Teams de una de las dos siguientes maneras:

- 1. Su maestro los agregará. O BIEN
- 2. Ingresarán un código de acceso provisto por su maestro.

Su hijo puede ver todas sus cuentas de Teams haciendo clic en el icono de Teams en la barra de aplicaciones.

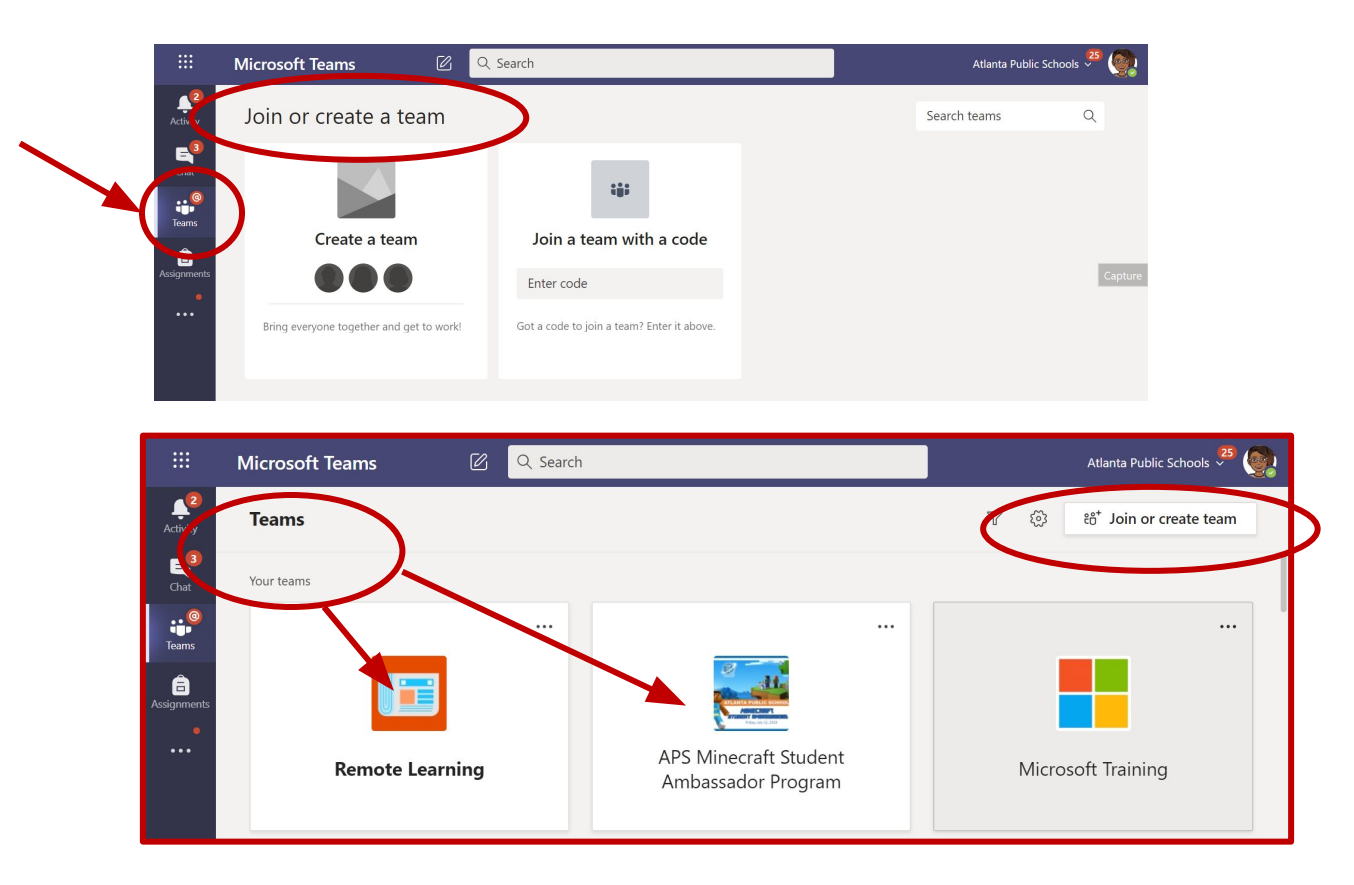

Su hijo deberá hacer clic en la cuenta de Teams correspondiente e ir al **canal** correcto para acceder al contenido provisto por el maestro, participar en sesiones de clases o debates en vivo, o realizar las tareas.

|   | < All teams                      | General Posts Files Class Notebook 8 more ∨ + © Team Q                                                                                                    |            |
|---|----------------------------------|----------------------------------------------------------------------------------------------------|------------|
|   |                                  | Ford, Felisa has created channel Educator Alexander Webinar 1. Hide channel<br>July 31, 2020<br>S* Ford, Felisa has added Washington, Rosalyn and Walker, Melissa D to the team. |            |
| Y | Remote Learning                  | Ford, Felisa 7/31 1:20 PM<br>Added a new tab at the top of this channel. Here's a link.                                                                                          |            |
|   | General                          |                                                                                                    |            |
|   | Breakouts                        | Week 1                                                                                                    |            |
|   | Building Community with Microsof | ← Reply                                                                                                    |            |
|   | Changemaker 2020 Conference      | August 7, 2020                                                                                                    | Tabla de   |
|   | Educator Alexander Webinar 1     | August 7, 2020                                                                                                    | i ubiu ue  |
|   | Online Learning Week 4           | Ford, Felisa 8/7 8:25 AM                                                                                                    | contanidos |
|   | Online Learning Week 5           |                                                                                                    | comenidos  |
|   |                                  | Start a new conversation. Type @ to mention someone.                                                                                                    |            |
|   | sinne sound g troote             | Start a new conversation. Type @ to mention someone.                                                                                                    |            |

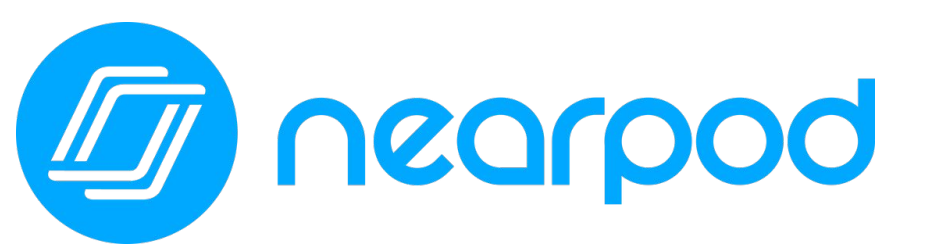

Concorpod Classroom Relationships Strong During Distance Learning

Join a Session

Tabla de

contenidos

Este año, los maestros de su hijo usarán Nearpod. Nearpod es una herramienta de participación en línea que le brinda a cada estudiante la oportunidad de demostrar lo que sabe. Su hijo puede **unirse fácilmente a una lección de Nearpod usando un código de acceso que le proporcionará su maestro**. Los estudiantes pueden usar Nearpod para seguir una lección en vivo con su maestro o completar una lección independiente a su propio ritmo.

Los estudiantes pueden acceder a Nearpod a través de myBackpack o ingresando a <u>Nearpod.com</u>.

Nearpod está diseñada para funcionar en cualquier dispositivo, como iPad, Chromebook o computadora portátil.

En lugar de ver pasivamente un video u observar al maestro en la pantalla de la computadora, Nearpod permite a los maestros verificar la comprensión en tiempo real a través de funciones de accesibilidad incorporadas, como respuestas de audio y Microsoft Immersive Reader.

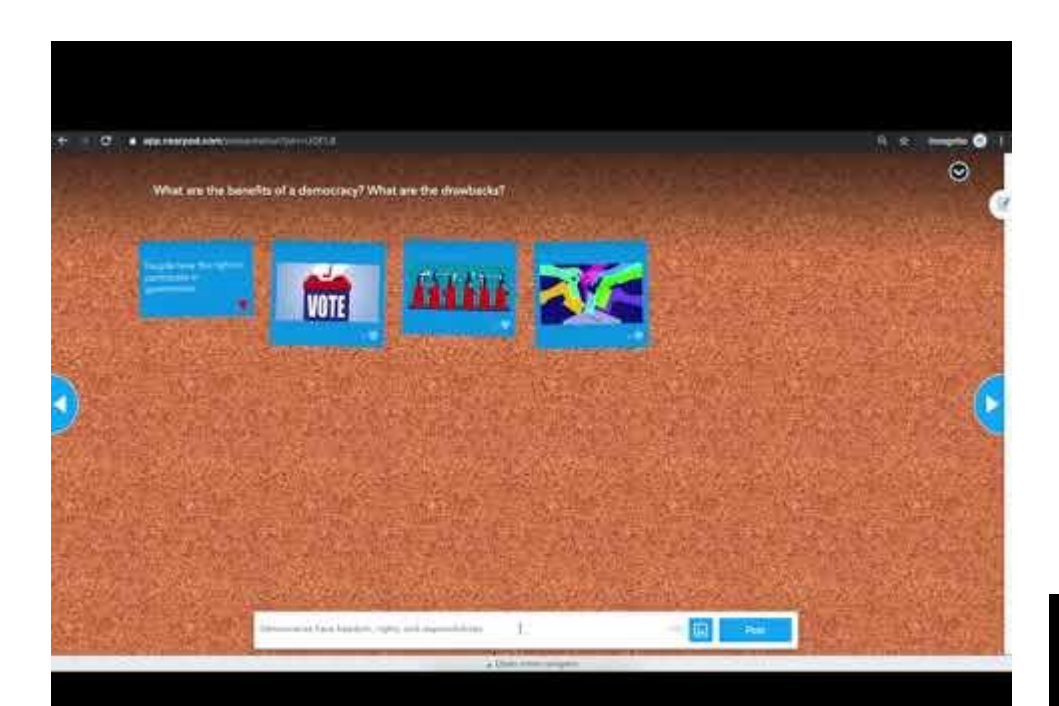

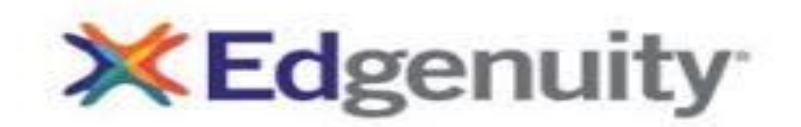

A continuación, se presentan algunos consejos sobre cómo apoyar a los estudiantes de 6.º a 12.º grado inscritos en cursos de Estudios Sociales y de 8.º grado inscritos en cursos de Álgebra I para que alcancen el éxito.

#### Clases de Algebra I en la escuela intermedia y Estudios Sociales en la escuela secundaria

- Edgenuity: Con sus credenciales de inicio de sesión de APS, todos los estudiantes podrán acceder a Edgenuity para cursar sus clases de Estudios Sociales y de Álgebra I para ciertos estudiantes de 8.º grado.
  - Nombre de usuario: inicial del nombre, apellidos, los últimos 4 dígitos de su número de estudiante
  - Contraseña: ID del almuerzo
  - Acceso a Edgenuity a través de Mybackpack
- Los estudiantes deben ver el video de orientación sobre cómo navegar por la plataforma.
- Si los estudiantes tienen preguntas sobre el contenido, comuníquese con su maestro.
- Si los estudiantes experimentan problemas técnicos, pueden llamar al Servicio de Asistencia de Atlanta Public Schools al 404-802-1000.

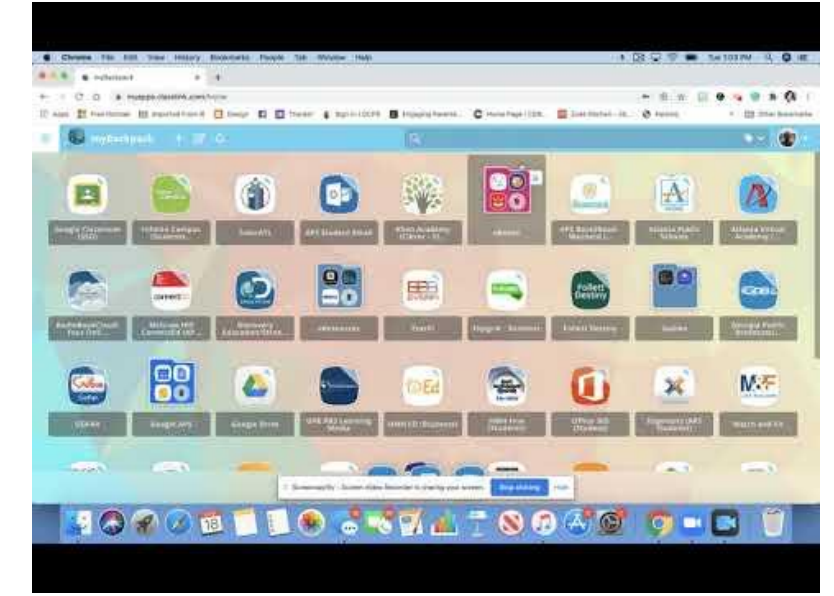

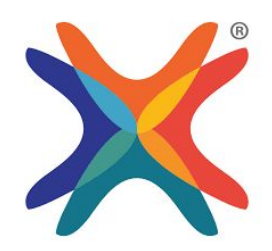

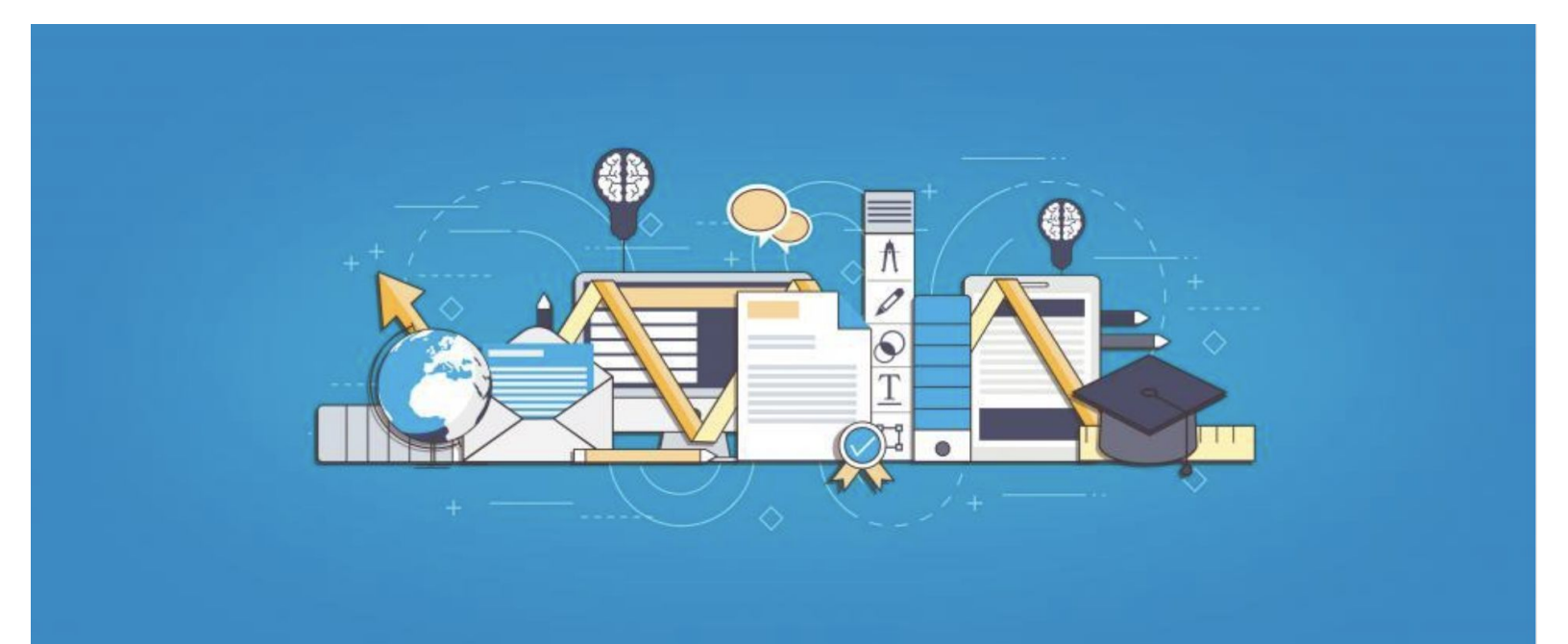

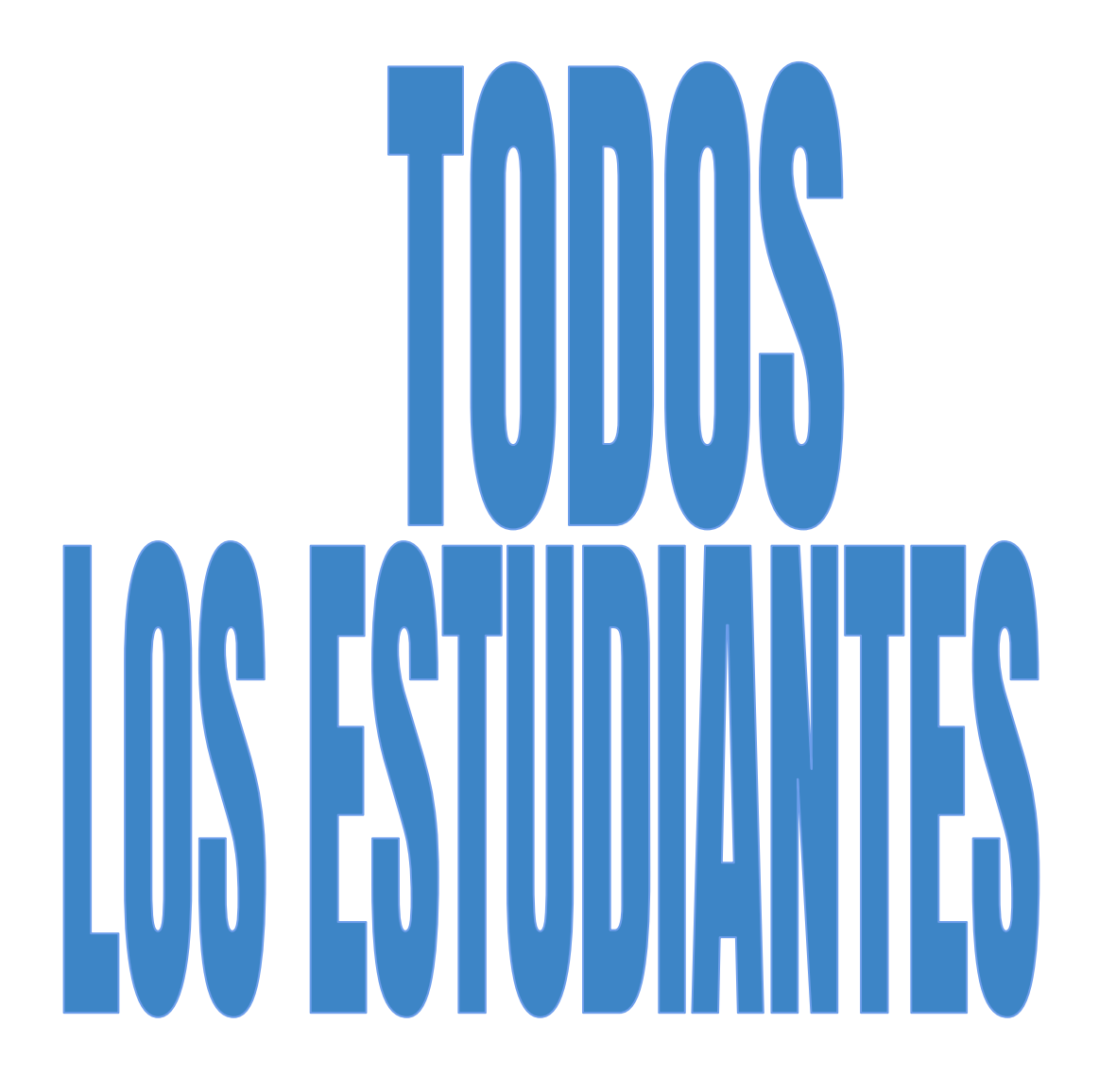

### Ciudadanía digital

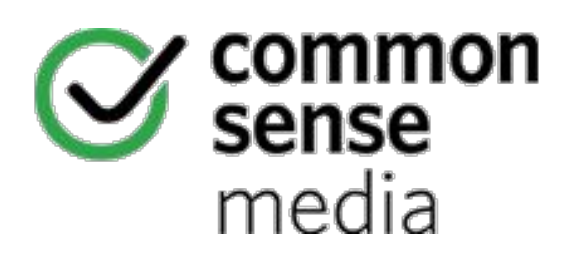

En Atlanta Public Schools, utilizamos el plan de estudios de ciudadanía digital de kindergarten a 12.º grado de Common Sense Media para construir una cultura escolar positiva que apoye el uso seguro y responsable de la tecnología. Este plan de estudios proporciona a los maestros un alcance y una secuencia muy específicos a partir de los cuales se enseñan lecciones que se centran en el ciberacoso, la privacidad, la seguridad y otros dilemas digitales que suponen un desafío para las escuelas. También se centra en mostrar lo importante que es la tecnología para nuestros estudiantes y el mundo en el que viven, ya que la tecnología brinda una increíble oportunidad para que los estudiantes creen, colaboren, se comuniquen y piensen de manera crítica.

#### Consejos y recomendaciones para que los padres apoyen el aprendizaje a distancia

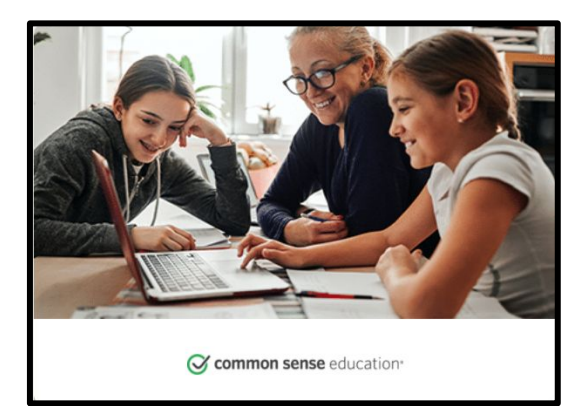

(Haga clic en la siguiente imagen)

Puede acceder al sitio web de Common Sense Media aquí: https://www.commonsensemedia.org/learning-with-technology

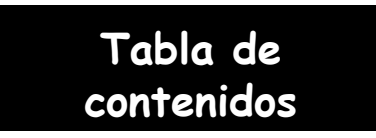

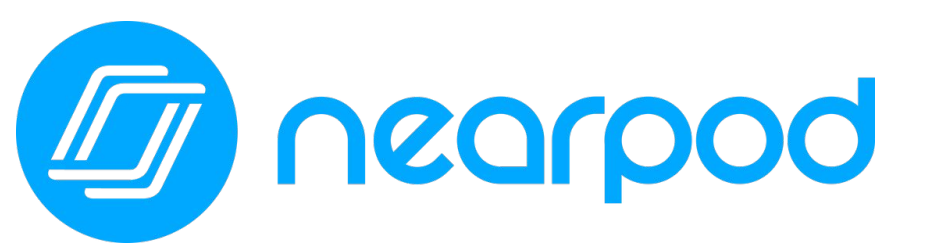

Concorpod Classroom Relationships Strong During Distance Learning

Este año, los maestros de su hijo usarán Nearpod. Nearpod es una herramienta de participación en línea que le brinda a cada estudiante la oportunidad de demostrar lo que sabe. Su hijo puede **unirse fácilmente a una lección de Nearpod usando un código de acceso que le proporcionará su maestro**. Los estudiantes pueden usar Nearpod para seguir una lección en vivo con su maestro o completar una lección independiente a su propio ritmo.

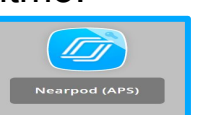

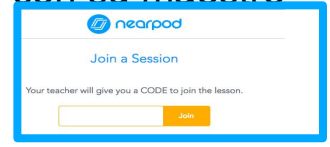

Los estudiantes pueden acceder a Nearpod a través de myBackpack o ingresando a <u>Nearpod.com</u>.

Nearpod está diseñada para funcionar en cualquier dispositivo, como iPad, Chromebook o computadora portátil.

En lugar de ver pasivamente un video u observar al maestro en la pantalla de la computadora, Nearpod permite a los maestros verificar la comprensión en tiempo real a través de funciones de accesibilidad incorporadas, como respuestas de audio y Microsoft Immersive Reader.

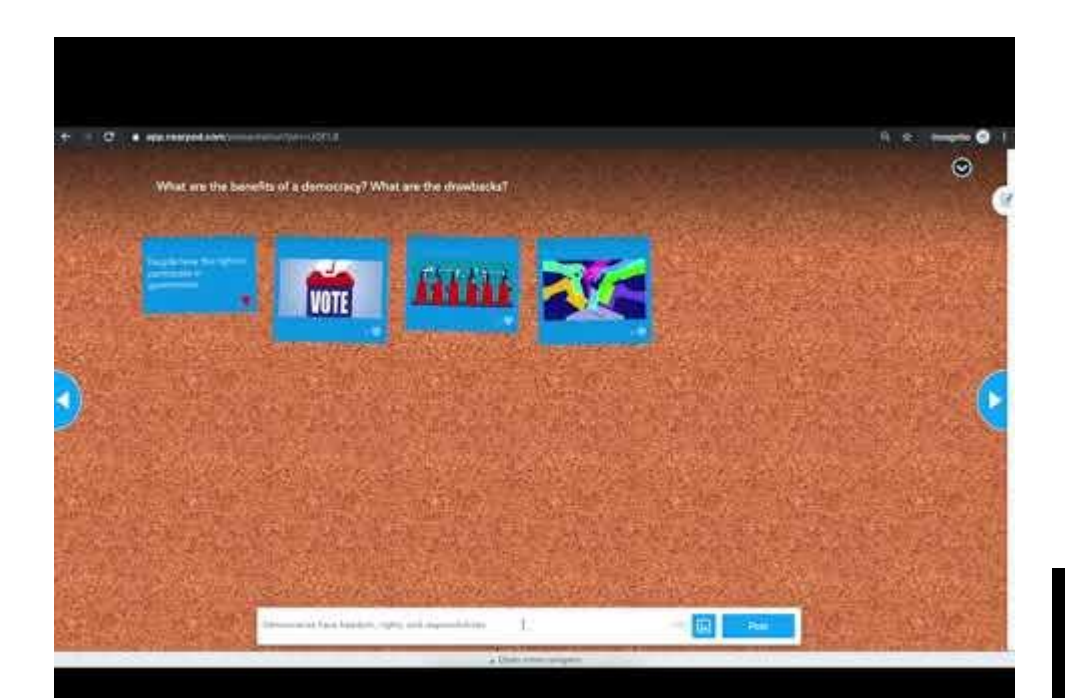

Tabla de contenidos

# 5 DESCARCAS GRATUIT

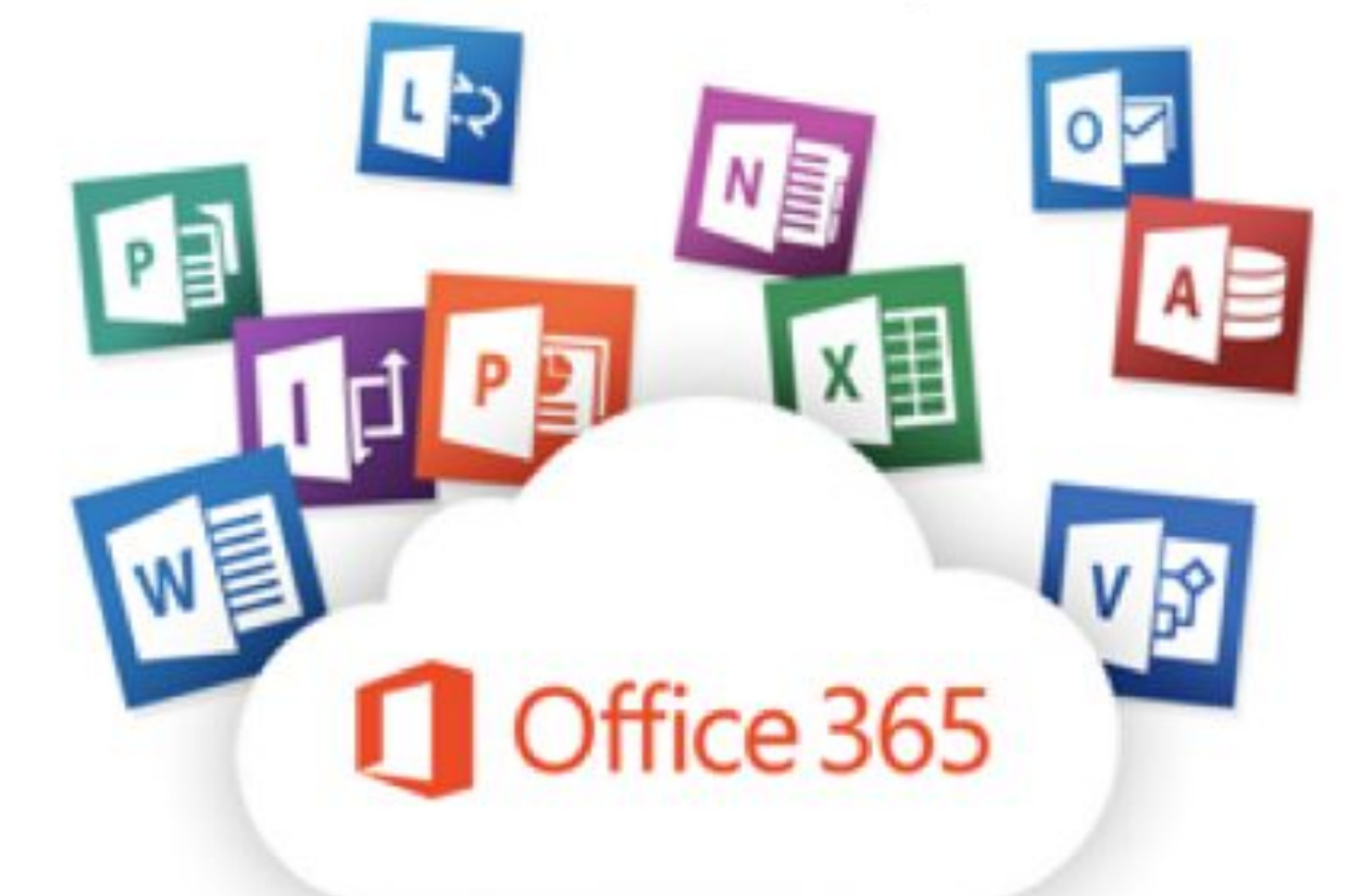

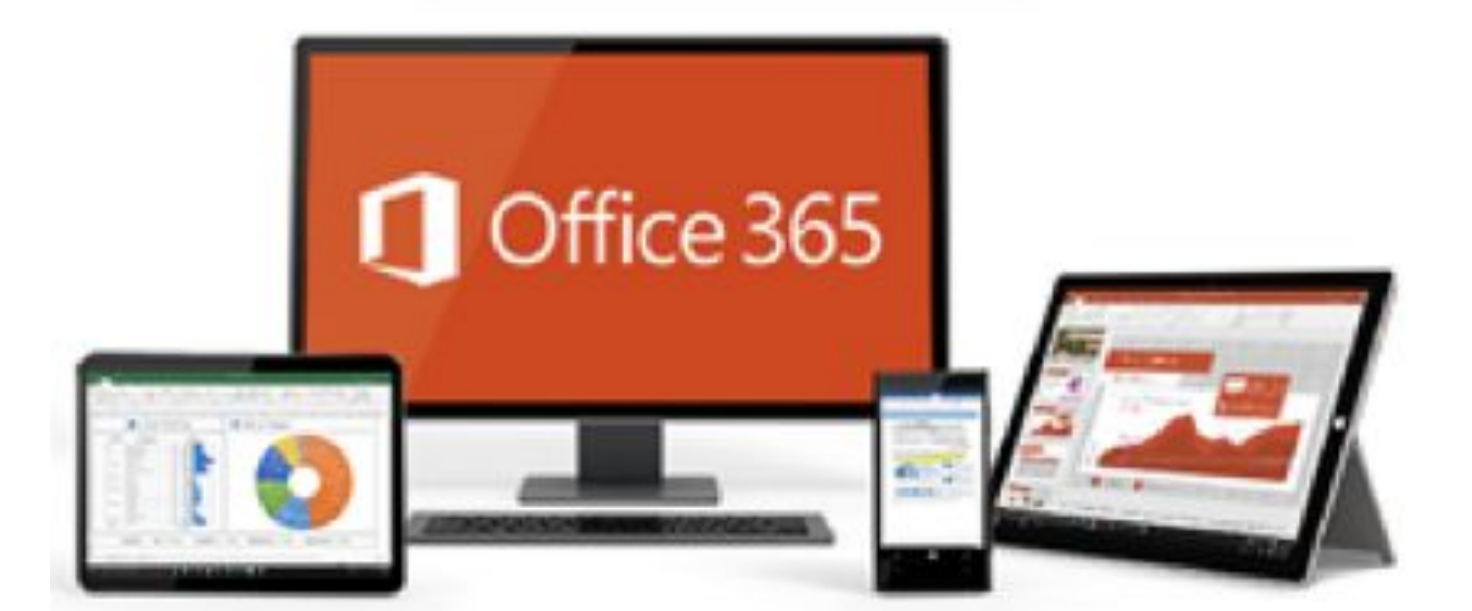

![](_page_63_Picture_0.jpeg)

![](_page_63_Picture_1.jpeg)

Office 365

Microsoft 365 es el hogar de muchas de las aplicaciones que los estudiantes ya conocen y usan en la escuela, como Word, PowerPoint, Excel, Sway, Teams, OneDrive. Durante el aprendizaje virtual, su hijo puede acceder a estas mismas aplicaciones de productividad y colaboración desde casa. **Cada estudiante de APS puede acceder a cinco descargas gratuitas del conjunto de herramientas de Microsoft/Office 365.** 

Para comenzar, siga los pasos a continuación:

1. Acceda a O365 a través de myBackpack.

![](_page_63_Figure_5.jpeg)

2. Haga clic en Install Office (Instalar Office) y seleccione las aplicaciones de Office 365 que desea descargar a su dispositivo.

Office 365 apps

↓ Includes Outlook, OneDrive for Business, Word, Excel, PowerPoint, and more.

 Other install options
 Select a different language or install other apps available with your subscription.

![](_page_64_Picture_0.jpeg)

3. Para completar la instalación, siga las indicaciones que aparecen en pantalla.

| Just a few more steps                                    |                                       |                                                                                                    |
|----------------------------------------------------------|---------------------------------------|----------------------------------------------------------------------------------------------------|
| Setup                                                    | Yes                                   | Activate Office<br>Team and the Management<br>Team and the Management<br>Team |
| 1 Click Run                                              | 2 Say "yes"                           | 3 Stay online                                                                                                    |
| Click the <b>Setup</b> file at the bottom of the screen. | Click <b>Yes</b> to start installing. | After installation, start Office and sign in<br>with the account you use for Office 365:<br>fcford@apsk12.org.                                                                                                    |
| Close Need help installing?                              |                                       |                                                                                                    |

Si tienes otros dispositivos donde quiere descargar O365, repita los pasos anteriores.

![](_page_64_Picture_4.jpeg)

![](_page_65_Picture_0.jpeg)

Los padres de estudiantes de kindergarten a 12.º grado pueden acceder a los horarios de clase, los registros de asistencia y las calificaciones a través del <u>Portal para</u> <u>padres</u>, una herramienta de comunicaciones fácil de usar y segura para el distrito. Además, el Portal de padres les permite verificar la información sobre el hogar, incluidos los números de teléfono, el domicilio y la dirección de correo electrónico.

Para activar su cuenta, siga las instrucciones de la página web de respaldo de APS Infinite Campus.

APS Infinite Campus Support Page

![](_page_65_Picture_4.jpeg)

- <u>RESTABLECER EL NOMBRE DE USUARIO O LA CONTRASEÑA</u>
- <u>CÓMO USAR EL PORTAL PARA PADRES DE CAMPUS</u>
- <u>APLICACIÓN MÓVIL DE INFINITE CAMPUS</u>
- <u>CÓMO ACTUALIZAR LA INFORMACIÓN DE CONTACTO Y LAS</u>
   <u>PREFERENCIAS</u>
- <u>VERIFICACIÓN DE INSCRIPCIÓN DE ESTUDIANTES A TRAVÉS</u> <u>DEL PORTAL PARA PADRES (ESTUDIANTES EXISTENTES)</u>

![](_page_65_Picture_10.jpeg)

#### **Enlaces para ver videos**

![](_page_66_Picture_1.jpeg)

![](_page_66_Picture_2.jpeg)

![](_page_66_Picture_3.jpeg)

![](_page_66_Picture_4.jpeg)

Tabla de

![](_page_67_Picture_0.jpeg)

# FILTRADO DE CONTENIDO DARA IPADS

#### Signing into Securly on an APS iPad

Once your iPad has been configured to use Securly for filtering, you must sign in to access the Internet. Follow the steps below to sign into Securly.

- 1. Reset iPad and connect to your home WIFI network. Go to Settings>General>Reset All Settings
- 2. Open the Safari and Chrome browser, and go to a website on the Internet.

You must sign into each browser. This is a one-time sign in unless the iPad has been reset. Browse to any internet site, <u>www.weather.com</u>, <u>www.wikipedia.org</u>, or <u>www.khanacademy.org</u> are sites that will work. You should see the Securly Account sign in page. **Select login with Google**.

![](_page_68_Picture_5.jpeg)

Tabla de contenidos 3. On the next screen, you will be directed to the Google sign-in page. Enter your student Google account: <username>@apsk12.org. This is the same login that you use on your iPad for Google Classroom. Click Next.

|                     | Google                                                |   |
|---------------------|-------------------------------------------------------|---|
|                     | Sign in                                               |   |
|                     | Use your Google Account                               |   |
| r Email o           | r phone                                               |   |
| rwas                | hin@apsk12.org                                        |   |
| Forgot e            | mail?                                                 |   |
| Not your<br>Learn m | computer? Use Guest mode to sign in privately.<br>ore |   |
| Create a            | account Next                                          | - |

4. On the next screen Enter your APS password and Click next.

| Enter your password Forgot password? Next | <pre>venconne venconne venconn</pre> |       |                 |   | T | abla d | e<br>05 |
|-------------------------------------------|----------------------------------------------------------------------------------------------------|-------|-----------------|---|---|--------|---------|
| Enter your password                       | roanna.washington@apsk12.org      Enter your password     O                                                                                                    | Forgo | t password?     | _ |   | Next   |         |
|                                           |                                                                                                    | Enter | your password - |   |   | ٢      |         |

5. The first time you sign in to Securly, you must **Select Allow** when asked to give Securly permission to link with your Google account. **Selecting Deny will result in your iPad being unable to access the Internet.** 

![](_page_70_Picture_1.jpeg)

![](_page_70_Picture_2.jpeg)

You have successfully logged into Securly.

![](_page_70_Picture_4.jpeg)

![](_page_71_Picture_0.jpeg)

# Guía rápida de tecnología educative para padres

![](_page_71_Picture_2.jpeg)

## Haga clic a continuación para acceder a la Guía rápida de tecnología educativa para padres.

**CLICK HERE**